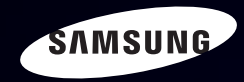

# E-MANUAL

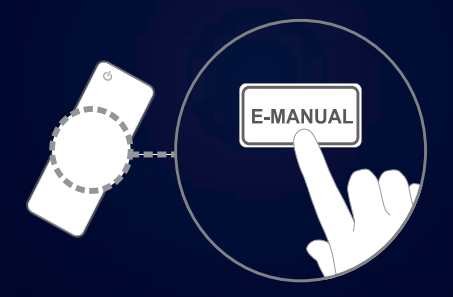

#### Imaginez les possibilités

Merci d'avoir acheté ce produit Samsung. Afin de bénéficier d'un service plus complet, veuillez enregistrer votre produit à l'adresse www.samsung.com/register

Modèle \_\_\_\_\_\_N° de série \_\_\_\_\_

#### Contenu

#### Chaîne

Utilisation du bouton INFO (Guide Maintenant et Après)
Utilisation du menu Canal
Utilisation du Canal
Utilisation des chaînes favorites
Mémorisation de chaînes
Utilisation du Canal (pour la télévision par satellite)
Utilisation des chaînes favorites (pour la télévision par satellite)
Mémorisation de chaînes (pour la télévision par satellite)
Mémorisation de chaînes (pour la télévision par satellite)
Autres fonctionnalités

#### Fonctions de base

- Changement du Mode Image prédéfini 55
- Réglage des paramètres d'image
- Changement de la taille de l'image
- Modification des options d'image
- Configuration du téléviseur avec le PC
- Changement du mode Son prédéfini
- Réglage des paramètres sonores

#### Préférence

З

4

12

22

24

33

38

40

52

56

57

63

74

77

78

Configuration du réseau
Réglage de l'heure
Verrouillage du programme
Solutions économiques
Autres fonctionnalités
Incrustation d'image (PIP)
Assistance

#### Fonctions avancées

- Utilisation de la fonction 3D
- Regarder la télévision à l'aide de la fonction 3D
- Présentation de Smart Hub
- Configuration de Smart Hub
- Utilisation du service Smart Hub
- A propos d'AllShare™
- Configuration de la fonction AllShare™
- Anynet+
- Configuration d'Anynet+
- Basculement entre des appareils Anynet+ 219
- Ecoute via un récepteur
- Utilisation du Smart Hub

| Connexion d'un périphérique USB | 224 |
|---------------------------------|-----|
| Connexion à l'ordinateur        |     |
| par le biais du réseau          | 225 |
| Progr. TV enreg.                | 234 |
| Vidéos                          | 245 |
| Musique                         | 253 |
| Photos                          | 258 |
| Media Contents                  |     |
| - Fonctions supplémentaires     | 260 |

#### Informations supplémentaires

| • | Résolution des problèmes                | 273 |
|---|-----------------------------------------|-----|
| • | Fente INTERFACE                         |     |
|   | COMMUNE pour les connexions             | 296 |
| • | Fonction de télétexte Chaîne analogique | 300 |
| • | Verrou antivol Kensington               | 305 |

• Licence 307

#### Guide e-Manual

88

124

133

136

139

147

150

157

158

170 183

186

207

208

212

217

221

223

Consultation du manuel électronique 310

#### Guide Produit

317

Utilisation du bouton INFO (Guide Maintenant et Après)

L'affichage identifie la chaîne en cours et l'état de certains paramètres audio et vidéo.

Le Guide Now & Next affiche des informations quotidiennes sur les programmes de télévision en fonction de l'heure de diffusion.

- Faites défiler à l'aide des boutons ◀, ▶ pour afficher des informations sur le programme de votre choix, tout en regardant la chaîne actuelle.
- Faites défiler à l'aide des boutons ▲, ▼ pour afficher des informations sur d'autres chaînes. Si vous souhaitez accéder à la chaîne sélectionnée, appuyez sur le bouton ENTER .

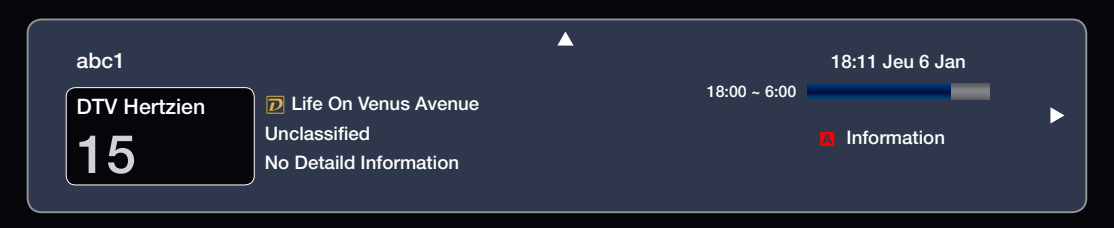

# Utilisation du menu Canal

Appuyez sur le bouton **SMART HUB** pour sélectionner le menu que vous souhaitez utiliser. Chaque écran s'affiche.

### Guide

Les informations du Guide électronique des programmes (EPG) sont fournies par les diffuseurs. Les programmes planifiés fournis

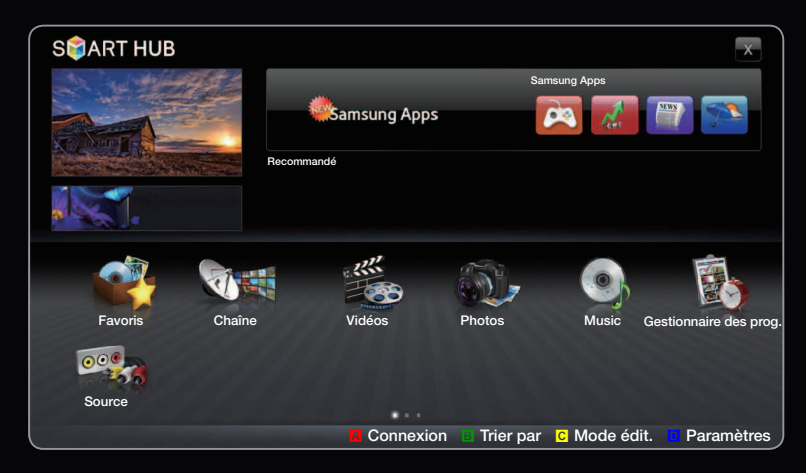

• L'image affichée peut varier en fonction du modèle.

par les diffuseurs vous permettent de planifier les émissions que vous souhaitez regarder, de telle sorte que le téléviseur change automatiquement de chaîne à l'heure indiquée. Des entrées de programmes peuvent être vides ou ne pas être à jour en raison de l'état d'une chaîne.

### Utilisation de la fonction Channel View (Vue chaînes)

Rouge (**Gest prog**) : affiche le Gestionnaire des prog..

**B** Vert (**-24 heures**) : affiche la liste des programmes qui seront diffusés dans les 24 heures.

C Jaune (+24 heures) : affiche la liste des programmes qui seront diffusés dans plus de 24 heures.

| G   | uide                              | 9                     |                                                        | Ven, 1 Jan 2:10 am       |  |  |
|-----|-----------------------------------|-----------------------|--------------------------------------------------------|--------------------------|--|--|
|     |                                   | rates                 | DTV Air 05.1 Globo HD                                  |                          |  |  |
| 10  | æ.,                               | 300                   | TELA QUENTE (HD)                                       |                          |  |  |
| 24  | Sec.                              | and the               | 10:05 pm - 12:10 pm                                    |                          |  |  |
| -5  | 14                                |                       | 10                                                     |                          |  |  |
| -10 | MILLE-                            |                       | DESVENTURAS EM SERIE (HD)                              |                          |  |  |
| Cha | Channel View - Toutes les chaînes |                       |                                                        |                          |  |  |
|     | ŀ                                 | Aujourd'hui           | après-midi 10:00 - après-midi 11:00                    | après-midi 11:00 - 00h00 |  |  |
|     | 04.1                              | Globo HD              | American Chopper                                       | Tine Team                |  |  |
|     | 05.1                              | DiscoveryH&L          | Programmes resume at 06:00                             |                          |  |  |
| ۲   | 05.2                              | TV GloboSD            | Home and    Aucune information                         | . Fiv 💿 Dark Angel       |  |  |
|     | 05.3                              | price-drop.tv         | Aucune information.                                    |                          |  |  |
|     | 05.4                              | QVC                   | QVC Selection                                          |                          |  |  |
|     | 05.5                              | R4DTT                 | Aucune information.                                    |                          |  |  |
|     |                                   | 🗚 Gest prog 🔋 -24 heu | res c +24 heures <a>D</a> Mode CH <a>D</a> Information | on 🗘 Page 📑 Regarder     |  |  |

Bleu (Mode CH): permet de sélectionner le type des l'écran Guide à afficher dans la fenêtre. *i* Information: affiche des détails sur le programme sélectionné.

#### (Regarder / Programmer):

Si vous sélectionnez le programme en cours, vous pouvez le regarder. / Si vous sélectionnez le programme suivant, vous pouvez le réserver.

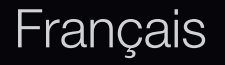

### Gestionnaire prog.

### B SMART HUB $\rightarrow$ Gestionnaire prog. $\rightarrow$ ENTER C

Vous pouvez voir, modifier ou supprimer une chaîne que vous avez réservée.

#### Utilisation de la fonction Rappel programme

Vous pouvez programmer l'affichage automatique d'une chaîne déterminée à l'heure prévue. Avant d'utiliser cette fonction, vous devez régler l'heure.

- Appuyez sur le bouton ENTER pour sélectionner Gestionnaire prog.
   L'écran Gestionnaire prog. s'affiche.
- 2. Appuyez sur le bouton ENTER 🕞 pour ajouter une réservation manuelle. Une fenêtre contextuelle s'affiche.
- 3. Appuyez sur le bouton < ou > pour sélectionner Rappel programme.

- 4. Appuyez sur les boutons < / ▶ / ▲ / ▼ pour définir Antenne, Canal, Répétition ou Heure démarrage.
- Antenne : Sélectionnez la source d'antenne de votre choix.
- **Canal** : sélectionnez la chaîne de votre choix.
- Répétition : sélectionnez Une fois, Manuel, Sam~Dim, Lun~Ven ou Quotid. pour définir l'option suivant vos besoins. Si vous sélectionnez Manuel, vous pouvez définir le jour de votre choix.
  - $\mathbb{Z}$  Le symbole  $\checkmark$  indique que la date est sélectionnée.
- **Date** : permet de définir la date de votre choix.
  - Cette option est disponible lorsque vous sélectionnez Une fois sous Répétition.
- Heure démarrage : Vous pouvez définir l'heure de début de votre choix.

- L'écran Infos détaillées vous offre la possibilité de modifier ou d'annuler des informations réservées.
  - Annuler progr. : permet d'annuler une émission que vous avez réservée.
  - Editer : permet de modifier une émission que vous avez réservée.
  - **Retour** : permet de revenir à l'écran précédent.
- Ø Seules les chaînes mémorisées peuvent être réservées.

### Liste des chaînes

Vous pouvez afficher toutes les chaînes recherchées.

 Lorsque vous appuyez sur la touche CH LIST de la télécommande, l'écran Liste des chaînes s'affiche.

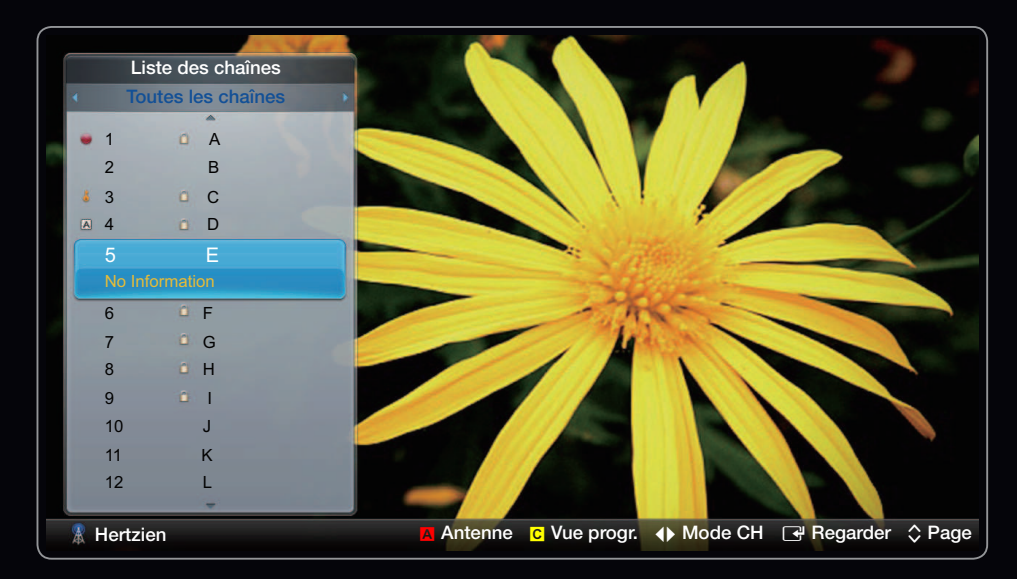

• L'image affichée peut varier en fonction du modèle.

- Dilisation des boutons de fonctionnement dans la Liste des chaînes.
- A Rouge (Antenne): permet de basculer entre Hertzien, Câble et Satellite.

- C Jaune (Vue progr. / Vue chaînes): affiche le programme lorsque la chaîne numérique est sélectionnée. Revient à l'affichage des chaînes.
- (Mode CH) : permet d'accéder au type de chaînes que vous souhaitez afficher sur l'écran Liste des chaînes.
- - (Regarder) : permet de regarder la chaîne sélectionnée.
  - 🗘 (Page) : permet de passer à la page suivante ou précédente.

# Utilisation du Canal

 ${\ensuremath{\mathbb Z}}$  L'option peut varier en fonction du pays.

### Canal

### B SMART HUB $\rightarrow$ Canal $\rightarrow$ ENTER C

Vous pouvez supprimer des chaînes ajoutées ou définir des chaînes favorites et utiliser le guide des programmes pour les émissions numériques. Sélectionnez une chaîne dans l'écran **Toutes les chaînes, TV, Radios, Donn/autre** et **Analogique**. Modifiez les paramètres de l'antenne ou des chaînes à l'aide des menus situés dans le coin supérieur droit de l'écran.

- Antenne : permet de basculer entre Hertzien et Câble.
- 🐏 Tri des canaux: Trier par Num. de chaîne ou Nom chaîne.
- Mode édit. : permet de supprimer les chaînes affectées à Favoris. Pour plus d'informations sur l'affectation de chaînes aux favoris, reportez-vous à la section "Utilisation des chaînes favorites".
  - Sélectionnez l'icône Mode édit. idans le coin supérieur droit de l'écran, puis appuyez sur le bouton ENTER

- Appuyez sur les touches fléchées pour désigner une chaîne comme chaîne favorite, puis sur le bouton ENTER . Une coche apparaît à gauche de la chaîne.
  - ${\ensuremath{\mathbb Z}}$  Vous pouvez sélectionner plusieurs chaînes.
  - Appuyez à nouveau sur le bouton ENTER pour annuler la sélection de la chaîne.
- Sélectionnez Modif. favoris en bas de l'écran, puis appuyez sur le bouton
   ENTER 
   La fenêtre contextuelle Modif. favoris apparaît.

- Mettez en surbrillance un groupe dans la liste des chaînes favorites, puis appuyez sur le bouton ENTER
  - L'écran Modif. favoris inclut cinq groupes (Favori 1, Favori 2, etc.). Vous pouvez ajouter une chaîne favorite à n'importe lequel de ces groupes. Sélectionnez un groupe à l'aide des touches fléchées haut et bas de la télécommande.
- 5. Sélectionnez OK, appuyez sur le bouton ENTER -
- 6. Appuyez à nouveau sur le bouton ENTER 子 pour sortir du Mode édit.

- Utilisation du Mode édit. pour supprimer une chaîne de la liste des chaînes.
  - Sélectionnez l'icône Mode édit. dans le coin supérieur droit de l'écran, puis appuyez sur le bouton ENTER
  - Appuyez sur les boutons 
     / ▲ / ▼ pour sélectionner une chaîne, puis sur le bouton ENTER 
     Une coche apparaît à gauche de la chaîne.

Ø Vous pouvez sélectionner plusieurs chaînes.

- Appuyez à nouveau sur le bouton ENTER pour annuler la sélection de la chaîne.
- Sélectionnez Supprimer en bas de l'écran, puis appuyez sur le bouton ENTER . Une fenêtre contextuelle vous demandant de confirmer la suppression de l'élément apparaît.

# 4. Sélectionnez OK, appuyez sur le bouton ENTER →, puis sur le bouton ENTER →.

La chaîne est supprimée de la Liste des chaînes.

- 5. Appuyez à nouveau sur le bouton ENTER G pour sortir du Mode édit..
- Sélectionner tout: permet de sélectionner toutes les chaînes.

### Utilisation du bouton TOOLS avec le menu Canal

- **Programme suivant** (chaînes numériques uniquement) : affiche des informations détaillées sur un programme en cours de diffusion sur une chaîne numérique sélectionnée.
- Edit Favoris : permet de définir comme favorites les chaînes que vous regardez souvent.
  - Sélectionnez l'option Modif. favoris et appuyez ensuite sur le bouton ENTER .
  - Appuyez sur le bouton ENTER → pour sélectionner Favoris 1-5, puis appuyez sur le bouton OK.
  - Vous pouvez affecter une chaîne favorite entre **Favoris 1-5**.

- Verr / Déverr : vous pouvez verrouiller une chaîne afin qu'elle ne puisse pas être sélectionnée ni visualisée.
  - Ø REMARQUE
    - Cette fonction n'est disponible que si l'option Verr. chaîne est définie sur Activé.
- Modifi. nom de chaîne (chaînes analogiques uniquement) : vous permet d'attribuer votre propre nom à la chaîne.
  - Cette fonction n'est pas prise en charge dans toutes les régions.
- Modif. num. chaîne: Sélectionner le numéro de chaîne à changer.
  - Cette fonction n'est pas prise en charge dans toutes les régions.

- Rechercher (lorsque l'option Antenne est définie sur Satellite): Permet de rechercher les chaînes souhaitées en fonction des paramètres.
- **Réorganiser**: (lorsque l'option **Antenne** est définie sur **Satellite**): réorganisez la gestion des chaînes dans l'ordre numérique.
- **Supprimer** : vous pouvez supprimer une chaîne afin d'afficher celles de votre choix.

### Icônes d'affichage de l'état des chaînes

| lcône        | Opérations                                     |
|--------------|------------------------------------------------|
| A            | Chaîne analogique.                             |
| $\checkmark$ | Chaîne sélectionnée.                           |
| *            | Chaîne définie en tant que <b>Favori 1-5</b> . |
|              | Chaîne verrouillée.                            |
| Ċ            | Programme réservé.                             |

# Utilisation des chaînes favorites

### Favoris

 $\textcircled{B} SMART HUB \rightarrow Favoris \rightarrow ENTER \blacksquare$ 

Affiche toutes les chaînes favorites.

 Modif. favoris TOOLS : Vous pouvez définir les chaînes sélectionnées dans le groupe des favoris.

 $\mathbb{Z}$  Le symbole " $\star$ " s'affiche et la chaîne est définie comme favorite.

- Dans l'écran Canal, sélectionnez une chaîne et appuyez sur le bouton TOOLS.
  - Pour ajouter plusieurs chaînes, utilisez le menu Mode édit. situé dans le coin supérieur droit de l'écran Canal.
- Ajoutez ou supprimez une chaîne dans les groupes favoris de votre choix : 1, 2, 3, 4 ou 5.

Vous pouvez sélectionner un ou plusieurs groupes.

 ${\ensuremath{ \mathbb Z}}$  La marque  $\checkmark$  s'affiche à gauche des fichiers sélectionnés.

**3.** Une fois les paramètres modifiés, la liste des chaînes de chaque groupe peut être affichée dans les chaînes favorites.

- Mémorisation de chaînes
  - $\textcircled{\ } \mathbb{B} \ \mathsf{MENU} \blacksquare \to \mathsf{Canal} \to \mathsf{ENTER} \blacksquare$

### Antenne (Hertzien / Câble) TOOLS

- Avant que votre téléviseur ne puisse commencer à mémoriser les chaînes disponibles, vous devez spécifier le type de la source du signal reliée au téléviseur.

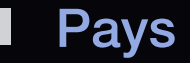

- D'écran de saisie du code PIN apparaît. Entrez votre code PIN à quatre chiffres.
- Sélectionnez votre pays afin que la TV puisse régler correctement et automatiquement les chaînes de diffusion.
- Chaîne numérique : modifiez le pays pour obtenir ses chaînes numériques.
- Chaîne analogique : permet de changer de pays pour les chaînes analogiques.

#### Recherche automatique

Recherche automatiquement une chaîne et la mémorise dans le téléviseur.

- Il est possible que les numéros de programme attribués automatiquement ne correspondent pas aux numéros de programme souhaités ou réels. Si une chaîne est verrouillée par la fonction La chaîne est verrouillée, la fenêtre de saisie du code PIN s'affiche.
  - Numér. et Anal. / Numérique / Analogique : sélectionnez la source de chaîne à mémoriser. Lors de la sélection de Câble → Numér. et Anal. ou Numérique : fournit une valeur pour recherche les chaînes câblées.
  - Mode de rech. (Complet / Réseau / Rapide) : permet de rechercher toutes les chaînes dont les stations émettent et les enregistre.

- Si vous sélectionnez Rapide, vous pouvez définir Réseau, ID réseau, Fréquence, Modulation et Taux de symbole manuellement en appuyant sur la touche de la télécommande.
- Réseau (Auto. / Manuel) : sélectionne le mode de réglage ID réseau Auto.
   ou Manuel.
- ID réseau : si Réseau est défini sur Manuel, vous pouvez configurer un ID réseau à l'aide des boutons numériques.
- Fréquence : affiche la fréquence correspondant à la chaîne (varie d'un pays à l'autre).
- Modulation : affiche les valeurs de modulation disponibles.
- Taux de symbole : affiche les taux de symboles disponibles.

- Classement auto. pour l'Italie: Les chaînes détectées seront automatiquement organisées selon un critère défini par les principales télévisions locales et nationales.
- Classement Autres pour l'Italie: Si vous sélectionnez ce menu, vous détecterez d'autres organisations de chaînes directement définies par les télévisions nationales privées.
- Les options Classement auto. et Classement Autres sont disponibles lorsque la source d'antenne est définie sur Hertzien.

• Option de rech. de câble

(En fonction du pays)

Définit des options de recherche supplémentaires, telles que la fréquence et le taux de symbole pour une recherche sur un réseau câblé.

- Fréq. début / Fréq. fin : définit la fréquence de début ou de fin (différente dans chaque pays).
- Taux de symbole : affiche les taux de symboles disponibles.
- Modulation : affiche les valeurs de modulation disponibles.
- Mémorisation auto veille (Arrêt / Activé) pour l'Italie : Active ou désactive la recherche automatique alors que le téléviseur est en mode veille.
- Réveil (1 h. plus tard / 2 h. plus tard / 00:00 / 02:00 / 12:00 / 14:00) pour l'Italie : Sélectionne le programmateur pour la mise sous tension du téléviseur et le balayage automatique des chaînes.

#### Recherche manuelle

Recherche manuellement une chaîne et la mémorise dans le téléviseur.

- Si une chaîne est verrouillée par la fonction La chaîne est verrouillée, la fenêtre de saisie du code PIN s'affiche.
- Réglage des chaînes numériques : recherche une chaîne numérique.
  - 1. Appuyez sur le bouton ▲ / ▼ / ◀ / ▶ pour sélectionner Nouveau.

    - $\mathbb{V}$  Lorsque vous sélectionnez Antenne  $\rightarrow$  Câble : Fréquence, Modulation, Taux de symbole

- Réglage des chaînes analogiques : recherche une chaîne analogique.
  - 1. Appuyez sur le bouton ▲ / ▼ / ◀ / ▶ pour sélectionner Nouveau.
  - 2. Définissez les options Programme, Système de Couleur, Système Sonore, Canal et Rech.
  - Appuyez sur le bouton ▼ pour sélectionner Mémoriser. Au terme de la recherche, les chaînes de la liste sont mises à jour.

#### Ø Mode Canal

- P (Mode Programme) : à la fin du réglage, des numéros de position compris entre P0 et P99 sont attribués aux stations de radiodiffusion de votre région.
   Dans ce mode, vous pouvez sélectionner une chaîne en saisissant son numéro de position.
- C (Mode canal Hertzien) / S (Mode canal Câble) : ces deux modes vous permettent de sélectionner une chaîne en entrant le numéro attribué à chaque chaîne câblée ou station de radiodiffusion hertzienne.

## Utilisation du Canal (pour la télévision par satellite)

à partir de la série LED 6200

#### Canal

### $\textcircled{B} SMART HUB \rightarrow Canal \rightarrow ENTER \blacksquare$

Vous pouvez supprimer des chaînes ajoutées ou définir des chaînes favorites et utiliser le guide des programmes pour les émissions numériques. Sélectionnez une chaîne dans l'écran **Toutes les chaînes**, **TV, Radio**, **Donn/autre** et **Analogique**. Modifiez les paramètres de l'antenne ou des chaînes à l'aide des menus situés dans le coin supérieur droit de l'écran.

- Antenne : permet de basculer entre Hertzien, Câble et Satellite.
- **Was Tri des canaux**: Trier par **Num. de chaîne** ou **Nom chaîne**.
- Mode édit. : permet de supprimer les chaînes affectées à Favoris. Pour plus d'informations sur l'affectation de chaînes aux favoris, reportez-vous à la section "Utilisation des chaînes favorites".
- Sélectionner tout : Sélectionnez toutes les chaînes.

#### Français

#### Utilisation du bouton TOOLS avec le menu Canal

- Modif. favoris : permet de définir comme favorites les chaînes que vous regardez souvent.
  - Sélectionnez l'option Modif. favoris et appuyez ensuite sur le bouton ENTER .
  - Appuyez sur le bouton ENTER → pour sélectionner Favoris 1-5 et appuyez ensuite sur OK.
    - Vous pouvez affecter une chaîne favorite entre **Favoris 1-5**.

- Verr / Déverr : vous pouvez verrouiller une chaîne afin qu'elle ne puisse pas être sélectionnée ni visualisée.
  - Ø REMARQUE
    - Cette fonction n'est disponible que si l'option Verr. chaîne est définie sur Activé.
- Modifi. nom de chaîne (chaînes analogiques uniquement) : vous permet d'attribuer votre propre nom à la chaîne.
  - Cette fonction n'est pas prise en charge dans toutes les régions.
- Modif. num. chaîne: Sélectionner le numéro de chaîne à changer.
  - Cette fonction n'est pas prise en charge dans toutes les régions.

- **Programme suivant (chaînes numériques uniquement):** affiche des informations détaillées sur un programme en cours de diffusion sur une chaîne numérique sélectionnée.
- **Rech.**: Permet de rechercher les chaînes souhaitées en fonction des paramètres.
- Tri des canaux (chaînes analogiques uniquement) : permet de changer l'ordre des chaînes classées par nom ou par numéro.
- **Supprimer** : vous pouvez supprimer une chaîne afin d'afficher celles de votre choix.
## Icônes d'affichage de l'état des chaînes

| lcône        | Opérations                                      |  |
|--------------|-------------------------------------------------|--|
| A            | Chaîne analogique.                              |  |
| $\checkmark$ | Chaîne sélectionnée.                            |  |
| *            | Chaîne définie en tant que <b>Favoris 1</b> -5. |  |
|              | Chaîne verrouillée.                             |  |

# Utilisation des chaînes favorites (pour la télévision par satellite)

### **Favoris**

Affiche toutes les chaînes favorites.

- Modif. favoris TOOLS : Vous pouvez définir les chaînes sélectionnées dans le groupe des favoris.
  - Le symbole "★" s'affiche et la chaîne est définie comme favorite.

| Cana   | l       |       |                    |       |               |         | ÷                 |
|--------|---------|-------|--------------------|-------|---------------|---------|-------------------|
|        |         |       | tout Tou           |       |               | Elém    | ent sélec.(s) : 1 |
|        | ~       | 6     | Air                | ⊠ ★   | 10            | Air     | *                 |
|        |         | 6-1   | TV #6              |       | 10-1          | TV #12  |                   |
|        |         | 7     | Air                |       | <b>10-2</b>   | TV #13  |                   |
|        |         | 8     | Air                |       | <b>1</b> 1    | Air     |                   |
|        |         | 9     | Air                |       | <b>i</b> 12   | Air     |                   |
|        |         | 9-1   | TV #9              |       | <b>1</b> 3    | Air     | *                 |
|        |         | 9-2   | TV #10             |       | <b>a</b> 13-1 | TV #14  |                   |
|        |         | 9-3   | TV #11             |       | <b>a</b> 14   | Air     |                   |
| Mode é | dit.    |       |                    |       |               |         | X                 |
| Modi   | if. fav | voris | Modif. num. chaîne | Verro | ouil.         | Déverr. | Supprimer         |

• L'image affichée peut varier en fonction du modèle.

# Dans l'écran Canal, sélectionnez une chaîne et appuyez sur le bouton TOOLS.

Pour ajouter plusieurs chaînes, utilisez le menu Mode édit. situé dans le coin supérieur droit de l'écran Canal.

 Ajoutez ou supprimez une chaîne dans les groupes favoris de votre choix : 1, 2, 3, 4 ou 5.

Ø Vous pouvez sélectionner un ou plusieurs groupes.

- ${\ensuremath{ \mathbb Z}}$  La marque  $\checkmark$  s'affiche à gauche des fichiers sélectionnés.
- **3.** Une fois les paramètres modifiés, la liste des chaînes de chaque groupe peut être affichée dans les chaînes favorites.

□ Mémorisation de chaînes (pour la télévision par satellite)
 ⓑ MENUⅢ → Canal → ENTER

#### Antenne TOOLS

Avant que votre téléviseur ne puisse commencer à mémoriser les chaînes disponibles, vous devez spécifier le type de source du signal connecté au téléviseur.

#### Pays

- D'L'écran de saisie du code PIN apparaît. Entrez votre code PIN à quatre chiffres.
- Sélectionnez votre pays afin que la TV puisse régler correctement et automatiquement les chaînes de diffusion.
- Chaîne numérique : modifiez le pays pour obtenir ses chaînes numériques.
- Chaîne analogique : permet de changer de pays pour les chaînes analogiques.

#### Recherche automatique

Recherche automatiquement une chaîne et la mémorise dans le téléviseur.

- Il est possible que les numéros de programme attribués automatiquement ne correspondent pas aux numéros de programme souhaités ou réels. Si une chaîne est verrouillée par la fonction La chaîne est verrouillée, la fenêtre de saisie du code PIN s'affiche.

  - Type de canal: sélectionnez le type de canal à mémoriser.
  - Satellite: permet de sélectionner le satellite à rechercher. L'option peut varier en fonction du pays.
  - Mode Recherche: permet de sélectionner le mode de recherche du satellite sélectionné..

- Classement auto. pour l'Italie: Les chaînes détectées seront automatiquement organisées selon un critère défini par les principales télévisions locales et nationales.
- Classement Autres pour l'Italie: Si vous sélectionnez ce menu, vous détecterez d'autres organisations de chaînes directement définies par les télévisions nationales privées.
- Les options Classement auto. et Classement Autres sont disponibles lorsque la source d'antenne est définie sur Hertzien.

• Option de rech. de câble

(En fonction du pays)

Définit des options de recherche supplémentaires, telles que la fréquence et le taux de symbole pour une recherche sur un réseau câblé.

- Freq.Start / Freq.Stop : définit la fréquence de début ou de fin (différente dans chaque pays).
- Taux de symbole : affiche les taux de symboles disponibles.
- Modulation : affiche les valeurs de modulation disponibles.
- Mémorisation auto veille (Arrêt / Activé) pour l'Italie : Active ou désactive la recherche automatique alors que le téléviseur est en mode veille.
- Réveil (1 h. plus tard / 2 h. plus tard / 00:00 / 02:00 / 12:00 / 14:00) pour l'Italie : Sélectionne le programmateur pour la mise sous tension du téléviseur et le balayage automatique des chaînes.

#### Recherche manuelle

Recherche manuellement une chaîne et la mémorise dans le téléviseur.

- Si une chaîne est verrouillée par la fonction Verr. chaîne , la fenêtre de saisie du code PIN s'affiche.
- **Transpondeur**: permet de sélectionner le transpondeur à l'aide des boutons haut/bas..
- Mode Recherche: permet de mémoriser soit les chaînes gratuites, soit toutes les chaînes.
- Rech. réseau (Désactiver / Activer): permet d'effectuer des recherches sur le réseau à l'aide des boutons haut/bas.
- Qualité du signal: permet d'afficher l'état actuel du signal de diffusion.
- Les informations concernant un satellite et son transpondeur sont sujettes à des modifications selon les conditions de diffusion.
- Une fois le paramétrage terminé, allez sur Rech. et appuyez sur le bouton ENTER .

### Français

## Système satellite

L'écran de saisie du code PIN apparaît. Entrez votre code PIN à quatre chiffres. La fonction **Système satellite** est disponible lorsque l'option **Antenne** est définie sur **Satellite**. Avant d'exécuter la fonction **Mémorisation Auto**, définissez **Système satellite**. La recherche des chaînes est alors exécutée normalement.

- Sélection du satellite: vous pouvez choisir les satellites pour ce téléviseur.
- Alimentation du LNB (Arrêt / Activé): permet d'activer ou de désactiver l'alimentation du LNB.

- **Réglages LNB**: configure l'équipement extérieur.
  - Satellite: permet de sélectionner le satellite la réception des programmes numériques.

  - Mode DiSEqC: permet de sélectionner le mode DiSEqC pour le LNB sélectionné.
  - Osc. LNB plus bas: permet de régler les oscillateurs LNB sur une fréquence inférieure.
  - Osc. LNB plus hauts: permet de régler les oscillateurs LNB sur une fréquence supérieure.
  - Tone 22 kHz (Arrêt / Activé / Auto): permet de sélectionner la tonalité
     22 kHz en fonction du type de LNB.Pour un LNB universel, elle doit être sur Auto.
  - Qualité du signal : permet d'afficher l'état actuel du signal de diffusion.

#### Français

• Réglages du positionneur: configure le positionneur de l'antenne.

**Positionneur** (**Activé** / **Arrêt**): permet d'activer ou de désactiver le contrôle du positionneur.

**Type de posit.** (USALS / DiSEqC 1.2): permet de définir le type de positionneur entre DiSEqC 1.2 et USALS (Universal Satellite Automatic Location Système).

- Longitude: définit la longitude de mon emplacement.
- Latitude: définit la latitude de mon emplacement.
- Réglages longitude satellite: définissez la longitude des satellites définis par l'utilisateur.

Mode Utilisateur: permet de définir la position de l'antenne satellite en fonction de chaque satellite. Si vous mémorisez la position actuelle de l'antenne satellite en fonction d'un satellite donné, lorsque le signal de ce satellite est requis, l'antenne satellite peut se placer dans la position prédéfinie.

- Satellite: permet de sélectionner le satellite pour lequel la position doit être définie.
- Transpondeur: permet de sélectionner un transpondeur dans la liste pour la réception du signal.
- Mode Déplacement: permet de choisir entre le mode de déplacement individuel ou continu.
- Taille des pas: permet de régler les degrés de la taille des pas pour la rotation de l'antenne. L'option Taille des pas est disponible lorsque Mode Déplacement est défini sur Pas.

- Aller à une pos. enregistrée: permet de faire pivoter l'antenne jusqu'à la position de satellite mémorisée.
- Position de l'antenne: permet d'ajuster et de mémoriser la position de l'antenne pour le satellite sélectionné.
- Mémoriser la position actuelle: permet de mémoriser la position actuelle comme limite de positionneur sélectionnée.
- Qualité du signal: permet d'afficher l'état actuel du signal de diffusion.

**Mode Installateur**: permet de définir les limites de l'étendue du mouvement de l'antenne satellite ou de réinitialiser sa position. En règle générale, le guide d'installation utilise cette fonction.

- Position limite (Est / Ouest): permet de sélectionner la direction de la limite du positionneur.
- Position de l'antenne: permet d'ajuster et de mémoriser la position de l'antenne pour le satellite sélectionné.
- Mémoriser la position actuelle: permet d'enregistrer la position actuelle comme Limite du positionneur sélectionnée.
- Réinitialiser la position: déplace l'antenne jusqu'à la position de référence.
- Redéfinir limite positionneur: permet de faire pivoter l'antenne d'un tour complet.
- Réinit. tous les paramètres (Oui/Non): toutes les valeurs initiales des paramètres du satellite seront réinitialisées.

Autres fonctionnalités

 $\textcircled{\ } \mathbb{B} \ \mathsf{MENU} \blacksquare \to \mathsf{Canal} \to \mathsf{ENTER} \blacksquare$ 

Type de guide (Samsung / Rovi On Screen) à partir de la série LED 6500

(en fonction du pays)

Vous pouvez sélectionner un type de Guide différent.

- **Samsung**: utilise le programme guide fourni par Samsung.
- **Rovi On Screen**: utilise le programme guide fourni par Rovi International Solutions.
  - Le réglage initial de l'heure du Guide Rovi peut durer assez longtemps, selon la région ou l'environnement de diffusion.

## Réglage fin

(chaînes analogiques uniquement)

Si la réception est nette, vous n'avez pas besoin d'effectuer un réglage fin du canal, car cette opération s'effectue automatiquement pendant la recherche et la mémorisation. Si le signal est faible ou déformé, vous devez effectuer manuellement un réglage fin de la chaîne. Faites défiler vers la gauche ou vers la droite jusqu'à ce que l'image soit nette.

🖉 Les paramètres s'appliquent à la chaîne regardée actuellement.

- Les chaînes réglées et mémorisées sont repérées par un astérisque "\*" placé à droite de leur numéro dans la bannière des chaînes.
- Deur réinitialiser le réglage précis, sélectionnez **Réinit.**

## Transf. liste chaînes

L'écran de saisie du code PIN apparaît. Entrez votre code PIN à quatre chiffres. Importe ou exporte la carte des chaînes. Vous devez connecter un périphérique de stockage USB pour utiliser cette fonction.

- Importer depuis le périphérique USB: permet d'importer la liste des chaînes depuis le périphérique USB.
- Exporter vers le périphérique USB: permet d'exporter une liste de chaînes vers un périphérique USB. Cette fonction est disponible lorsqu'un périphérique USB est connecté.

# Changement du Mode Image prédéfini

 $\textcircled{\ } \mathbb{B} \ \mathsf{MENU} \blacksquare \to \mathsf{Image} \to \mathsf{Mode} \ \mathsf{Image} \to \mathsf{ENTER} \blacksquare$ 

# Mode Image TOOLS

Sélectionnez le type d'image que vous préférez.

- **Dynamique** : adapté à un environnement lumineux.
- Standard : adapté à un environnement normal.
- Naturel: permet de réduire la fatigue oculaire.
- Cinéma : adapté au visionnage de films dans une pièce sombre.
- Loisirs : adapté au visionnage de films et de jeux vidéo.

# Réglage des paramètres d'image

Rétroéclairage / Contraste / Luminosité / Netteté / Couleur / Teinte (V/R)

Votre téléviseur dispose de plusieurs options de réglage pour le contrôle de la qualité d'image.

- La fonction Teinte (V/R) n'est pas disponible dans les modes TV, Ext., AV analogiques du système PAL.
- En mode PC, vous ne pouvez modifier que les options Rétroéclairage, Contraste, Luminosité et Netteté.

Les paramètres peuvent être définis et mémorisés pour chaque appareil externe connecté au téléviseur.

# □ Changement de la taille de l'image

 $\textcircled{B} MENU \blacksquare \rightarrow Image \rightarrow Réglage de l'écran \rightarrow ENTER \blacksquare$ 

# Réglage de l'écran

- Format de l'image : il se peut que votre décodeur câble / récepteur satellite dispose de son propre jeu de formats d'écran. Il est toutefois vivement conseillé d'utiliser le mode 16:9.
  - 16:9 Auto : règle automatiquement la taille de l'image au format 16:9.
  - 16:9 : règle la taille de l'image sur 16:9 pour les DVD ou la diffusion au format cinémascope.
  - Zoom large : agrandit l'image sur un format supérieur à 4:3.
     Rècle le Position à l'eide des boutons A .

 $\mathbb{P}$  Règle la **Position** à l'aide des boutons  $\blacktriangle$ ,  $\checkmark$ .

Zoom : agrandit l'image en 16:9 (dans le sens vertical) pour l'adapter à la taille de l'écran.

- 4:3 : il s'agit du paramètre par défaut pour un film ou une émission normale.
  - Ne regardez pas un film au format 4:3 pendant une période prolongée. Les traces de bordures situées sur la gauche, sur la droite et au centre de l'écran peuvent donner lieu au phénomène de rémanence (brûlure d'écran) non couvert par la garantie.

- Adapter à l'écran: Affiche l'intégralité de l'image sans coupure lors de l'entrée de signaux HDMI (720p / 1080i / 1080p) ou Composant (1080i / 1080p).
- Vue intell. 1 : réduit l'image 16:9 de 50 %.
- Vue intell. 2 : réduit l'image 16:9 de 25%.
  - **Vue intell. 1** est activé uniquement en mode HDMI.
  - **Vue intell. 2** est activé uniquement en mode HDMI ou DTV.
  - Le format de l'image peut varier en fonction de la résolution d'entrée en cas de lecture du contenu à l'aide de Vidéos sous My Contents ou SMART HUB.

# Ø REMARQUE

- Les options de format de l'image peuvent varier en fonction de la source d'entrée.
- Les options disponibles peuvent varier en fonction du mode sélectionné.
- En mode PC, seuls les modes **16:9** et **4:3** peuvent être réglés.
- Les paramètres peuvent être définis et mémorisés pour chaque appareil externe connecté à une entrée du téléviseur.

 Si vous utilisez la fonction Adapter à écran avec l'entrée HDMI 720p, une ligne sera coupée en haut, en bas, à gauche et à droite, comme c'est le cas avec la fonction Overscan.

| Source d'entrée                                                                    | Format de l'image                                                   |  |
|------------------------------------------------------------------------------------|---------------------------------------------------------------------|--|
| ATV, EXT<br>AV, Composant (480i,480p,576i,576p)                                    | 16:9 Auto, 16:9, Zoom large, Zoom, 4:3                              |  |
| DTV (720p,1080i,1080p)<br>Composant (720p ,1080i,1080p)<br>HDMI (720p,1080i,1080p) | 16:9 Auto, 16:9, Zoom large, Zoom, 4:3,<br>Adapter à écran pour DTV |  |
| HDMI (720p, 1080i, 1080p)                                                          | Vue intell. 1                                                       |  |
| DTV (1080i), HDMI (720p, 1080i, 1080p)                                             | Vue intell. 2                                                       |  |
| PC                                                                                 | 16:9, 4:3                                                           |  |

 Taille d'écran 4:3 (16:9 / Zoom large / Zoom / 4:3) : disponible uniquement lorsque le format de l'image est défini sur 16:9 Auto. Vous pouvez déterminer le format d'image souhaité sur 4:3 WSS (Wide Screen Service) ou sur la taille d'origine. Chaque pays européen impose une taille d'image différente.

# Modification des options d'image

## Paramètres avancés

MENU → Image → Paramètres avancés →
 ENTER

L'option Paramètres avancés est disponible dans le mode Standard / Cinéma.

Vous pouvez régler les paramètres avancés de votre écran, notamment la couleur et le contraste.

En mode PC, vous ne pouvez modifier que les options Gamma et Balance blancs.

| Paramètres avancés                    |       |  |  |  |
|---------------------------------------|-------|--|--|--|
| Nuance de noir                        | Arrêt |  |  |  |
| Contraste Dyn.                        | Moyen |  |  |  |
| Réglage Luminosité                    | -2    |  |  |  |
| Gamma                                 | 0     |  |  |  |
| Figure Expert                         | Arrêt |  |  |  |
| RVB uniquement                        | Arrêt |  |  |  |
| Espace de couleur                     | Natif |  |  |  |
| · · · · · · · · · · · · · · · · · · · |       |  |  |  |

 L'image affichée peut varier en fonction du modèle.

- Nuance de noir (Arrêt / Sombre / Plus sombre / Le plus sombre): sélectionnez le niveau de noir pour régler la profondeur de l'écran.
- Contraste Dyn. (Arrêt / Bas / Moyen / Elevé): permet de régler le contraste de l'écran.
- Réglage Luminosité (-2~+2): permet d'augmenter la luminosité des images sombres.
- Gamma : permet de régler l'intensité des couleurs primaires.
- Figure Expert (Arrêt / Figure1 / Figure2) : en exécutant la fonction Figure
   Expert, l'image peut être calibrée sans générateur ni filtre. Si le menu à l'écran disparaît ou si un menu autre que Image s'ouvre, le calibrage est enregistré et la fenêtre Figure Expert se ferme.
  - Pendant l'exécution de **Figure Expert**, aucun son n'est émis.
  - Ø Activé uniquement sur les modèles DTV / Composant / HDMI.

- RVB uniquement (Arrêt / Rouge / Vert / Bleue) : Affiche les couleurs Rouge,
   Vert et Bleu afin de permettre un réglage précis de la teinte et de la saturation.
- Espace de couleur (Auto. / Natif / Personnalisé) : permet de régler la gamme des couleurs disponibles pour créer l'image.
  - Pour régler Couleur, Rouge, Vert, Bleu et Réinit., définissez Espace de couleur sur Personnalisé.
- Balance blancs : permet de régler la température des couleurs pour que l'image soit plus naturelle.

Aj. Rouge / Aj. Vert / Aj. Bleu : permet de régler la profondeur de chaque couleur (rouge, vert, bleu).

**Régl. Rouge** / **Régl. vert** / **Régl. bleu** : permet de régler la luminosité de chaque couleur (rouge, vert, bleu).

- Réinit. : rétablit les paramètres de balance des blancs par défaut.Balance
   Blancs 10p (Arrêt / On): contrôle la balance des blancs par intervalle de 10 points en réglant la luminosité des couleurs rouge, verte et bleue.
  - Ce mode est disponible lorsque le mode d'image est défini sur Cinéma et lorsque l'entrée externe est définie sur toutes les entrées.
  - ${\ensuremath{\mathbb Z}}$  Cette fonction n'est pas prise en charge par tous les dispositifs externes.

**Intervalle** : permet de sélectionner l'intervalle à ajuster.

Rouge : permet de régler le niveau de rouge.

Verte : permet de régler le niveau de vert.

Bleue : permet de régler le niveau de bleu.

Réinit. : rétablit les paramètres Balance Blancs 10p par défaut.

- **Carnation** : Accentue la rougeur de la carnation.
- Netteté des contours (Arrêt / On): fait ressortir les contours des objets.
- Lumin./Mouvement (Arrêt / On): permet de réduire la consommation d'électricité en contrôlant la luminosité.
  - D'option Lumin. / Mouvement est disponible en mode Standard / Cinéma.
  - Ø 3D n'est pas pris en charge.
  - Lorsque vous modifiez une valeur de Contraste, Lumin. / Mouvement est défini sur Arrêt.

- xvYCC (Arrêt / On) : l'activation du mode xvYCC augmente les détails et agrandit l'espace colorimétrique lors de l'affichage de films à partir d'un appareil externe (lecteur de DVD, etc.) connecté à la prise Entrée Composant ou HDMI.
  - Ce mode est disponible lorsque le mode d'image est défini sur Cinéma et lorsque l'entrée externe est définie sur HDMI ou Composant.
  - ${\ensuremath{\mathbb Z}}$  Cette fonction n'est pas prise en charge par tous les dispositifs externes.
- Motion Plus LED (Arrêt / Activé): supprime les traînées des scènes rapides avec beaucoup de mouvements, ce qui rend l'image plus claire.

Options d'image

- $\textcircled{\ } \mathbb{B} \quad \mathsf{MENU} \blacksquare \to \mathsf{Image} \to \mathsf{Options} \ \mathsf{d'image} \to \mathsf{ENTER} \ \textcircled{\ } \mathsf{ENTER} \ \textcircled{\ }$
- En mode PC, vous pouvez uniquement apporter des modifications aux options Nuance Coul.
- Nuance Coul. (Froide / Standard / Chaude1 / Chaude2)
  - Les options Chaude1 ou Chaude2 ne sont activées que si le mode d'image est Dynamique.

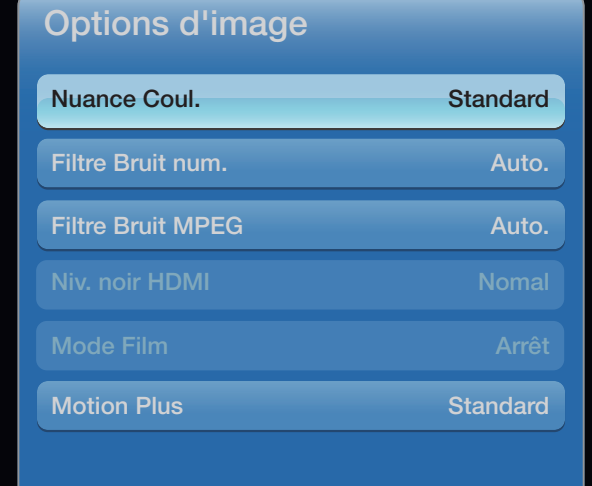

- L'image affichée peut varier en fonction du modèle.
- Les paramètres peuvent être définis et mémorisés pour chaque appareil externe connecté à une entrée du téléviseur.

 Filtre Bruit num. (Arrêt / Bas / Moyen / Elevé / Auto. / Visualisation auto): lorsque le signal de diffusion est faible, des bruits parasites ou une impression fantôme peuvent apparaître. Sélectionnez l'une des options jusqu'à l'obtention d'une image de qualité optimale.

**Visualisation auto** : lors de la modification de chaînes analogiques, permet d'afficher l'intensité du signal en cours et de définir le filtre de bruit de l'écran.

Disponible uniquement pour les chaînes analogiques.

- Filtre Bruit MPEG (Arrêt / Bas / Moyen / Elevé / Auto.): Réduit le bruit MPEG pour améliorer la qualité de l'image.
- Niv. noir HDMI (Bas / Normal): permet de choisir le niveau de noir pour régler la profondeur de l'écran.

Disponible uniquement en mode HDMI (signaux RVB).

- Mode Film (Arrêt / Auto.1 / Auto.2): règle le téléviseur de sorte qu'il détecte et traite automatiquement les signaux de cinéma en provenance de toutes les sources et adapte l'image afin d'obtenir une qualité optimale.
  - Disponible en modes AV, COMPOSANT (480i / 1080i) et HDMI (1080i).

- Motion Plus (Arrêt / Précis / Standard / Fluide / Personnalisé / Démo): supprime les traînées des scènes rapides avec beaucoup de mouvements, ce qui rend l'image plus nette.
  - L'écran Info de votre téléviseur affiche la résolution et la fréquence du signal entrant (60 Hz), et non la fréquence générée par le téléviseur pour l'image affichée à l'aide de la fonction Motion Plus.
  - Si des parasites apparaissent sur l'écran, configurez la fonction Motion Plus sur Arrêt. Si la fonction Motion Plus est définie sur Personnalisé, vous pouvez configurer manuellement l'option Réduction de flou, Réduc. vibrations ou Réin.
  - Si la fonction Motion Plus est définie sur Démo, vous pouvez comparer la différence entre les modes Arrêt et Activé.
**Réduction de flou** : règle le niveau de réduction du flou à partir des sources vidéo.

**Réduc. vibrations** : règle le niveau de réduction des vibrations à partir des sources vidéo lors de la lecture des films.

Réinit. : réinitialise les paramètres personnalisés.

#### Réinit. param. img (Oui / Non)

Rétablit les paramètres par défaut du mode d'image actuel.

# □ Configuration du téléviseur avec le PC

Réglez le mode d'entrée sur PC.

- Réglage Automatique TOOLS
  - $\textcircled{B} MENU \blacksquare \rightarrow Image \rightarrow Réglage Automatique \rightarrow ENTER \textcircled{C}$

Cette option permet de régler les positions / valeurs de fréquence et d'affiner automatiquement les paramètres.

ℤ Non disponible en cas de connexion à l'aide d'un câble HDMI vers DVI.

Réglage écran PC

- <sup>®</sup> MENU<sup>III</sup> → Image → Réglage de l'écran → Réglage écran PC → ENTER  $\checkmark$
- Régl. Base / Regl. Préc : élimine ou réduit les parasites visuels. Si vous ne pouvez pas éliminer ces parasites au moyen d'un réglage précis uniquement, réglez la fréquence (Régl. Base) au mieux, puis effectuez de nouveau un réglage précis. Une fois les parasites réduits, effectuez un nouveau réglage de l'image pour l'aligner au centre de l'écran.
- Position : réglez la position de l'écran du PC à l'aide des touches de direction
   (▲ / ▼ / ◀ / ▶).
  - Réinitialiser Image : rétablit les paramètres d'image par défaut.

# Utilisation de votre téléviseur comme écran d'ordinateur (PC)

Configuration de votre logiciel PC (instructions basées sur Windows XP)

En fonction de la version de Windows et de la carte vidéo, il se peut que les écrans de votre PC présentent un aspect différent. Dans ce cas, les mêmes informations de paramétrage de base seront presque toujours d'application. Dans le cas contraire, contactez le fabricant de votre ordinateur ou votre revendeur Samsung.

- 1. Cliquez sur "Panneau de configuration" dans le menu Démarrer de Windows.
- 2. Cliquez sur "Apparence et thèmes" dans le "Panneau de configuration". Une boîte de dialogue s'ouvre alors.
- 3. Cliquez sur "Affichage" et une boîte de dialogue s'ouvre.
- 4. Accédez à l'onglet "Paramètres" dans la boîte de dialogue d'affichage.
  - Réglage correct de la taille (résolution) [Optimal : 1920 x 1080 pixels]
  - S'il existe une option de fréquence verticale dans votre boîte de dialogue des paramètres d'affichage, la valeur correcte est "60" ou "60 Hz". Sinon, cliquez sur "OK" et quittez la boîte de dialogue.

Changement du mode Son prédéfini

 $\textcircled{B} MENU \blacksquare \rightarrow Son \rightarrow Mode Son \rightarrow ENTER \blacksquare$ 

#### Mode Son TOOLS

- Standard : sélectionne le mode son normal.
- **Musique** : accentue la musique par rapport aux voix.
- Cinéma : offre le meilleur son pour les films.
- Voix claire : accentue les voix par rapport aux autres sons.
- Amplifier : augmente l'intensité du son aigu pour garantir une meilleure écoute aux personnes malentendantes.
- Si l'option Sélection Haut-parleur est définie sur Ht-parl ext, SRS TheaterSound est désactivé.

□ Réglage des paramètres sonores MENU  $\blacksquare$  → Son → ENTER

Effet sonore

• SRS TruSurround HD (Arrêt / On) TOOLS

(mode de son standard uniquement)

Cette fonction garantit un son surround virtuel 5.1 canaux par le biais de deux haut-parleurs grâce à la technologie HRTF (Head Related Transfer Function -Fonction de transfert asservie aux mouvements de la tête).

#### • SRS TruDialog (Arrêt / On)

(mode de son standard uniquement)

Cette fonction permet d'accentuer l'intensité d'une voix par rapport au fond musical ou aux effets sonores, de manière à rendre les dialogues plus clairs.

• SRS CS Headphone: permet d'entendre un son surround virtuel 5.1 dans le casque.

# • Egaliseur

Cette fonction permet de régler le mode de son (mode de son standard uniquement).

- Balance L/R : règle la balance entre les haut-parleurs droit et gauche.
- 100Hz / 300Hz / 1kHz / 3kHz / 10kHz (réglage de la bande passante) :
   règle le niveau des fréquences de bande passante spécifiques.
- Réinit. : rétablit les paramètres par défaut de l'égaliseur.

- Audio 3D (Arrêt / Bas / Moyen / Elevé): La technologie audio 3D vous plonge dans un environnement sonore correspondant à l'effet en relief de la vidéo 3D grâce à un contrôle de la profondeur audio.
  - Disponible uniquement lors du visionnage de contenu 3D.

# Options diffusion du son

• Langue audio

(chaînes numériques uniquement)

Permet de modifier la valeur par défaut des langues audio.

La langue disponible peut varier en fonction de l'émission.

#### • Format Audio

(chaînes numériques uniquement)

Lorsque le son est émis à la fois par le haut-parleur principal et le récepteur audio, un effet d'écho peut se produire en raison de la différence de vitesse de décodage entre le haut-parleur principal et le récepteur audio. Dans ce cas, utilisez la fonction Haut-parleur TV.

L'option Format Audio peut varier en fonction de l'émission. Le son Dolby Digital 5.1 est disponible uniquement en cas de connexion d'un haut parleur externe au moyen d'un câble optique.

#### • Description audio

(non disponible dans toutes les régions) (chaînes numériques uniquement)

Cette fonction traite le flux audio relatif à la description audio (AD) lorsqu'il est envoyé avec le son principal par le radiodiffuseur.

- Description audio (Arrêt / On): active ou désactive la fonction de description audio.
- **Volume**: permet de régler le volume de description audio.

#### Paramètre supp.

(chaînes numériques uniquement)

- Niveau Audio DTV (MPEG / HE-AAC): cette fonction vous permet de réduire la disparité d'un signal vocal (à savoir l'un des signaux reçus lors d'une émission de télévision numérique) sur le niveau souhaité.
  - En fonction du type de signal de radiodiffusion, les options MPEG / HE AAC peuvent être définies sur une valeur comprise entre -10 dB et 0 dB.
  - Pour augmenter ou diminuer le volume, réglez ces valeurs entre 0 et -10, respectivement.

- Sortie SPDIF: SPDIF (Sony Philips Digital InterFace) permet d'offrir un son numérique et de réduire ainsi les interférences vers les haut-parleurs et divers appareils numériques, tels qu'un lecteur DVD.
  - Format Audio: lors de la réception d'un programme TV numérique, vous pouvez sélectionner le format de sortie audio numérique (SPDIF) à partir des options PCM ou Dolby Digital.
  - Retard Audio: permet de corriger les problèmes de synchronisation audiovidéo, lorsque vous regardez la télévision ou une vidéo, et d'écouter une sortie audio numérique à l'aide d'un appareil externe tel qu'un récepteur AV
     (0 ms ~ 250 ms).

- Comp Dolby Digital (Line / RF): cette fonction réduit la disparité entre un signal Dolby Digital et un signal vocal (à savoir, Audio MPEG, HE-AAC, Son ATV).
  - Sélectionnez Line pour obtenir un son dynamique et RF pour réduire la différence entre les sons forts et faibles pendant la nuit.
  - Line: permet de définir le niveau de sortie des signaux supérieurs ou inférieurs à -31 dB (référence) sur -20 dB ou -31 dB.
  - **RF**: permet de définir le niveau de sortie des signaux supérieurs ou inférieurs à -20 dB (référence) sur -10 dB ou -20 dB.

#### Paramètres haut-parleur

• Sélection Haut-parleur (Ht-parl ext / Haut-parleur TV)

Un effet d'écho peut se produire en raison de la différence de vitesse de décodage entre le haut-parleur principal et le récepteur audio. Dans ce cas, réglez le téléviseur sur **Ht-parl ext**.

- Lorsque l'option Sélection Haut-parleur est définie sur Ht-parl ext, les boutons de volume et MUTE ne sont pas opérationnels et les paramètres sonores sont limités.
- Dersque Sélection Haut-parleur est défini sur Ht-parl ext.
  - Haut-parleur TV : Arrêt, Ht-parl ext : On
- Dersque Sélection Haut-parleur est défini sur Haut-parleur TV.
  - Haut-parleur TV : Activé, Ht-parl ext : On
- En l'absence de signal vidéo, les deux haut-parleurs sont coupés.

#### • Volume auto (Arrêt / Normal / Nuit)

Pour équilibrer le niveau de volume sur chaque canal, définissez cette option sur **Normal**.

Nuit : ce mode propose un meilleur son que celui du mode Normal, ne faisant presque aucun bruit. Il s'avère particulièrement utile pendant la nuit.

# Réinit. Son (Oui / Non)

Cette fonction permet de rétablir tous les paramètres sonores par défaut.

# Configuration du réseau

# Connexion à un réseau câblé

Vous pouvez connecter votre téléviseur au réseau local de trois manières différentes :

• En connectant le port LAN situé à l'arrière du téléviseur à un modem externe à l'aide d'un câble LAN. Voir le schéma ci-dessous.

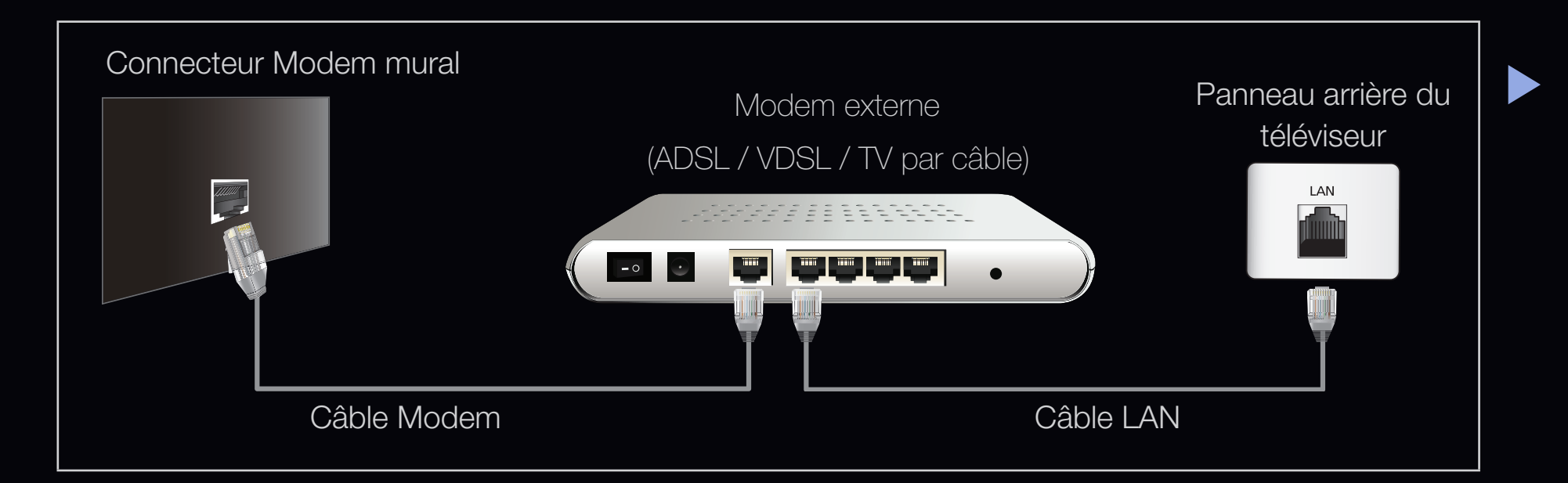

 En connectant le port LAN situé à l'arrière du téléviseur à un routeur IP connecté, à son tour, à un modem externe. Utilisez le câble LAN pour la connexion. Voir le schéma ci-dessous.

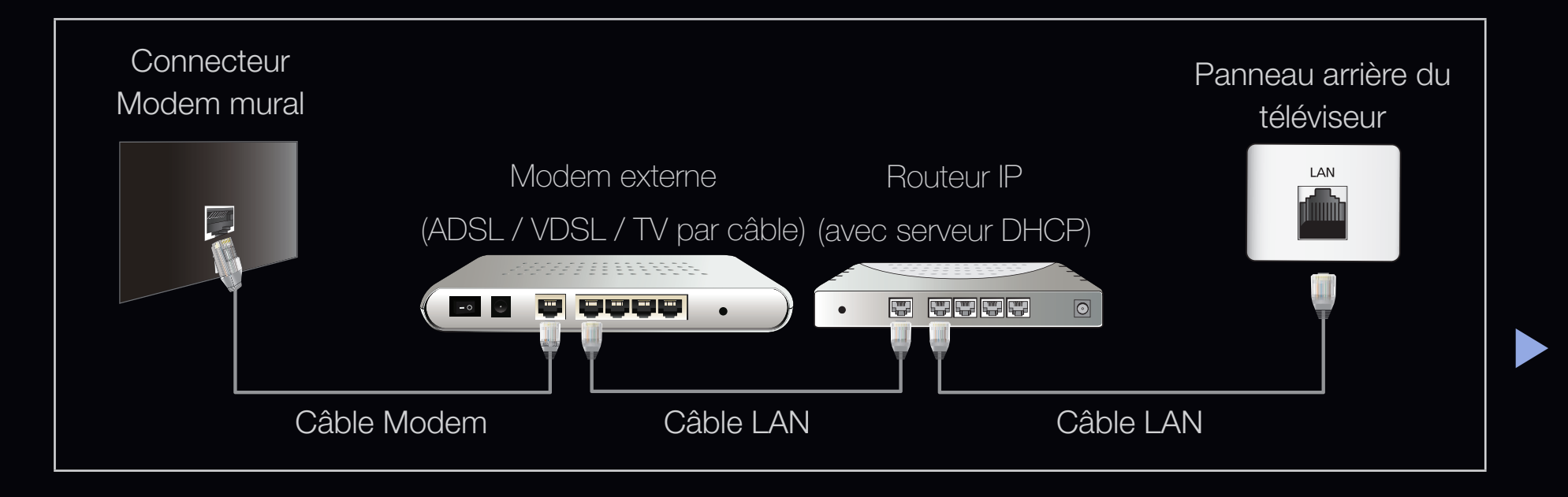

 En fonction de la configuration de votre réseau, il se peut que vous puissiez connecter directement le port LAN situé à l'arrière du téléviseur à une prise réseau murale à l'aide d'un câble LAN. Voir le schéma ci-dessous. Nous attirons votre attention sur le fait que la prise murale est connectée à un modem ou routeur situé en un autre point de la maison.

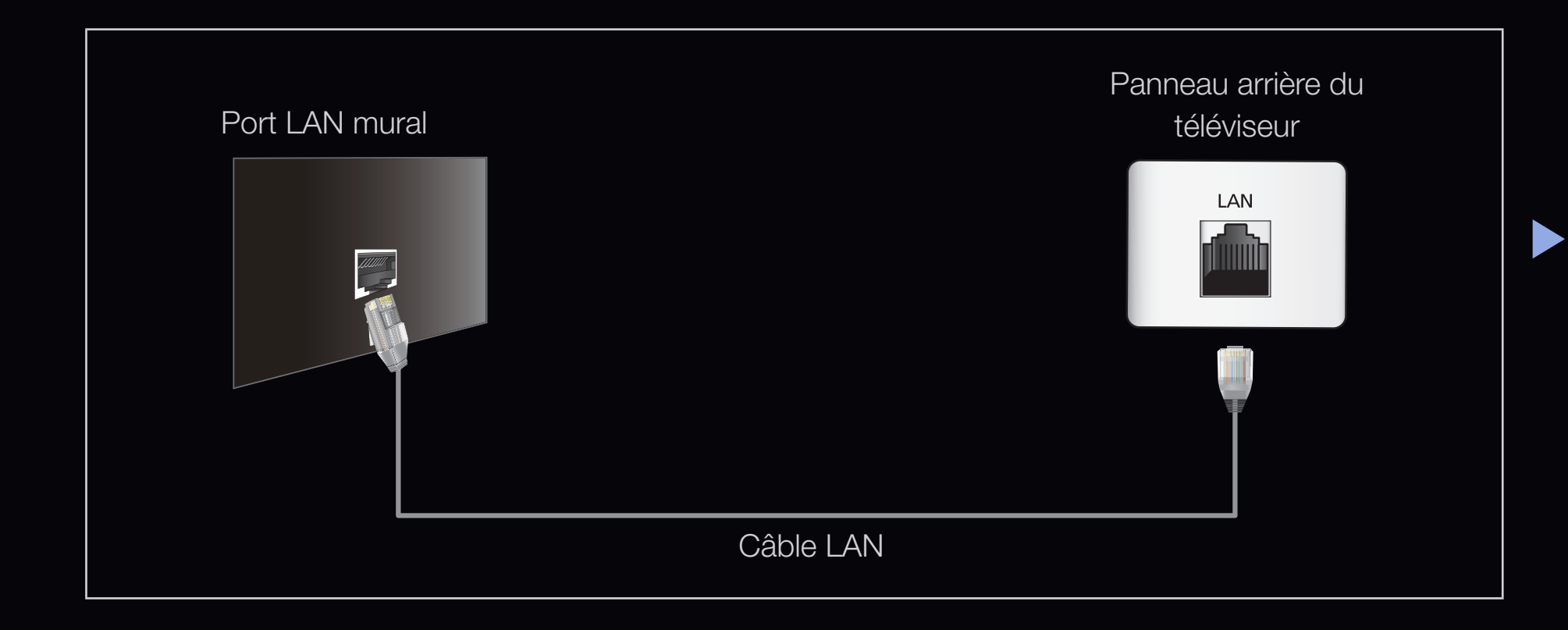

 Si vous possédez un réseau dynamique, vous devez utiliser un modem ou routeur ADSL prenant en charge le protocole DHCP (Dynamic Host Configuration Protocol). Les modems et routeurs de ce type fournissent automatiquement l'adresse IP, le masque de sous-réseau, la passerelle et les valeurs DNS dont votre téléviseur a besoin pour accéder à Internet. Aucune saisie manuelle n'est donc requise. La plupart des réseaux domestiques sont de type dynamique.

Certains réseaux nécessitent une adresse IP statique. Si tel est votre cas, vous devez saisir manuellement l'adresse IP, le masque de sous-réseau, la passerelle et les valeurs DNS dans l'écran de configuration câble de votre téléviseur lors de la configuration de la connexion réseau. Pour obtenir ces données, contactez votre fournisseur d'accès Internet. Si vous disposez d'un ordinateur Windows, vous pouvez également utiliser ce dernier pour obtenir ces paramètres.

Si votre réseau nécessite une adresse IP statique, vous pouvez utiliser un modem ADSL prenant en charge le protocole DHCP. En effet, les modems de ce type vous permettent également d'utiliser des adresses IP statiques.

Français

#### Paramètres réseau

# MENU → Réseau → Config. réseau → ENTER →

Définissez la connexion réseau de manière à utiliser divers services Internet, tels queSMART HUB et AllShare, ou encore procéder à la mise à niveau du logiciel.

Etat du réseau

#### $\bigcirc$ MENU → Réseau → Etat du réseau → ENTER →

Vous pouvez vérifier l'état du réseau actuel et de la connexion Internet.

#### Paramètres AllShare

<sup>™</sup> MENU<sup>™</sup>  $\rightarrow$  Réseau  $\rightarrow$  Paramètres AllShare  $\rightarrow$  ENTER ⊡

Sélectionne l'utilisation de fonctions média sur le réseau.

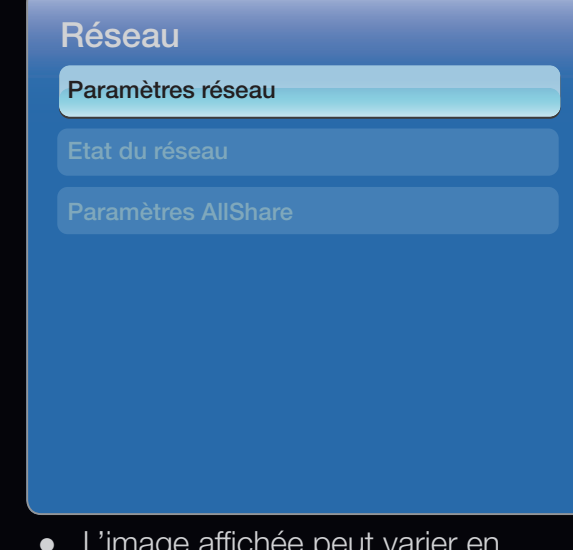

• L'image affichée peut varier en fonction du modèle.

### Network Setup (Auto.)

Utilisez l'option de configuration automatique du réseau lors de la connexion du téléviseur à un réseau prenant en charge le protocole DHCP. Pour configurer automatiquement la connexion réseau par câble de votre téléviseur, procédez comme suit :

#### Procédure de configuration automatique

- 1. Accédez à l'écran Paramètre réseau.
- Pour ce faire, suivez les instructions de la section **Config. réseau**.
  - 2. Sélectionnez l'option Câble.
  - **3.** L'écran de test du réseau s'affiche et la configuration du réseau est effectuée.

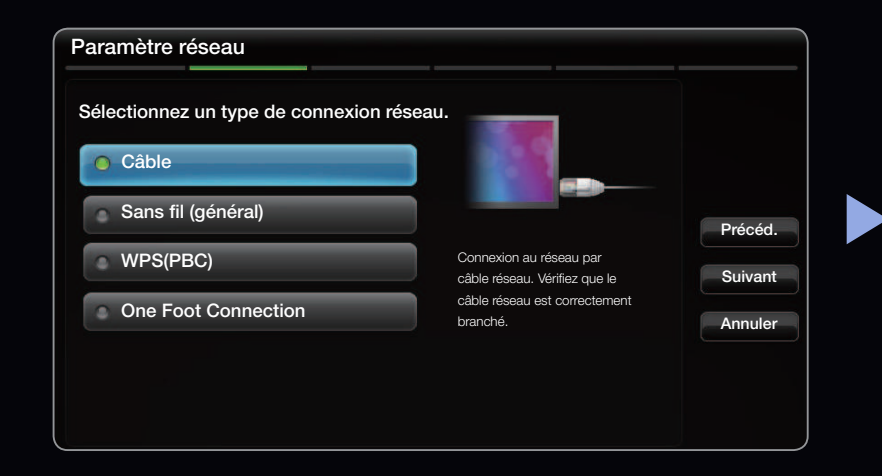

- Si la configuration automatique échoue, vérifiez la connexion du port LAN.
- Si les valeurs de connexion réseau sont introuvables ou si vous souhaitez définir la connexion manuellement, définissez cette option sur Manuel. Reportez-vous à la section "Procédure de configuration manuelle"

|               | Adresse MAC      | 00:12:fb:2b:56:4d |           |
|---------------|------------------|-------------------|-----------|
|               | Adresse IP       | 192.168.11.4      |           |
|               | Masque ss-réseau | 255.255.255.0     |           |
|               | Passerelle       | 192.168.11.1      | Réessay   |
| SEC_LinkShare | Serveur DNS      | 192.168.11.1      |           |
|               |                  |                   | Paramètre |

# Config. réseau (Manuel)

Utilisez l'option de configuration manuelle du réseau lors de la connexion du téléviseur à un réseau qui nécessite une adresse IP statique.

#### Obtention des valeurs de connexion au réseau

Pour obtenir les valeurs de connexion au réseau sur la plupart des ordinateurs Windows, procédez comme suit :

- Cliquez avec le bouton droit de la souris sur l'icône Réseau située dans le coin inférieur droit de l'écran.
- 2. Cliquez sur Etat dans le menu contextuel.
- 3. Cliquez sur l'onglet Assistance dans la boîte de dialogue affichée.
- **4.** Cliquez sur le bouton Détails dans l'onglet Assistance. Les valeurs de connexion réseau sont affichées.

# Procédure de configuration manuelle

Pour configurer manuellement la connexion réseau par câble de votre téléviseur, procédez comme suit :

- **1.** Suivez les étapes 1 et 2 de la procédure de configuration automatique.
- 2. Sélectionnez Param. IP dans l'écran de test du réseau.
- 3. Définissez Mode IP sur Manuel.
- **4.** Appuyez sur le bouton ▼ de la télécommande pour accéder à l'**Adresse IP**.

| Paramètres IP     |        |         |  |
|-------------------|--------|---------|--|
| Mode IP           |        | Manuel  |  |
| Adresse IP        |        | 0.0.0.0 |  |
| Masque de sous-ré | éseau  | 0.0.0.0 |  |
| Passerelle        |        | 0.0.0.0 |  |
| Mode DNS          | Manual |         |  |
|                   | Manuel | 0 0 0 0 |  |
| Serveur DNS       |        | 0.0.0.0 |  |
|                   | ОК     |         |  |

- Entrez les valeurs Adresse IP, Masque ss-réseau, Passerelle et Serveur DNS. Utilisez les touches numériques de votre télécommande pour saisir des chiffres et les touches fléchées pour passer d'un champ de saisie à un autre.
- 6. Lorsque vous avez terminé, sélectionnez OK.
- 7. L'écran de test du réseau s'affiche et la configuration du réseau est effectuée.

#### Connexion à un réseau sans fil jusqu'à la série LED 6300

Pour établir une connexion sans fil entre le téléviseur et le réseau sans fil, vous avez besoin d'un routeur ou d'un modem sans fil et d'un adaptateur LAN sans fil Samsung (WIS09ABGN, WIS09ABGN2, WIS10ABGN), que vous connectez au port USB située sur le panneau latéral ou arrière du téléviseur. Voir l'illustration cidessous.

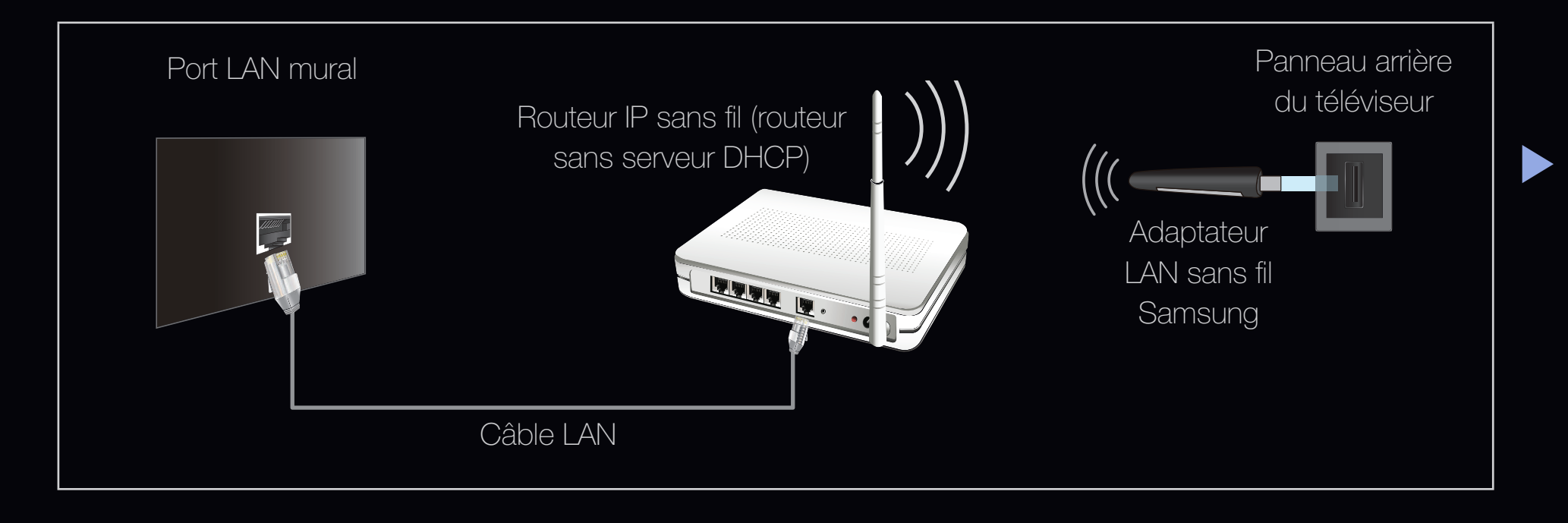

L'adaptateur LAN sans fil de Samsung est vendu séparément. Vous pouvez vous le procurer auprès de certains revendeurs, sur les sites de commerce électronique. Cet adaptateur prend en charge les protocoles de communication IEEE 802,11a/ b/g et n. Samsung vous conseille d'utiliser le protocole IEEE 802,11n. Si vous lisez la vidéo sur une connexion IEEE 802,11b/g, des saccades risquent d'apparaître.

# Ø REMARQUE

- Vous devez employer l'adaptateur LAN sans fil Samsung (WIS09ABGN, WIS09ABGN2, WIS10ABGN) pour utiliser un réseau sans fil.
- L'adaptateur LAN sans fil Samsung et le câble d'extension USB sont vendus séparément et sont disponibles auprès de certains revendeurs, sur les sites de commerce électronique et sur Samsungparts.com.

- Pour utiliser un réseau sans fil, votre téléviseur doit être connecté à un dispositif de partage IP sans fil (un routeur ou un modem). Si ce routeur prend en charge le protocole DHCP, le téléviseur peut utiliser DHCP ou une adresse IP statique pour se connecter au réseau sans fil.
- Sélectionnez un canal inutilisé pour le routeur IP sans fil. Si le canal affecté au routeur IP sans fil est actuellement utilisé par un autre périphérique à proximité, il y aura des interférences et des interruptions de communication.
- Si vous utilisez des paramètres de sécurité différents de ceux indiqués cidessous, le routeur ne fonctionnera pas avec le téléviseur.

- Si le mode Pure High-throughput (Greenfield) 802,11n est sélectionné et que le type de cryptage est défini sur WEP, TKIP ou TKIP-AES (WPS2Mixed) pour votre routeur sans fil, les téléviseurs Samsung ne prendront pas en charge la connexion, conformément aux nouvelles spécifications de certification Wi-Fi.
- Si votre routeur sans fil prend en charge le WPS (Wi-Fi Protected Setup), vous pouvez vous connecter au réseau via PBC (Push Button Configuration) ou à l'aide d'un code PIN (Personal Indentification Number). La fonction WPS configurera automatiquement le SSID et la clé WPA dans ces deux modes.
- Si votre routeur, modem ou appareil n'est pas certifié, il risque de ne pas pouvoir se connecter au téléviseur via l'adaptateur LAN sans fil Samsung.

- Méthodes de connexion : vous pouvez configurer la connexion réseau sans fil de cinq façons différentes.
  - Configuration automatique (à l'aide de la fonction Recherche réseau automatique)
  - Configuration manuelle
  - WPS (PBC)
  - One Foot Connection
  - Plug & Access
  - Ad hoc

#### Connexion à un réseau sans fil pour les séries LED 6500

Pour établir une connexion sans fil entre le téléviseur et le réseau, vous pouvez utiliser l'adaptateur LAN sans fil Samsung intégré dans le téléviseur.

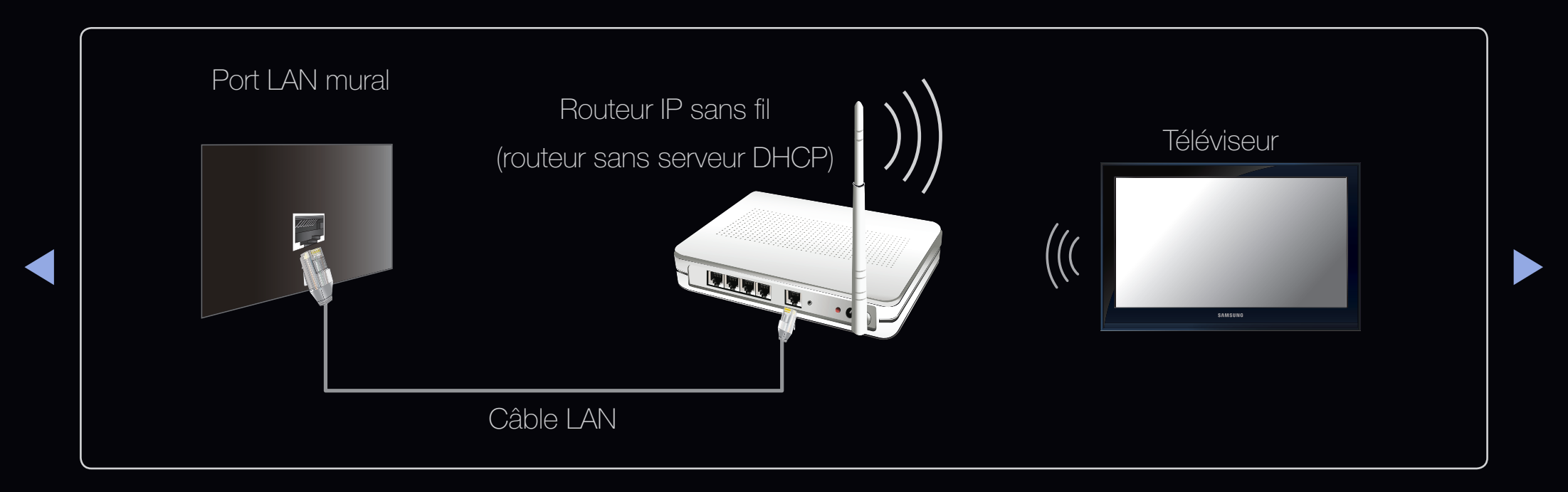

L'adaptateur LAN sans fil Samsung prend en charge les protocoles de communication IEEE 802.11A/B/G. Samsung vous conseille d'utiliser le protocole IEEE 802.11N. Si vous lisez la vidéo sur une connexion IEEE 802.11B/G, des saccades risquent d'apparaître.

ℤ REMARQUE

- Pour utiliser un réseau sans fil, votre téléviseur doit être connecté à un dispositif de partage IP sans fil (un routeur ou un modem). Si ce routeur prend en charge le protocole DHCP, le téléviseur peut utiliser DHCP ou une adresse IP statique pour se connecter au réseau sans fil.
- Sélectionnez un canal inutilisé pour le routeur IP sans fil. Si le canal affecté au routeur IP sans fil est actuellement utilisé par un autre périphérique à proximité, il y aura des interférences et des interruptions de communication.
- Si vous utilisez des paramètres de sécurité différents de ceux indiqués cidessous, le routeur ne fonctionnera pas avec le téléviseur.

- Si le mode Pure High-throughput (Greenfield) 802.11n est sélectionné et que le type de cryptage est défini sur WEP, TKIP ou TKIP-AES (WPS2Mixed) pour votre routeur sans fil, les téléviseurs Samsung ne prendront pas en charge la connexion, conformément aux nouvelles spécifications de certification Wi-Fi.
- Si votre routeur sans fil prend en charge le WPS (Wi-Fi Protected Setup), vous pouvez vous connecter au réseau via PBC (Push Button Configuration) ou à l'aide d'un code PIN (Personal Indentification Number). La fonction WPS configurera automatiquement le SSID et la clé WPA dans ces deux modes.
- Si votre routeur, modem ou appareil n'est pas certifié, il risque de ne pas pouvoir se connecter au téléviseur.

- Méthodes de connexion : vous pouvez configurer la connexion réseau sans fil de cinq façons différentes.
  - Configuration automatique (à l'aide de la fonction Recherche réseau automatique)
  - Configuration manuelle
  - WPS (PBC)
  - One Foot Connection
  - Plug & Access
  - Ad hoc

# Configuration du réseau (Auto)

La plupart des réseaux sans fil disposent d'un système de sécurité en option qui oblige les périphériques qui y accèdent à transmettre un code de sécurité chiffré, appelé Clé d'accès ou de sécurité. Cette clé de sécurité repose sur une phrase de passe ; il s'agit généralement d'un mot ou d'une série de lettres et de chiffres d'une longueur donnée que vous avez été invité à saisir lors de la configuration de la sécurité de votre réseau sans fil. Si vous utilisez cette méthode de configuration et qu'une clé de sécurité est définie pour votre réseau sans fil, vous devrez saisir la phrase de phase lors de la procédure de configuration.

#### Procédure de configuration automatique

- Accédez à l'écran Config. réseau. Pour ce faire, suivez les instructions de la section Config. réseau.
- 2. Sélectionnez Sans fil.

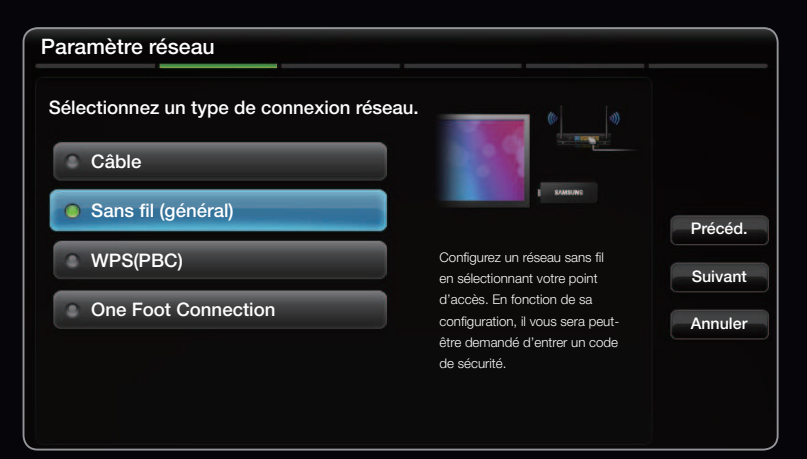

• L'image affichée peut varier en fonction du modèle.

Français

- 3. La fonction Réseau recherche les réseaux sans fil disponibles. Lorsque
  - vous avez terminé, la liste des réseaux disponibles s'affiche.
- 4. Dans la liste des réseaux, appuyez sur le bouton ▲ ou ▼ pour sélectionner un réseau, puis appuyez sur le bouton ENTER .

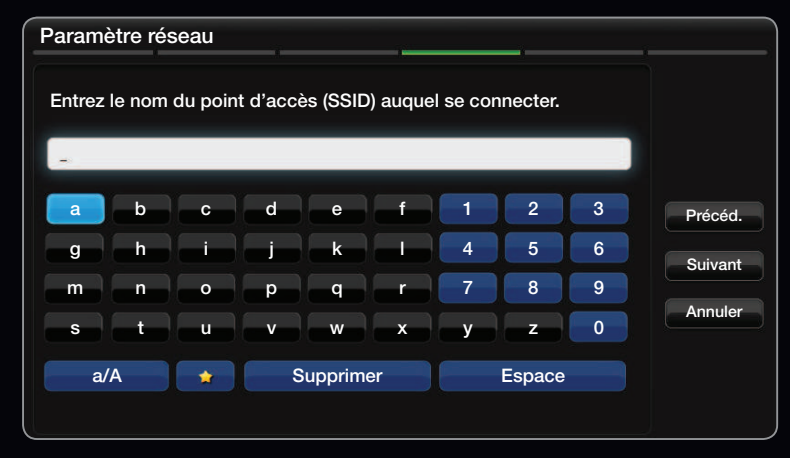

- L'image affichée peut varier en fonction du modèle.
- Si le routeur sans fil est caché (Invisible), vous devez sélectionner l'option Ajouter
   réseau et entrer les valeurs Nom du réseau (SSID) et Code de sécurité pour établir la connexion.
- **5.** Si la fenêtre contextuelle **Sécurité** s'affiche, passez à l'étape 6. Si vous sélectionnez le point d'accès dépourvu de sécurité, allez à l'étape 7.
- **6.** Si le routeur sans fil est doté d'une sécurité, entrez le Code de sécurité (Sécurité ou PIN), puis sélectionnez **Suivant**.

  - La phrase de passe doit normalement se trouver sur l'un des écrans de configuration que vous avez utilisés pour configurer votre routeur ou modem.
- L'écran de connexion du réseau s'affiche et la configuration du réseau est effectuée.
  - Si la définition de la clé de sécurité (Sécurité ou Code PIN) échoue, sélectionnez
     Réin. ou Param. IP.
  - Si vous souhaitez définir manuellement la connexion, sélectionnez Paramètres
     IP. Reportez-vous à la section "Procédure de configuration manuelle"

## Config. du réseau (Manuel)

Utilisez l'option de configuration manuelle du réseau lors de la connexion du téléviseur à un réseau qui nécessite une adresse IP statique.

#### Obtention des valeurs de connexion au réseau

Pour obtenir les valeurs de connexion au réseau sur la plupart des ordinateurs Windows, procédez comme suit :

- Cliquez avec le bouton droit de la souris sur l'icône Réseau située dans le coin inférieur droit de l'écran.
- 2. Cliquez sur Etat dans le menu contextuel.
- 3. Cliquez sur l'onglet Assistance dans la boîte de dialogue affichée.
- **4.** Cliquez sur le bouton Détails dans l'onglet Assistance. Les valeurs de connexion réseau sont affichées.

## Procédure de configuration manuelle

Pour configurer manuellement la connexion réseau par câble de votre téléviseur, procédez comme suit :

- **1.** Suivez les étapes 1 et 7 de la procédure de configuration automatique.
- 2. Sélectionnez Param. IP dans l'écran de test du réseau.
- 3. Définissez Mode IP sur Manuel.
- Appuyez sur la touche de la télécommande pour accéder au premier champ de saisie.

| Paramètres IP         |        |         |
|-----------------------|--------|---------|
| Mode IP               |        | Manuel  |
| Adresse IP            |        | 0.0.0.0 |
| Masque de sous-réseau |        | 0.0.0.0 |
| Passerelle            |        | 0.0.0.0 |
|                       |        |         |
| Mode DNS              | Manuel |         |
| Serveur DNS           |        | 0.0.0.0 |
|                       | ОК     |         |

- Entrez les valeurs Adresse IP, Masque ss-réseau, Passerelle et Serveur DNS. Utilisez les touches numériques de votre télécommande pour saisir des chiffres et les touches fléchées pour passer d'un champ de saisie à un autre.
- 6. Lorsque vous avez terminé, sélectionnez OK.
- L'écran de connexion du réseau s'affiche et la configuration du réseau est effectuée.

## Configuration à l'aide de la méthode WPS(PBC)

Si votre routeur est pourvu d'un bouton WPS (PBC), procédez comme suit :

- Accédez à l'écran Paramètres réseau.
   Pour ce faire, suivez les instructions de la section Config. réseau.
- 2. Sélectionnez WPS(PBC).
- 3. Appuyez sur le bouton WPS(PBC) de votre routeur dans les deux minutes. Votre téléviseur récupère automatiquement tous les paramètres réseau dont il a besoin et se connecte à votre réseau.

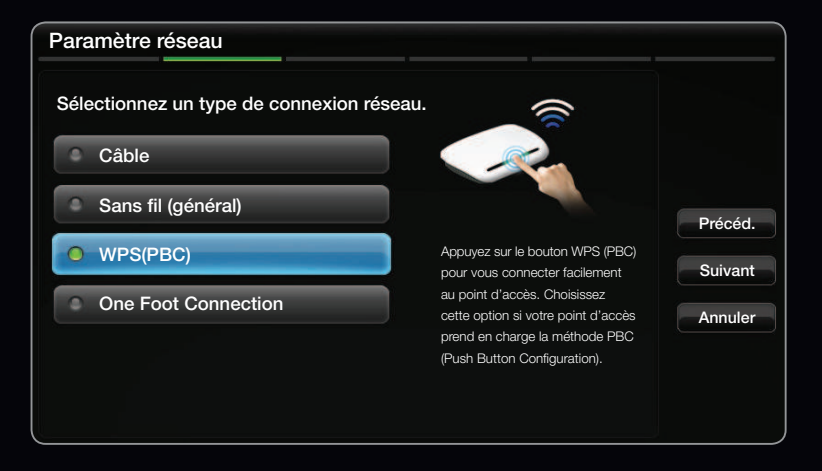

L'image affichée peut varier en fonction du modèle.

4. L'écran de test du réseau s'affiche et la configuration du réseau est effectuée.

## Configuration du réseau ad hoc

Vous pouvez établir une connexion à un appareil mobile prenant en charge les connexions Ad-hoc sans un routeur sans fil ou un point d'accès via le téléviseur. Lorsque la connexion vers un appareil mobile est établie, vous pouvez utiliser les fichiers qui y sont stockés ou vous connecter à Internet à l'aide de la fonction AllShare™ ou Multimédia.

#### Configuration à l'aide de la méthode Ad hoc

- 1. Accédez à l'écran Paramètres réseau. (MENUIII  $\rightarrow$  Réseau  $\rightarrow$  Paramètres réseau  $\rightarrow$  ENTER  $\checkmark$ ).
- Sélectionnez Sans fil (Général) et appuyez sur le bouton ENTER → puis de nouveau ENTER →.

- 3. Le message "Le service ad hoc prend en charge la connexion directe avec les périphériques compatibles Wi-Fi, tels qu'un téléphone portable ou un PC. L'utilisation d'autres services réseau est peut-être restreinte. Voulezvous changer la connexion réseau ?" s'affiche.
- Une fois cette recherche terminée, saisissez le Nom du réseau (SSID) et le Code de sécurité générés dans le périphérique auquel vous souhaitez vous connecter, puis connectez-vous au réseau.
  - Si le réseau ne fonctionne pas correctement, vérifiez à nouveau le Nom du réseau (SSID) et la clé de sécurité. Une clé de sécurité incorrecte peut provoquer un dysfonctionnement.
  - Si un périphérique a déjà été connecté, celui-ci est affiché dans la liste Config. réseau. Ce périphérique est affiché dans cette liste lorsque vous le connectez de nouveau.

## Config. réseau (One Foot Connection)

L'option **One Foot Connection** vous permet de connecter aisément un téléviseur Samsung et un routeur sans fil Samsung si vous placez ce dernier à moins d'un pied (25 cm) du téléviseur. Si votre routeur sans fil ne prend pas en charge la fonction **One Foot Connection**, vous devez vous connecter en utilisant l'une des autres méthodes.

Vous pouvez rechercher du matériel prenant en charge la fonction One Foot Connection sur le site Web www.samsung.com.

## Configuration à l'aide de la fonction One Foot Connection

Mettez le routeur et le téléviseur sous tension.

- Accédez à l'écran Paramètres réseau. Pour ce faire, suivez les instructions de la section Config. réseau.
- 2. Sélectionnez One Foot Connection.
- **3.** Placer le routeur sans fil en parallèle avec l'adaptateur LAN sans fil Samsung à une distance inférieure à 25 cm.

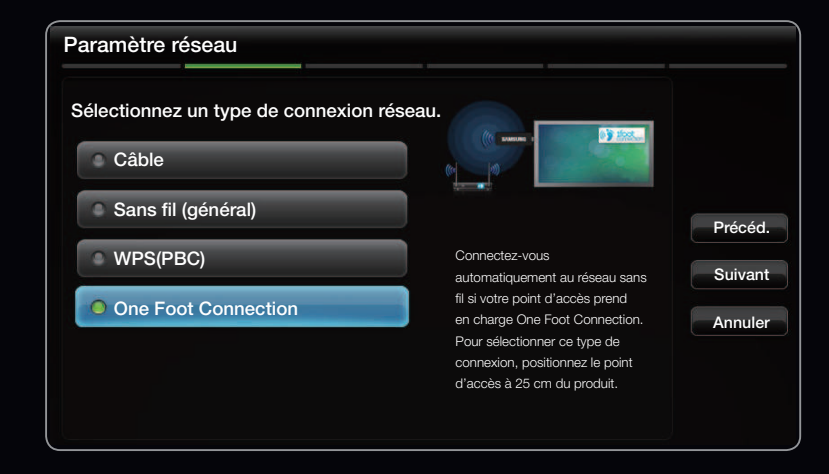

• L'image affichée peut varier en fonction du modèle.

- Si la fonction One Foot Connection ne parvient pas à connecter le téléviseur à votre routeur, une fenêtre contextuelle s'ouvre pour vous informer de l'échec. Si vous souhaitez essayer d'utiliser à nouveau One Foot Connection, réinitialisez le routeur sans fil, déconnectez l'adaptateur LAN sans fil Samsung, puis réessayez à partir de l'étape 1. Vous pouvez également opter pour l'une des autres méthodes de configuration de la connexion.
- **4.** L'écran de connexion du réseau s'affiche et la configuration du réseau est effectuée.
- 5. Placez le point d'accès à l'emplacement souhaité.

En cas de modification des paramètres du routeur sans fil ou d'installation d'un nouveau routeur sans fil, vous devez effectuer à nouveau la procédure One Foot Connection, en commençant à l'étape 1.

## Config. réseau (Plug & Access)

La fonction **Plug & Access** vous permet de connecter facilement un téléviseur Samsung et un routeur sans fil Samsung à l'aide d'une clé USB. Si votre routeur sans fil ne prend pas en charge la fonction **Plug & Access**, vous devez vous connecter en utilisant l'une des autres méthodes.

Vous pouvez rechercher du matériel prenant en charge la fonction Plug & Access sur le site Web www.samsung.com. Comment procéder à la configuration à l'aide de la fonction Plug & Access

Mettez le routeur et le téléviseur sous tension.

- Insérez la clé USB dans le routeur sans fil Samsung et vérifiez l'état du voyant du routeur (clignotant → allumé).
- 2. Enlevez ensuite la clé USB et insérez-la dans le téléviseur Samsung.
- 3. Attendez que la connexion soit établie automatiquement.
  - Si la fonction Plug & Access ne parvient pas à connecter le téléviseur à votre routeur sans fil, une fenêtre contextuelle s'ouvre pour vous informer de l'échec. Si vous essayez d'utiliser à nouveau Plug & Access réinitialisez le routeur sans fil, déconnectez l'adaptateur LAN sans fil Samsung, puis réessayez à partir de l'étape 1. Vous pouvez également opter pour l'une des autres méthodes de configuration de la connexion.

- 4. L'écran de connexion du réseau s'affiche et la configuration du réseau est effectuée.
- 5. Placez le point d'accès à l'emplacement souhaité.
  - En cas de modification des paramètres du routeur sans fil ou d'installation d'un nouveau routeur sans fil, vous devez effectuer à nouveau la procédure
     Plug & Access, en commençant à l'étape 1.

## **Priorité HOS**

Le routeur sans fil Samsung est une solution de diffusion AV HD optimisée pour les téléviseurs numériques Samsung

Il s'agit là d'une fonction distinctive de notre produit.

Le routeur sans fil Samsung peut être connecté à de nombreux périphériques, tels que des ordinateurs portables, des téléphones mobiles, des lecteurs BD, etc.

Si vous connectez un téléviseur Samsung au routeur sans fil Samsung alors que d'autres dispositifs sont déjà connectés, le routeur attribue au téléviseur une connexion prioritaire.

Cette fonction garantit un débit et une qualité de diffusion optimales.

- Accélérez le débit de votre téléviseur en donnant priorité à la bande passante de votre téléviseur (activation/désactivation facultative).
- En donnant la priorité aux téléviseurs Samsung, profitez du contenu HD sans mise en mémoire tampon.
- La vitesse de connexion peut différer en fonction de l'environnement réseau.

## Si le téléviseur ne parvient pas à se connecter à Internet

Il se peut que la connexion échoue car votre fournisseur d'accès Internet a enregistré, de manière permanente, l'adresse MAC (numéro d'identification unique) de votre ordinateur ou modem et qu'il utilise cette adresse à des fins d'authentification chaque fois que vous vous connectez à Internet. Cela a pour but d'empêcher tout accès non autorisé. Dans la mesure où votre téléviseur possède une adresse MAC différente, votre fournisseur d'accès Internet ne peut pas l'authentifier, ce qui rend impossible toute connexion.

Pour remédier à ce problème, demandez à votre fournisseur d'accès la procédure à suivre pour connecter des appareils autres que votre PC (votre téléviseur, par exemple) à Internet.

Si votre fournisseur d'accès exige un identifiant (ID) ou un mot de passe pour la connexion à Internet, votre téléviseur ne pourra peut-être pas se connecter à Internet. Si tel est le cas, vous devez entrer l'identifiant ou le mot de passe lors de la connexion à Internet.

La connexion à Internet peut échouer en raison d'un problème de pare-feu. Dans ce cas, contactez votre fournisseur d'accès Internet.

Si vous ne parvenez toujours pas à vous connecter à Internet après avoir suivi les procédures indiquées par votre fournisseur d'accès, contactez Samsung Electronics.

# Réglage de l'heure

 $\textcircled{\ } \mathbb{B} \ \mathsf{MENU} \blacksquare \to \mathsf{Système} \to \mathsf{Heure} \to \mathsf{ENTER} \blacksquare$ 

## Heure

- Horloge : le réglage de l'heure est nécessaire pour utiliser différentes fonctions de minuterie du téléviseur.
  - L'heure actuelle s'affiche à chaque fois que vous appuyez sur le bouton INFO.
  - Si vous débranchez le cordon d'alimentation, vous devez régler à nouveau l'horloge.

- Mode Horloge (Auto. / Manuel )

**Auto** : règle automatiquement l'heure en fonction des signaux diffusés par une chaîne numérique.

 L'antenne doit être connectée pour permettre le réglage automatique de l'heure.

Manuel : permet de régler l'heure manuellement.

En fonction du signal et de la station de diffusion, il se peut que la configuration automatique de l'heure soit incorrecte. Dans ce cas, réglez l'heure manuellement.

- Réglage Horloge : réglez la Date et l'Heure.
  - Disponible uniquement lorsque l'option Mode Horloge est définie sur Manuel.
  - Vous pouvez régler directement la Date et l'Heure en appuyant sur les boutons numériques de la télécommande.
- Fuseau Horaire (Auto. / Manuel) : définit le fuseau horaire sur GMT.
  - Cette fonction n'est disponible que si l'option Mode Horloge est définie sur Auto.
- GMT (GMT-3:00~GMT+12:00): permet de sélectionner le fuseau horaire.
  - Cette fonction n'est disponible que si l'option Fuseau Horaire est définie sur Manuel.
- Heure d'été (Daylight Saving Time) (Arrêt / Activé): active et désactive la fonction Heure d'été.
  - Cette fonction n'est disponible que si l'option Fuseau Horaire est définie sur Manuel.

## Français

#### Utilisation de la veille

- $\textcircled{B} MENU \blacksquare \rightarrow Système \rightarrow Heure \rightarrow Veille \rightarrow ENTER \blacksquare$
- Veille TOOLS : éteint automatiquement le téléviseur après une période déterminée (30, 60, 90, 120, 150 ou 180 minutes).
  - Pour annuler la fonction Veille, sélectionnez Arrêt.

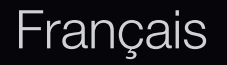

Réglage de la minuterie de mise en marche/arrêt

- MENU → Système → Heure →
   ENTER
- Progr. activ. 1 / Progr. activ. 2 / Progr. activ. 3 : vous pouvez définir trois réglages différents. Vous devez, au préalable, régler l'horloge.

Configuration : sélectionnez Arrêt, Une fois, Quotid., Lun~Ven, Lun~Sam, Sam~Dim ou Manuel. Si vous sélectionnez Manuel, vous pouvez choisir le jour d'activation de la minuterie.

 $\mathbb{D}$  Le symbole  $\checkmark$  indique le jour sélectionné.

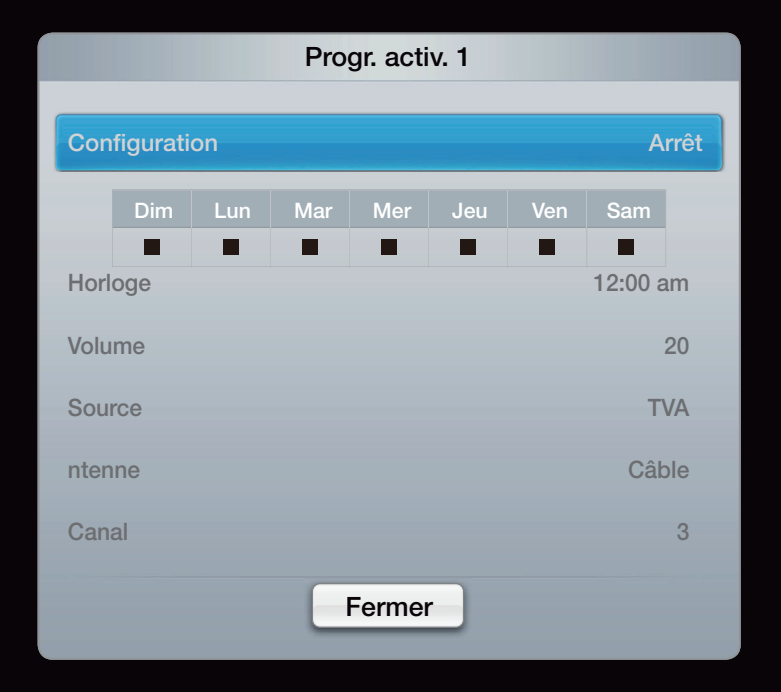

Heure : règle les heures et les minutes.

Volume : permet de sélectionner le volume désiré.

**Source** : sélectionnez le contenu **TV** ou **USB** à lire lors de la mise sous tension automatique du téléviseur. (L'option **USB** peut uniquement être sélectionnée lorsqu'un périphérique USB est connecté au téléviseur.)

Antenne (lorsque Source est défini sur TV) : sélectionnez ATV ou DTV.

Canal (lorsque Source est défini sur TV) : sélectionnez la chaîne de votre choix.

**Photo** (lorsque **Source** est défini sur **USB**) : permet de sélectionner un dossier du périphérique USB contenant les fichiers de musique ou les images devant être lus lorsque le téléviseur s'allume automatiquement.

## Ø REMARQUE

- Si le périphérique USB ne contient aucun fichier audio ou si le dossier contenant un fichier audio n'est pas sélectionné, la fonction de veille ne fonctionne pas correctement.
- Si le périphérique USB ne contient qu'un seul fichier photo, la fonction de diaporama ne démarre pas.
- Les dossiers dont le nom est trop long ne peuvent pas être sélectionnés.

- Chaque périphérique USB utilisé se voit attribuer son propre dossier. Si vous utilisez plusieurs périphériques USB du même type, assurez-vous que les dossiers affectés à chacun d'eux portent des noms différents.
- Il est conseillé d'utiliser une clé USB et un lecteur de cartes multiformat lors de l'utilisation de la fonction Progr. activ. Il se peut que l'option Progr. activ. ne fonctionne pas avec certains périphériques USB équipés d'une batterie intégrée, tels que des lecteurs MP3 et lecteurs multimédias portables de certains fabricants, car leur reconnaissance prend trop de temps.

 Progr. désact. 1 / Progr. désact. 2 / Progr. désact. 3 : vous pouvez définir trois réglages différents. Vous devez, au préalable, régler l'horloge.

Configuration : sélectionnez Arrêt, Une fois, Quotid., Lun~Ven, Lun~Sam, Sam~Dim ou Manuel. Si vous sélectionnez Manuel, vous pouvez choisir le jour d'activation de la minuterie.

🖉 Le symbole 🧹 indique le jour sélectionné.

Heure : règle les heures et les minutes.

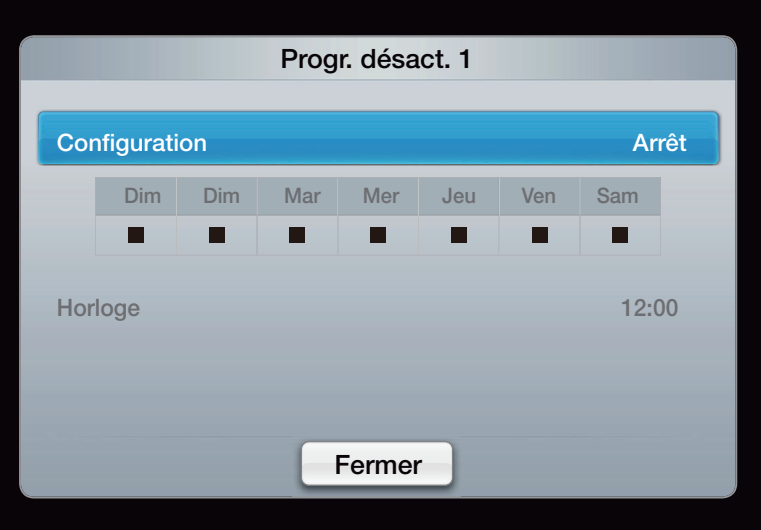

Verrouillage du programme

 $\textcircled{\ } \mathbb{B} \ \mathsf{MENU} \blacksquare \to \mathsf{Système} \to \mathsf{S\acute{e}curit\acute{e}} \to \mathsf{ENTER} \blacksquare$ 

# Sécurité

- 🖉 L'écran de saisie du code PIN s'affiche avant l'écran de configuration.
- Entrez votre code PIN à quatre chiffres. Modifiez le code PIN à l'aide de l'option Modifier PIN.
- Verr. chaîne (Arrêt / Marche): Vous pouvez verrouiller des chaînes dans le Liste des chaînes afin d'empêcher certains utilisateurs, tels que des enfants, de regarder des émissions qui ne leur sont pas destinées.

Disponible uniquement lorsque la **source** d'entrée est définie sur **TV**.

 Verr. classif. prog.: cette fonction permet d'empêcher certains utilisateurs, tels que des enfants, de regarder des émissions qui ne leur sont pas destinées, à l'aide d'un code PIN à 4 chiffres défini par l'utilisateur. Si la chaîne sélectionnée est verrouillée, le symbole "<sup>()</sup> apparaît.

Les options du menu Verr. classif. prog. diffèrent selon les pays.

- Modifier PIN : permet de modifier le code personnel demandé pour pouvoir configurer le téléviseur.
- Activ. genre adulte (Arrêt / Activé): permet de régler la fonction Activ. genre adulte.
  - L'option Activ. genre adulte est disponible pour l'antenne Freesat uniquement.

## Comment regarder une chaîne à restriction

Si le téléviseur est réglé sur une chaîne à restriction, la fonction Verr. classif. prog. la bloque. L'affichage disparaît et fait place au message suivant :

Ce canal est bloqué par la fonction **Verr. classif. prog.**. Entrez le code PIN pour débloquer.

# Solutions économiques

## Solution Eco

- $\textcircled{B} MENU \blacksquare \rightarrow Système \rightarrow Solution Eco \rightarrow ENTER \blacksquare$
- Mode éco. (Arrêt / Bas / Moyen / Elevé / Image désactivée) TOOLSE : cette fonction permet de régler la luminosité du téléviseur afin de réduire la consommation. Si vous sélectionnez Image désactivée, l'écran est éteint, mais le son reste activé. Appuyez sur n'importe quel bouton, sauf celui du volume, pour allumer l'écran.

- Capteur Eco (Arrêt / On) : cette fonction permet d'optimiser vos économies d'énergie ; les réglages de l'image s'adaptent automatiquement en fonction de la luminosité de la pièce.
  - En cas de réglage du **Rétroéclairage**, le **Capteur Eco** est défini sur **Arrêt**.

**Rétro-écl. min** : lorsque **Capteur Eco** est défini sur **Activé**, la luminosité minimale de l'écran peut être définie manuellement.

Si Capteur Eco est défini sur Activé, la luminosité de l'écran peut changer (il devient plus ou moins lumineux) en fonction de l'intensité de la lumière environnante.

- Veille si aucun signal (Arrêt / 15 min / 30 min / 60 min) : pour éviter toute consommation d'énergie inutile, définissez la durée d'activation du téléviseur lorsqu'il ne reçoit pas de signal.
  - Cette fonction est désactivée lorsque le PC est en mode d'économie d'énergie.
- Auto Power Off (Arrêt / Activé) : le téléviseur est mis hors tension automatiquement après quatre heures d'inactivité pour éviter toute surchauffe.

Temps protection auto (2 heures / 4 heures / 8 heures / 10 heures / Arrêt): Si l'écran est inutilisé et affiche une image fixe pendant un certain temps défini par l'utilisateur, l'économiseur d'écran est activé de manière à prévenir la formation d'images parasites sur l'écran.

# Autres fonctionnalités

 $\textcircled{\ } \mathbb{B} \ \mathsf{MENU} \blacksquare \to \mathsf{Système} \to \mathsf{ENTER} \blacksquare$ 

Langue

- Langue des menus : permet de définir la langue des menus.
- Langue du télétexte : permet de définir la langue du télétexte.
  - 🖉 L'anglais est utilisé par défaut si la langue sélectionnée n'est pas diffusée.
- Préférence (Langue Audio principale / Langue Audio secondaire / Langue princ. sous-titres / Langue sec. sous-titres / Langue Télétexte principale
   / Langue Télétexte secondaire) : sélectionnez la langue qui sera utilisée par défaut lors de la sélection d'une chaîne.

#### Sous-titres

Utilisez ce menu pour définir le mode **Sous-titres**.

- Sous-titres (Arrêt / Activé) : active ou désactive les sous-titres.
- Mode (Normal / Malentendant) : configure le mode des sous-titres.
- Langue des sous-titres : définit la langue des sous-titres.
  - Si le programme visionné ne prend pas en charge la fonction Malentendant, le mode Normal est automatiquement activé, même si le mode Malentendant est sélectionné.
  - 🖉 L'anglais est utilisé par défaut si la langue sélectionnée n'est pas diffusée.

## Texte numérique (Désactiver / Activer)

(Royaume-Uni uniquement)

Si le programme diffuse du texte numérique, cette fonction est activée.

### Général

 Mode Jeu (Arrêt / Activé) : lorsque vous connectez une console de jeux, telle qu'une PlayStation<sup>™</sup> ou Xbox<sup>™</sup>, vous pouvez bénéficier d'une expérience ludique encore plus réaliste en sélectionnant le mode Jeu.

# Ø REMARQUE

- Précautions et limitations pour le mode Jeu
- Pour déconnecter la console de jeux et connecter un autre périphérique externe, définissez Mode Jeu sur Arrêt dans le menu de configuration.
- Si vous affichez le menu du téléviseur en Mode Jeu, l'écran tremble légèrement.

- L'option **Mode Jeu** n'est pas disponible lorsque la source d'entrée est définie sur TV ou PC.
- Après avoir connecté la console de jeux, définissez Mode Jeu sur Activé. Malheureusement, il se peut que la qualité d'image soit moins bonne.
- Si Mode Jeu est défini sur Activé :
- Le mode Image est défini sur Standard et le mode Son est défini sur Cinéma.

- BD Wise (Arrêt / Activé) : fournit une qualité d'image optimale pour les lecteurs DVD, les lecteurs Blu-ray et les systèmes home cinéma Samsung qui prennent en charge BD Wise. Lorsque la fonction BD Wise est définie sur Activé, le mode d'image passe automatiquement en résolution optimale.
  - Disponible lors de la connexion de produits Samsung prenant en charge BD Wise via un câble HDMI. Boot Logo (Arrêt / Activé) : affiche le logo Samsung lors de la mise sous tension du téléviseur.

- Affich. logo (Arrêt / Activé) : affiche le logo Samsung lors de la mise sous tension du téléviseur.
- Nom TV : définit le nom du téléviseur afin que vous puissiez le retrouver aisément sur un appareil mobile.
  - Si vous sélectionnez "Entrée util.", vous pouvez écrire sur le téléviseur à l'aide du clavier à l'écran.

# Anynet+ (HDMI-CEC)

Pour plus d'informations sur les options de configuration, reportez-vous à la section "Anynet+(HDMI-CEC)".
#### DivX® Video On Demand

Affiche le code d'enregistrement autorisé pour le téléviseur. Si vous vous connectez au site web DivX et que vous vous enregistrez, vous pourrez télécharger le fichier d'enregistrement VOD (vidéo à la demande). Si vous lisez l'enregistrement VOD à l'aide de Media Play, l'enregistrement est terminé.

Pour plus d'informations sur DivX® VOD, rendez-vous sur le site Web "http://vod.divx.com".

#### Télécommande sans fil (Arrêt / Activé)

Permet d'activer/désactiver ou de donner les autorisations d'accès aux téléphones mobiles Samsung. Vous devez disposer d'un appareil/téléphone mobile Samsung prenant en charge la fonction Télécommande réseau. Pour plus d'informations à ce sujet, reportez-vous au mode d'emploi qui accompagne l'appareil mobile.

#### Interface commune

- **CI Menu** : permet à l'utilisateur d'opérer une sélection dans le menu du module CAM. Sélectionnez le CI Menu en fonction du menu Carte PC.
- Infos sur l'application : affiche des informations sur le module CAM inséré dans l'emplacement CI et sur la carte d'interface commune CI ou CI+ insérée dans le module CAM. Vous pouvez installer le module CAM, que le téléviseur soit allumé ou éteint.
  - 1. Vous pouvez acheter un module CI CAM chez le revendeur le plus proche ou le commander par téléphone.
  - Insérez fermement la carte d'interface commune CI ou CI+ dans le module CAM en suivant le sens de la flèche.
  - Insérez le module CAM avec la carte dans la fente de l'interface commune (dans le sens de la flèche), de telle sorte qu'il soit aligné parallèlement à la fente.
  - 4. Vérifiez qu'une image est visible sur une chaîne à signal brouillé.

#### Français

□ Incrustation d'image (PIP)

 $\textcircled{\ } \mathbb{B} \ \mathsf{MENU} \blacksquare \to \mathsf{Système} \to \mathsf{PIP} \to \mathsf{ENTER} \blacksquare$ 

#### 

Vous pouvez regarder simultanément le tuner TV et une source vidéo externe. **PIP** (Picture-in-Picture) ne fonctionne pas dans le même mode.

REMARQUE

- Pour le son PIP, reportez-vous aux instructions relatives à Sélection du son.
- Si vous éteignez le téléviseur alors que la fonction PIP est activée, la fenêtre PIP disparaît.

- Il est possible que l'image affichée dans la fenêtre PIP semble légèrement moins naturelle lorsque vous utilisez l'écran principal pour un jeu ou un karaoké.
- Lorsque les fonctions Verrouillage Enfants et SMART HUB sont en cours d'exécution, la fonction PIP ne peut pas être utilisée.
- Paramètres PIP

| Image principale          | Image secondaire |
|---------------------------|------------------|
| HDMI/(DVI), Component, PC | Téléviseur       |

- **PIP** (**Arrêt** / **On**) : active ou désactive la fonction PIP.
- **Canal** : permet de choisir la chaîne affichée dans l'écran secondaire.
- Taille ( / / / / ): permet de sélectionner une taille pour l'image secondaire.
- Position ( / / / / ): permet de sélectionner une position pour l'image secondaire.
  - En mode Double( / ), l'option Position ne peut pas être sélectionnée.
- Sélection du son (Principal / Secondaire) : vous pouvez sélectionner le mode audio de votre choix (Principal / Secondaire) en mode PIP.

# □ Assistance

## Manuel électronique

#### $\textcircled{B} MENU \blacksquare \rightarrow Assistance \rightarrow e-Manual \rightarrow ENTER \blacksquare$

Vous pouvez lire l'introduction et les instructions relatives aux fonctions de votre TV.

Pour plus d'informations sur l'écran du manuel électronique (e-Manual), reportezvous à la section "Consultation du manuel électronique" du mode d'emploi. Diagnost. auto.

- $\textcircled{\ } \mathbb{B} \ \mathsf{MENU} \blacksquare \to \mathsf{Assistance} \to \mathsf{ENTER} \blacksquare$
- Le Diagnost. auto. peut prendre quelques secondes ; ce phénomène est normal.
- Test de l'image (Oui / Non) : utilisez cette option pour rechercher d'éventuels problèmes d'image.
- Oui: Si la mire de couleur n'apparaît pas où si elle est parasitée, sélectionnez Oui. Il se peut que le téléviseur soit défaillant.Contactez le centre d'appel de Samsung pour obtenir de l'aide.
- Non: si la mire de couleur s'affiche correctement, sélectionnez Non. Il se peut que l'équipement externe soit défaillant. Vérifiez les connexions. Si le problème persiste, reportez-vous au mode d'emploi du périphérique externe.

- Test du son (Oui / Non) : utilisez la mélodie intégrée pour rechercher d'éventuels problèmes sonores.
  - Si les haut-parleurs du téléviseur restent muets, avant d'effectuer le test du son, vérifiez que l'option Sélection Haut-parleur est définie sur Hautparleur TV dans le menu Son.
  - La mélodie est diffusée pendant le test, même si l'option Sélection Hautparleur est définie sur Ht-parl ext ou si le son a été désactivé en appuyant sur le bouton MUTE.
- **Oui**: Si, pendant le test du son, vous n'entendez du son que d'un hautparleur ou pas de son du tout, sélectionnez Oui. Il se peut que le téléviseur soit défaillant. Contactez le centre d'appel de Samsung pour obtenir de l'aide.
  - Non: si vous entendez du son des haut-parleurs, sélectionnez Non. Il se peut que l'équipement externe soit défaillant. Vérifiez les connexions. Si le problème persiste, reportez-vous au mode d'emploi du périphérique externe.

- Informations de signal : (chaînes numériques uniquement) la qualité de réception des chaînes HDTV est parfaite ou les chaînes sont indisponibles. Réglez votre antenne afin d'augmenter l'intensité du signal.
- Résolution des problèmes : consultez cette description s'il vous semble que le téléviseur rencontre un problème.
  - Si aucun des conseils de dépannage ne s'applique au problème rencontré, contactez le service clientèle de Samsung.

#### Mise à niveau du logiciel

La Mise à niveau du logiciel peut être effectuée via un signal diffusé ou en téléchargeant le dernier micrologiciel depuis le site www.samsung.com vers une unité de stockage USB.

#### Installation de la dernière version

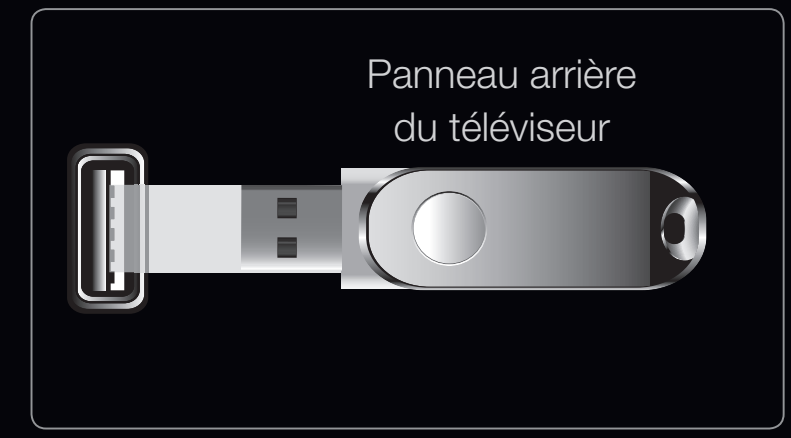

- L'image affichée peut varier en fonction du modèle.
- **USB** : insérez dans le téléviseur un lecteur USB contenant la mise à niveau du micrologiciel, téléchargée depuis le site "www.samsung.com". Veillez à ne pas couper l'alimentation ni à retirer le lecteur USB pendant l'application des mises à niveau. Une fois la mise à niveau du microprogramme terminée, le téléviseur se met automatiquement hors tension, puis se rallume. Lorsque la mise à niveau du logiciel est terminée, les paramètres vidéo et audio par défaut sont réinitialisés. Nous vous recommandons de noter vos réglages pour les rétablir facilement après la mise à niveau.

#### Français

- En ligne : permet de mettre le logiciel à niveau par Internet.
  - Commencez par configurer votre réseau. Pour plus d'informations sur l'utilisation de la fonction Config. du réseau, reportez-vous à la section "Connexion réseau".
  - Si la connexion Internet ne fonctionne pas correctement, il se peut que la connexion soit interrompue. Réessayez le téléchargement. Si le problème persiste, effectuez la procédure de téléchargement USB et procédez à la mise à niveau.
- **Canal**: met à niveau le logiciel en utilisant le signal de radiodiffusion.
  - Si la fonction est sélectionnée pendant la période de transmission du logiciel, ce dernier est automatiquement recherché et téléchargé.
  - Le temps nécessaire au téléchargement du logiciel dépend de l'état du signal.

- Autre logiciel (sauvegarde) : Affiche la version du logiciel téléchargée par le biais de l'option "En ligne". Cette fonction est activée si la procédure est interrompue au niveau de la dernière étape du processus de mise à niveau du logiciel.
- Mise à niveau en mode veille : une mise à niveau manuelle est automatiquement effectuée à l'heure indiquée. Etant donné que la mise sous tension s'effectue de façon interne, il se peut que l'écran LED s'allume légèrement. Le phénomène peut se poursuivre pendant plus d'une heure jusqu'à ce que la mise à jour du logiciel soit terminée.

#### **Contacter Samsung**

Consultez ces informations si le téléviseur ne fonctionne pas correctement ou si vous souhaitez mettre à niveau le logiciel. Vous y trouverez des informations concernant nos centres d'appel et la manière de télécharger des produits et logiciels.

#### Fonctions avancées

# Utilisation de la fonction 3D

#### 3D

Cette nouvelle fonctionnalité vous permet de regarder du contenu 3D. Pour en profiter pleinement, vous devez acquérir des lunettes 3D actives Samsung afin de regarder des vidéos 3D (en fonction du modèle). Ces lunettes sont vendues séparément. Pour obtenir des informations d'achat plus détaillées, contactez le revendeur qui vous a vendu ce téléviseur.

Regarder la télévision à l'aide de la fonction 3D

#### $\textcircled{\ } \mathbb{B} \quad \mathsf{MENU} \blacksquare \to \mathsf{Image} \to \mathsf{3D} \to \mathsf{ENTER} \blacksquare$

INFORMATIONS IMPORTANTES SUR LA SECURITE ET LA PROTECTION DE LA SANTE CONCERNANT LES FILMS EN 3D.

Il est important de lire attentivement et de bien comprendre les informations de sécurité suivantes avant d'utiliser la fonction **3D** de votre téléviseur.

### ▲ AVERTISSEMENT

- Certaines personnes peuvent être victimes de vertiges, nausées et maux de tête lorsqu'elles regardent la télévision en 3D. Si vous présentez des symptômes de ce type, arrêtez de regarder la télévision en 3D, retirez les lunettes 3D actives et reposez-vous.
- Le fait de regarder des images 3D pendant une période prolongée peut causer une fatigue oculaire. Si vous présentez ce type de symptôme, arrêtez de regarder la télévision en 3D, retirez les lunettes 3D actives et reposez-vous.

- Un adulte responsable est censé vérifier régulièrement que tout se passe bien pour les enfants qui utilisent la fonction 3D. Si un enfant vous dit qu'il a les yeux fatigués ou qu'il est victime de maux de tête, de vertiges ou de nausées, demandez-lui d'arrêter de regarder la télévision en 3D et dites-lui de se reposer.
- N'utilisez pas les lunettes 3D actives à d'autres fins (par exemple, comme lunettes de vue, de soleil ou de protection).
- N'utilisez pas la fonction 3D ou les lunettes 3D actives lorsque vous marchez ou vous vous déplacez. Si vous utilisez la fonction 3D ou les lunettes 3D actives lorsque vous vous déplacez, vous pouvez vous occasionner des blessures en trébuchant, en chutant et/ou en percutant des objets.
- Mode 3D : permet de sélectionner le format d'entrée 3D.
  - Pour profiter pleinement de l'effet 3D, mettez les lunettes actives 3D, puis sélectionnez l'un des modes 3D décrits dans la liste ci-dessous pour obtenir une qualité 3D optimale.
  - ${\ensuremath{\mathbb Z}}$  Lorsque vous regardez des images 3D, allumez les lunettes 3D actives.

| Mode 3D |                     | Fonctionnement                                                     |  |
|---------|---------------------|--------------------------------------------------------------------|--|
| 3/0     |                     | Désactive la fonction 3D.                                          |  |
| 2D→3D   | $2D \rightarrow 3D$ | Transforme une image 2D en image 3D. A partir de la série LED 6500 |  |
| *       | Côte à côte         | Affiche deux images côte à côte.                                   |  |
| ÷.      | Haut et bas         | Affiche deux images, l'une au-dessus de l'autre.                   |  |

- O Certains formats de fichier ne sont pas pris en charge par le mode "2D  $\rightarrow$  3D."
- Les modes "Side by Side" et "Top & Bottom" sont disponibles lorsque la résolution est définie sur 720p, 1080i et 1080p, en modes DTV, HDMI et USB, ou sur PC lorsque l'ordinateur est connecté via un câble HDMI/DVI.

- Perspective 3D (-5 ~ +5) : permet de régler la perspective 3D globale de l'image à l'écran. A partir de la série LED 6500
- Profondeur (0~10) : permet de régler la profondeur globale. A partir de la série LED 6500
- Modification G/D (Image G/D / Image D/G) : intervertit les images gauche et droite.
- $3D \rightarrow 2D$  (Arrêt / On) : affiche uniquement l'image pour l'œil gauche.
- **Optimisation 3D**: Il s'agit du réglage général de l'effet 3D.

#### Résolution prise en charge (16:9 uniquement)

| Résolution   | Fréquence (Hz)       |
|--------------|----------------------|
| 1280 x 720p  | 50 / 60 Hz           |
| 1920 x 1080i | 50 / 60 Hz           |
| 1920 x 1080p | 24 / 30 / 50 / 60 Hz |

#### Résolution prise en charge en mode PC HDMI

La résolution en mode PC HDMI est optimisée pour une entrée 1920 x 1080. Une résolution d'entrée différente de 1920 x 1080 ne sera peut-être pas affichée correctement en mode 3D ou en mode plein écran.

## Visionnage d'une image 3D

- Méthode 1
  - La disponibilité de certains modes 3D dépend du format de l'image source.
  - Pour regarder la télévision en 3D, portez des lunettes 3D actives et appuyez sur le bouton d'alimentation des lunettes.
  - Appuyez sur la touche MENU de votre télécommande, utilisez la touche ▲ ou ▼ pour sélectionner Image, puis appuyez sur ENTER .
  - Utilisez la touche ▲ ou ▼ pour sélectionner 3D et appuyez ensuite sur ENTER ◄.

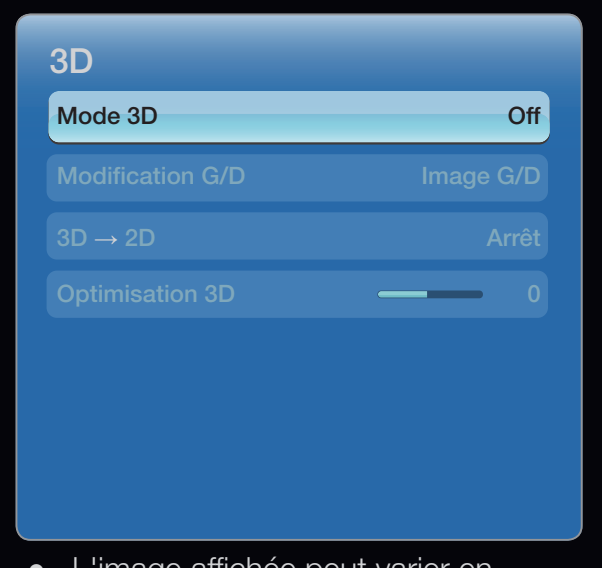

• L'image affichée peut varier en fonction du modèle.

- 3. Utilisez la touche ▲ ou ▼ pour sélectionner
   Mode 3D et appuyez ensuite sur
   ENTER .
- 4. A l'aide de la touche < ou > de la télécommande, sélectionnez le Mode 3D de l'image à visionner.

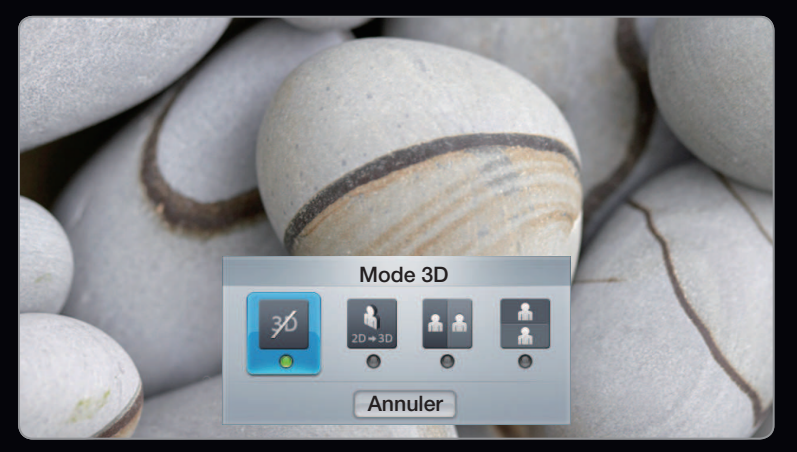

• L'image affichée peut varier en fonction du modèle.

- Méthode 2
  - Appuyez sur la touche 3D de la télécommande. Vous pouvez alors visionner l'image en 3D.
  - 2. Pour modifier les options 3D (telles que **Perspective 3D**), appuyez sur la touche **MENU** de votre télécommande, puis sélectionnez **Image**.
  - **3.** Accédez à l'étape 3 de la "Méthode 1" et suivez les instructions à partir de ce point.
    - Pour quitter le mode 3D, appuyez à nouveau sur la touche 3D de votre télécommande.

# Formats pris en charge et spécifications de fonctionnement du format HDMI 3D standard

Les formats 3D indiqués ci-dessous sont recommandés par l'association HDMI et doivent être pris en charge.

| Format du signal source  | Norme HDMI 1.4 3D    |
|--------------------------|----------------------|
| 1920 x 1080p à 24 Hz x 2 | 1920 x 2205p à 24 Hz |
| 1280 x 720p à 60 Hz x 2  | 1280 x 1470p à 60 Hz |
| 1280 x 720p à 50 Hz x 2  | 1280 x 1470p à 50 Hz |

Avant d'utiliser la fonction 3D...

REMARQUE

- Le Mode 3D est automatiquement défini sur Arrêt lors de l'accès aux fonctions SMART HUB.
- Le **Mode 3D** est défini automatiquement sur la valeur de configuration mémorisée en cas de changement de la source d'entrée.
- Certaines fonctions **Image** sont désactivées en mode **3D**.
- Le mode **3D** ne prend pas en charge la fonction **PIP**.

- Il se peut que les lunettes 3D actives d'un modèle antérieur de Samsung (de type IR) ou d'autres fabricants ne soient pas prises en charge.
- Lors de la mise en marche initiale du téléviseur, l'optimisation de l'écran 3D peut prendre quelques instants.
- En cas de proximité avec un autre appareil 3D ou électronique, il est possible que les lunettes 3D actives ne fonctionnent pas correctement.
   En cas de problème, éloignez aussi loin que possible les autres appareils électroniques des lunettes 3D actives.

- Veillez à rester dans l'angle de visualisation et à une distance de visualisation de la télévision optimale lorsque vous regardez des images 3D.
- Sinon, vous risquez de ne pas pouvoir profiter des effets 3D attendus.
- La distance de visualisation idéale doit correspondre à au moins trois fois la hauteur de l'écran. Nous recommandons une position assise où les yeux du spectateur sont au même niveau que l'écran.

# Présentation de Smart Hub

#### Caractéristiques

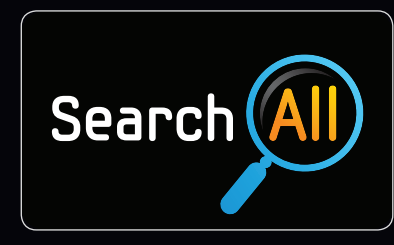

#### Search All

Favorise la recherche et l'accès à du contenu provenant de sources diverses, comme des applications, Your Video ou AllShare.

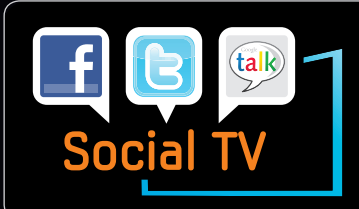

#### Social TV

Permet de partager votre expérience de visionnage télévisé avec vos amis via des services de réseaux sociaux (SNS).

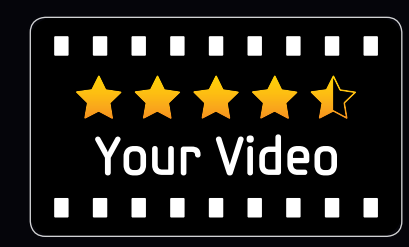

#### Your Video

Permet de personnaliser votre expérience de visionnage de films à l'aide du service personnalisé de vidéo à la demande (VOD).

\* Cette fonctionnalité est limitée à certaines régions

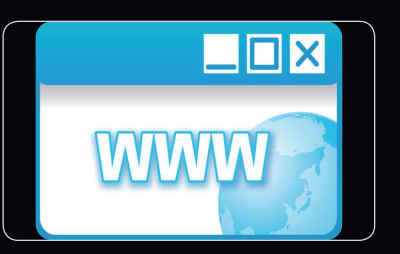

#### Web Browser

Permet d'accéder à Internet tout en regardant la télévision.

A partir de la série LED 6500

Smart Hub vous permet de disposer, sur votre téléviseur, de contenu utile et ludique en provenance directe du Web.

La Passerelle vers tous les contenus intégrés en un seul lieu

- Tout est intégré pour faciliter et diversifier les possibilités de loisirs.
- Contrôlez vos loisirs avec une interface simple et convivial.
- Accédez à diverses applications tous les jours.
- Personnalisez votre téléviseur, en regroupant ou en triant vous applications en fonction de vos goûts.

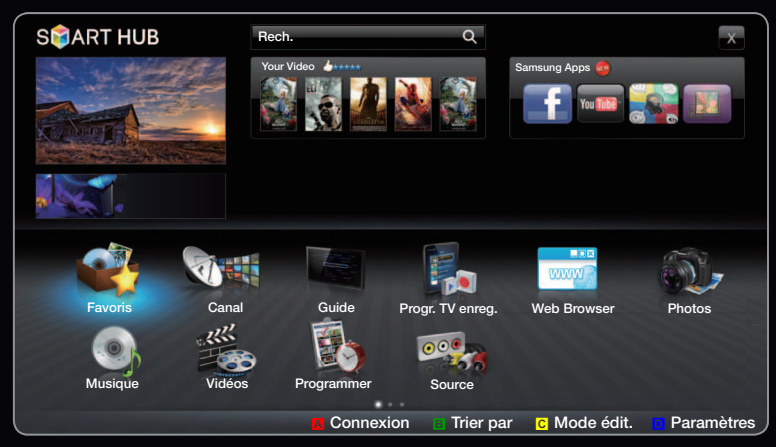

• L'image affichée peut varier en fonction du modèle.

### Affichage

Vous pouvez rechercher – divers types de contenu utilisables sur votre téléviseur. Entrez un mot-clé pour rechercher du contenu multimédia, diverses applications ou des informations en ligne utilisables sur votre téléviseur.

Ecran de télévision : affiche la chaîne actuelle.

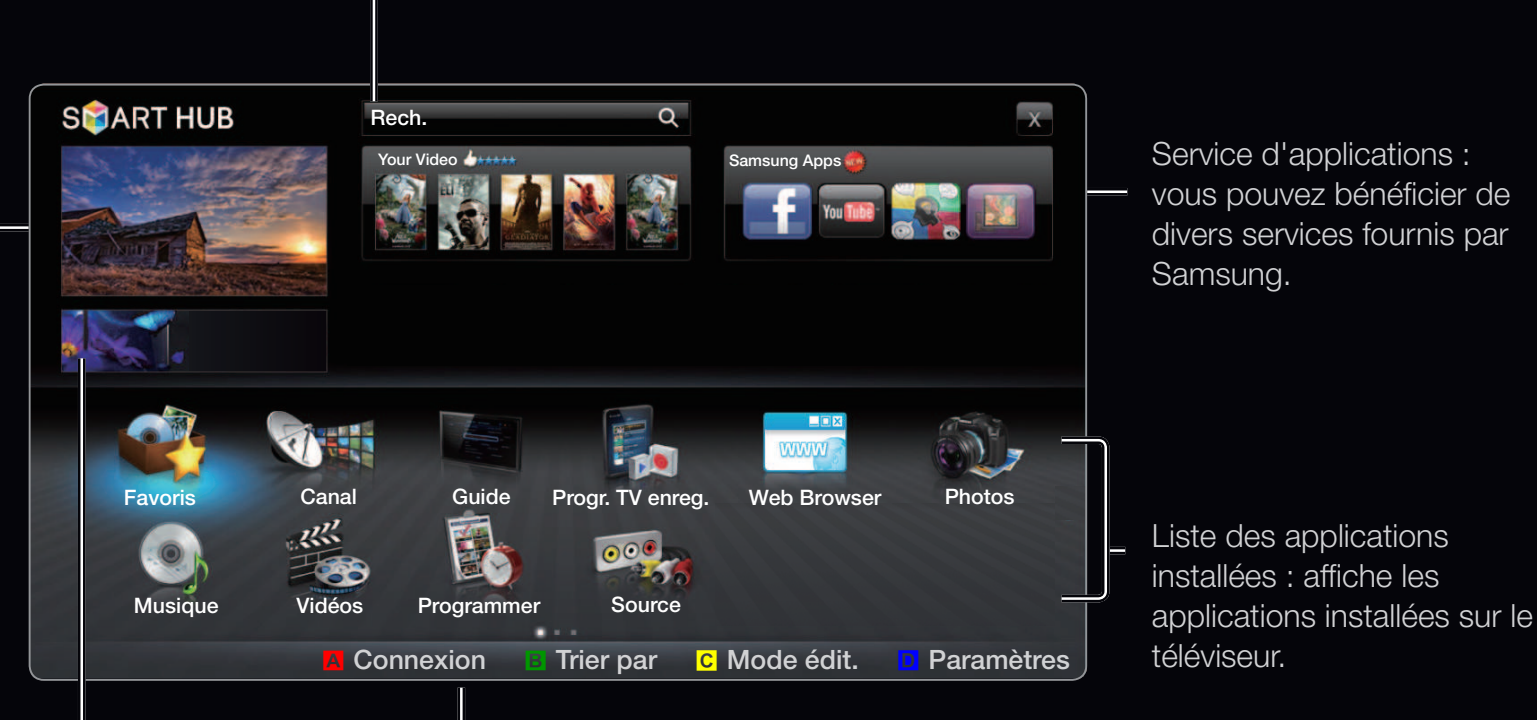

Information : affiche des avis, des nouvelles applications, ainsi que des publicités proposées par Samsung. Commandes :

- A Rouge (Connexion) : permet de se connecter à Smart Hub.
- B Vert (Trier par) : permet de trier les applications par catégorie.
- C Jaune (mode **Mode édit.**) : vous pouvez modifier les applications (effectuer un déplacement, créer un dossier, etc.).
- D Bleu (**Paramètres**) : vous pouvez modifier et configurer les applications et les paramètres Smart Hub.
- Le fonctionnement des boutons de couleur peut varier en fonction de l'application.

#### Français

# ℤ REMARQUE

- Vous devez configurer les paramètres réseau avant d'utiliser Smart Hub. Pour plus d'informations, reportez-vous à la section "Paramètre réseau".
- Si le contenu diffusé par le fournisseur comporte des polices non prises en charge, elles ne s'afficheront pas correctement.
- Suivant les conditions du réseau, la connexion peut être lente, voire intermittente.
- En fonction de la région, il se peut que l'anglais soit la seule langue prise en charge pour les services.
- Cette fonction n'est pas disponible dans tous les pays.

- Si l'utilisation d'une application vous pose problème, contactez le fournisseur de contenu.
- En fonction des circonstances, le fournisseur de contenu peut décider d'interrompre la diffusion des mises à jour de l'application, voire de l'application proprement dite.
- La prise en charge ou les fonctionnalités de certaines applications peuvent être soumises à la réglementation en vigueur dans le pays.

## Connexion au compte

Dans le cas d'une application disposant de plusieurs comptes, sélectionnez 🔽 pour accéder aux différents comptes.

Pour tirer pleinement parti des applications, enregistrez-vous et connectez-vous à votre compte.

| Connexion                                  |                      |  |  |  |
|--------------------------------------------|----------------------|--|--|--|
| Smart TV ID App. sur [Enter]               |                      |  |  |  |
| Mot de passe                               | App. sur [Enter]     |  |  |  |
| Mémoriser le mot de passe de l'ID Smart TV |                      |  |  |  |
| Connexion Annuler                          |                      |  |  |  |
| Crée                                       | er compte MDP oublié |  |  |  |

Pour plus d'informations sur la création d'un compte, reportez-vous à la section "Création d'un Smart TV ID".

- 1. Appuyez sur le bouton Rouge dans la page d'accueil de Smart Hub.
- Sélectionnez en appuyant sur la touche / / / La liste des comptes s'affiche.
  - Si vous souhaitez créer un compte, sélectionnez Créer compte. La fenêtre de création d'un compte s'affiche alors.
- Sélectionnez le Smart Hub ID de votre choix et appuyez ensuite sur la touche ENTER .
- **4.** Après avoir sélectionné le **Smart Hub ID**, entrez le **Mot de passe** à l'aide de la télécommande.
  - ℤ Une fois la connexion établie, le Smart Hub ID s'affiche à l'écran.

## Création d'un Smart Hub ID

Avant d'avoir créé un **Smart Hub ID**, vous devez télécharger l'application via **Samsung Apps**.

- 1. Appuyez sur le bouton Rouge. L'écran de connexion s'affiche.
- 2. Sélectionnez Créer compte. L'écran Créer compte s'affiche.
- Appuyez sur la touche ENTER → pour entrer un nouveau Smart Hub ID. L'écran Clavier apparaît.
- 4. Utilisez l'écran Clavier pour entrer un Smart Hub ID.

In Smart Hub ID doit se présenter sous la forme "sample@sample.com".

#### Utilisation du clavier

Appuyer sur la touche **TTX/MIX** de la télécommande lorsque vous utilisez le clavier à l'écran vous permet de modifier les zones de texte en minuscules, majuscules, chiffres et symboles.

Utilisation du bouton vert **B** de la télécommande pour modifier le mode d'entrée. (T9/ABC)

Le bouton **TOOLS** vous permet de modifier la langue.

Vous pouvez utiliser ce clavier à l'écran pour plusieurs applications **Smart Hub**. Voici la marche à suivre pour saisir des caractères à l'aide du clavier de type ABC. Méthode 1

- 4-1. Supposons, par exemple, que vous souhaitiez saisir "105Chang".
- **4-2.** Appuyez trois fois sur la touche **TTX/MIX** de la télécommande pour changer le mode de saisie, de "minuscules" en "chiffres".
- **4-3.** Appuyez sur les boutons 1, 0 et 5, dans l'ordre numérique.
- **4-4.** Appuyez quatre fois sur la touche **TTX/MIX** de la télécommande pour changer le mode de saisie, de "chiffres" en "majuscules".
- 4-5. Appuyez trois fois sur le bouton 2 de la télécommande pour saisir C.
- **4-6.** Appuyez trois fois sur la touche **TTX/MIX** de la télécommande pour changer le mode de saisie, de "majuscules" en "minuscules".
- 4-7. Appuyez sur les boutons de la télécommande pour saisir le reste de "Chang". Lorsque vous avez terminé, appuyez sur le bouton ENTER .

Méthode 2: utilisation du clavier de type T9.

- **4-1.** Supposons, par exemple, que vous souhaitiez saisir "105Chang".
- **4-2.** Appuyez trois fois sur la touche **TTX/MIX** de la télécommande pour changer le mode de saisie, de "minuscules" en "chiffres".
- **4-3.** Appuyez sur les boutons 1, 0 et 5, dans l'ordre numérique.
- **4-4.** Appuyez trois fois sur le bouton **TTX/MIX** de la télécommande pour changer le mode de saisie, de chiffres en majuscules.
- **4-5.** Appuyez sur les chiffres dans l'ordre suivant : 2, 4, 2, 6, 4. Une fenêtre s'affiche et propose une liste de mots qui peuvent être entrés à l'aide des chiffres sélectionnés.
- Si "Chang" ne figure pas dans la liste, sélectionnez + pour créer votre propre dictionnaire. Ajouter vos propres mots au dictionnaire.
- 5. Entrez le Mot de passe à l'aide de la télécommande.
  - Le mot de passe doit contenir entre 6 et 12 caractères.
  - Vous pouvez supprimer le caractère saisi à l'aide du bouton **PRE-CH**.
  - A l'aide du bouton 
     ✓ (recul rapide) ou 
     ✓ (avance rapide), vous pouvez sélectionner le symbole que vous souhaitez saisir sur le clavier à l'écran
- 6. Le compte est créé. Vous pouvez utiliser les services fournis par tous les utilisateurs de votre téléviseur Samsung à l'aide d'une simple connexion en associant le compte des utilisateurs à l'ID du téléviseur. Si vous souhaitez enregistrer l'ID du site de service, sélectionnez Enregistrer. Une liste des sites de service s'affiche à l'écran.
  - In Si vous voulez enregistrer le service plus tard, choisir **Enr. plus tard**.

- 7. Sélectionnez la fonction Service du site de services de votre choix, puis appuyez sur le bouton ENTER
- A l'aide des boutons numériques, saisissez votre ID de site d'applications et votre mot de passe. Lorsque vous avez terminé, sélectionnez OK.
- 9. L'enregistrement a été effectué avec succès. Si vous ajoutez un autre site de services, sélectionnez Oui. Appuyez ensuite sur le bouton ENTER → et passez à l'étape 7.
- 10. Lorsque vous avez terminé, sélectionnez OK. Appuyez ensuite sur le bouton ENTER .

# Configuration de Smart Hub

#### **Paramètres**

Cet écran vous permet de configurer les paramètres de Smart Hub. Mettez en surbrillance
l'option Paramètres à l'aide des boutons ▲ et
, puis appuyez sur ENTER .

- Gestion des comptes
  - **Enreg. compte de service**: vous pouvez enregistrer des informations de connexion pour des sites de services.

| Paramètres               |
|--------------------------|
| Gestion des comptes      |
| Gestionnaire de services |
| Réin.                    |
| Propriétés               |
|                          |
| Fermer                   |

Modif. mot passe : permet de modifier le mot de passe du compte.

Suppr. de la liste comptes TV: permet de supprimer un compte de la liste des comptes.

Désactiver le compte: permet d'annuler l'inscription à Smart Hub.

Français

#### Gestionnaire de services

**Ex. auto. téléscr.**: vous pouvez configurer la fonction **Ex. auto. téléscr.** pour qu'elle s'active à la mise sous tension du téléviseur.

- L'application Téléscripteur fournit des informations utiles sur l'actualité, la météo et les cours boursiers. Pour utiliser cette fonctionnalité, vous devez télécharger l'application Téléscripteur sur Smart Hub.
- Les services proposés par l'application Téléscripteur peuvent varier en fonction des pays, voire ne pas être pris en charge.
- Service connexion Internet sur TV (Arrêt / On) : certaines chaînes prennent en charge les applications en tant que service de données Internet, ce qui vous permet d'accéder à Internet tout en regardant la télévision.
- Cette fonction est disponible uniquement si elle est prise en charge par le diffuseur.

• Réinit. : rétablit les paramètres par défaut de Smart Hub. Si vous souhaitez réinitialiser Smart Hub, entrez le mot de passe.

## • Propriétés

Détails : affiche des informations sur Smart Hub.

Conditions contrat de service : affiche les Conditions contrat de service.

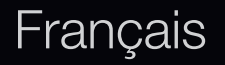

# Utilisation du service Smart Hub

### Samsung Apps

Samsung Apps est un site de téléchargement d'applications utilisables sur les appareils TV / AV de marque Samsung.

Les utilisateurs peuvent bénéficier d'un large éventail de contenu, tel que des vidéos, de la musique, des photos, des jeux, des informations utiles, etc., à l'aide des applications téléchargées.

D'autres applications seront disponibles ultérieurement.

Dilisation des boutons de couleur avec Samsung Apps.

- A Rouge (Connexion) : permet de se connecter au service Internet.
- B Vert (Affichage Liste / Affichage
   Vignettes) : permet de modifier le mode d'affichage.

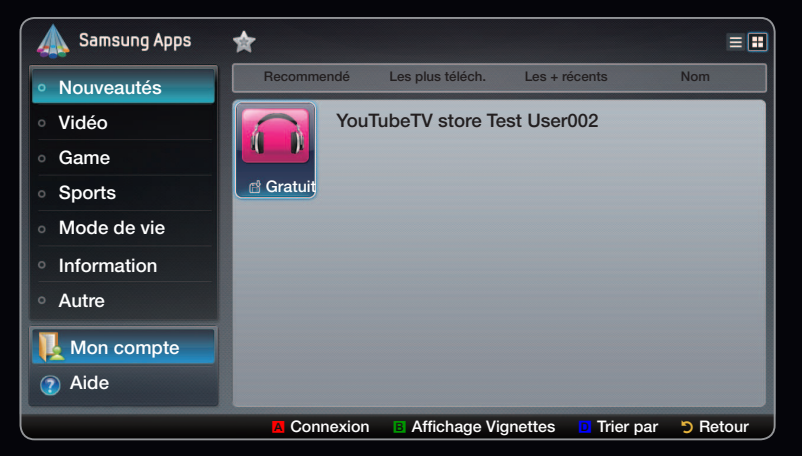

- D Bleu (Trier par) : permet de trier les applications selon différents critères : Recommandé, Les plus téléch., Les + récents ou Nom.
- > Retour : permet de revenir au menu précédent.

### Utilisation de Samsung Apps par catégorie

Les catégories suivantes sont disponibles :

- Nouveautés : affiche les applications récemment enregistrées.
- Vidéo : affiche divers supports vidéo, tels que des films, des programmes TV et de courtes séquences vidéos.
- Jeux : affiche divers jeux, tels que le sudoku et les échecs.
- **Sports** : affiche divers médias sportifs, tels que des informations sur les matches, des images et des vidéos longue durée.
- Mode de vie : comprend plusieurs services de mode de vie, tels que la musique, des outils de gestion de photos et des réseaux sociaux, comme Facebook et Twitter.

- Information : comprend plusieurs services d'informations, tels que des actualités, les cours de la Bourse et la météo.
- Autre : comprend d'autres services divers.
- Mon compte : affiche la liste des applications, ainsi que votre solde de caisse en ligne.
  - Depuis le milieu de l'année 2010 (Etats-Unis et Corée uniquement), vous pouvez acheter de l'argent en ligne afin d'acheter des applications via tv.samsung.com.
- Aide : si vous avez des questions sur Smart Hub, consultez d'abord cette section.

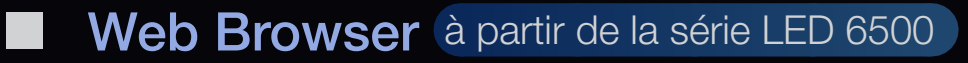

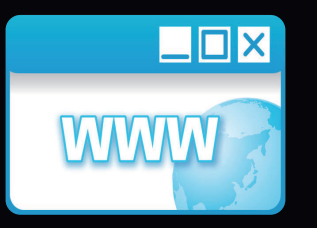

(Selon votre pays, il se peut que cette fonction ne soit pas disponible.)

Le **Web Browser** fourni par le **SMART HUB** vous permet de naviguer sur Internet via votre téléviseur.

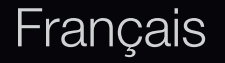

- A l'ouverture du Web Browser, le curseur est en mode Onglet. Dans ce mode, le curseur met le texte ou les objets en surbrillance, ou les entoure d'un rectangle bleu. Pour déplacer le curseur en mode Onglet, utilisez les boutons 
   Permet ENTER 
   de sélectionner. Pour faire défiler l'écran vers le haut Haut ou Bas , utilisez les boutons
- Pour basculer du mode Onglet au mode Pointeur, appuyez sur le bouton Jaune
   C. Utilisez les touches fléchées pour déplacer le pointeur. permet ENTER de sélectionner.

Le **Web Browser** comporte plusieurs icônes accessibles dans la partie supérieure de l'écran. Celles-ci sont destinées à faciliter l'utilisation du **Web Browser**. Elles sont décrites ci-dessous, en commençant par la pemière icône à gauche de l'écran.

- **Retour**: permet d'accéder à la page Web précédente.
  - Si aucune page Web précédente n'est enregistrée, cette icône ne fonctionne pas.
- **Transférer**: permet d'accéder à la page Web suivante si des URL sont enregistrées.
  - Si aucune page Web suivante n'est enregistrée, cette icône ne fonctionne pas.

**Rafraîchir** / **Arrêter**: permet de rafraîchir la page actuelle ou d'arrêter le chargement de la connexion actuelle.

Accueil: permet d'accéder à l'URL spécifiée comme page d'accueil.

Zoom: permet de sélectionner un niveau de zoom 50%, 75%, 100%, 125%, 150%, 200%, 400% ou Ajuster à écran.

Signets: Permet d'afficher l'écran bookmarks List . Vous pouvez définir la page actuelle comme signet ou sélectionnez une page favorite à visiter dans la liste de signets..

Historique: permet d'afficher l'écran Historique. Vous pouvez sélectionner une page Web à visiter dans la liste d'historique. Vous pouvez également trier la liste d'historique par Date, Titre, ou Fréquence. Pour effectuer un tri, sélectionnez le bouton Sort Criteria dans le coin supérieur droit de l'écran Historique puis appuyez sur le bouton ENTER

Lorsque vous mettez une page en surbrillance, le bouton **Options** apparaît à droite. Accédez aux options en sélectionnant le bouton Options, puis appuyez sur le bouton **ENTER** . Dans la fenêtre contextuelle Options, vous pouvez **Supprimer** la page sélectionnée de la liste d'historique, **Supprimer tout** les pages de la liste d'historique ou **Ajouter** la page sélectionné aux **Signets**.

URL: permet d'afficher l'URL de la page actuelle. Si vous appuyez sur le bouton
ENTER →, la fenêtre contextuelle URL apparaît. Appuyez à nouveau sur le bouton ENTER → pour entrer une nouvelle URL directement. Vous pouvez également sélectionner une page à visiter dans la liste de pages affichée.

Vous pouvez également trier la liste de pages par **Date**, **Titre**, ou **Fréquence**. Pour effectuer un tri, sélectionnez le bouton **Sort Criteria** dans le coin supérieur droit de l'écran **URL**, puis appuyez sur le bouton **ENTER**. Window: permet d'afficher les images des fenêtres ouvertes (Liste des fenêtres). YVous pouvez ajouter la page actuelle à la liste (via l'option Ajouter une nouvelle page), sélectionner et accéder à une page dans la liste, sélectionner et fermer une page dans la liste, La page sélectionnée est agrandie au centre.

In nouvel onglet du navigateur Web affiche automatiquement la page d'accueil.

**Rech.**: permet d'effectuer une recherche sur le Web. Lorsque vous accédez au champ de saisie **Rech.** et appuyez sur le bouton **ENTER** , le navigateur affiche une fenêtre contextuelle incluant un clavier et un champ de saisie à droite. Le clavier fonctionne comme un clavier SMS de téléphone portable.

Le nom du moteur de recherche actuel est indiqué à gauche de la fenêtre contextuelle. Sélectionnez le moteur de recherche et appuyez sur le bouton **ENTER** . Vous pouvez également sélectionner un autre moteur de recherche ou en ajouter un à la liste actuelle.

Paramètres: permet de configurer les options du Web Browser .

#### Utilisation des boutons de couleur et de fonction avec le Web Browser

- Red (Retour): permet de revenir à la page précédente. Si aucune page Web précédente n'est enregistrée, ce bouton ne fonctionne pas.
- B Green (Zoom): permet de sélectionner la taille de l'écran 50%, 75%, 100%, 125%, 150%, 200%, 400% ou Ajuster à écran.
- C Yellow (Mode curseur / Mode Tab.): permet de basculer le curseur en Mode curseur ou Mode Tab..
- D Blue (PIP): permet d'activer ou de désactiver la fonctio PIP. Lorsque la fonction PIP est activée, vous pouvez regarder le téléviseur tout en utilisant le Web Browser.

- F TOOLS (Options): permet d'afficher les icônes de la partie supérieure de la page dans une barre d'outils au centre de l'écran.
- (DEFIL. HAUT / BAS): permet de faire défiler la page vers le haut ou le bas.
- Retour: Retour permet de revenir à l'écran précédent ou de fermer le Web Browser. Vous pouvez également fermer le navigateur en appuyant sur le bouton EXIT.

#### Configuration du Web Browser

Appuyez sur le bouton **TOOLS** ou déplacez le curseur vers la partie supérieure de l'écran, puis sélectionnez l'icône **Paramètres**.

• **Paramètres PIP**: permet de configurer la fonction **PIP**.

PIP Position: permet de sélectionner la position de la sous-image PIP.

Sélection du son: permet de sélectionner la source audio que vous entendrez Principal ou Sub orsque la fonction PIP est activée.

- Outils lecture: permet d'agrandir le texte principal pour faciliter la lecture de la page.
- Site sûr: lorsque la fonction Site sûr est activée, vous pouvez uniquement accéder aux pages Web enregistrées dans la liste Site sûr. Cette fonction permet de limiter l'accès des enfants à des pages Web appropriées.

Si vous n'avez pas créé de mot de passe pour cette fonction, entrez le mot de passe par défaut 0 0 0 0.

Fonction Site sûr (Activé / Arrêt): permet d Site sûr et de Activé la fonction Arrêt.

Gérer le mot de passe de la fonction Clean Site: permet d'entrer un nouveau mot de passe.

• Aj. site actuel: permet d'ajouter le site Web actuellement affiché à la liste Clean Site.

**Clean Site Manage**: permet d'entrer les URL à ajouter à la liste **Site sûr** et de supprimer des sites de la liste **Site sûr**.

- Si vous activez la fonction Site sûr sans ajouter de sites à la liste Site sûr, vous ne pourrez accéder à aucun site Internet.
- Navigation privée: permet d'activer ou de désactiver le Browser Privacy Mode. Lorsque le Browser Privacy Mode est activé, le navigateur ne conserve pas les URL des sites visités. Pour activer la fonction Navigation privée, sélectionnez Oui. Si la fonction Navigation privée est exécutée, l'icône « Arrêter » apparaît devant l'URL dans la partie supérieure de l'écran. Pour désactiver la fonction Navigation privée, sélectionnez-la à nouveau lorsque la fonction Navigation privée est activée.

• Option: vous pouvez configurer les paramètres du Web Browser.

Déf. comme page acc.: permet de définir la page d'accueil.

- Sites les plus visités: permet de définir l'URL la plus visitée comme page d'accueil.
- Page actuelle: permet de définir la page actuelle comme page d'accueil.
- Enter address: permet d'entrer l'URL de la page souhaitée comme page d'accueil. Le clavier fonctionne comme un clavier SMS de téléphone portable.

Bloqueur pop-up: permet d'activer ou de désactiver la fonction Bloqueur pop-up.

Param. Bloc Public: permet de définir le blocage des publicités et de sélectionner les URL pour lesquelles les publicités sont bloquées.

- Bloqueur de publicité (Activé / Arrêt): permet d'activer ou de désactiver la fonction Bloqueur de publicité.
- Bloquer page act.: permet d'ajouter la page actuelle à la liste des pages bloquées.
- Gérer les sites bloqués: permet d'afficher l'écran Advertisement Block
   Site Management. Vous pouvez ajouter un site Web pour lequel les
   publicités doivent être bloquées en entrant directement l'URL ou supprimer
   un site Web de la liste.

### Général: permet de supprimer vos informations personnelles.

- Suppr. historique de recherche: permet de supprimer l'historique des sites Web.
- Suppr. données de navigation: permet de supprimer les informations d'accès à Internet telles que les cookies.
- Restaurer param. par défaut: permet de réinitialiser les paramètres par défaut du navigateur Web.

#### Français

**Encodage**: permet de définir le paramètre d'encodage des pages Web sur Automatique ou Manuel.

- Sélection auto (Activé / Arrêt): permet de sélectionner automatiquement les paramètres d'encodage des pages Web.
- Paramètres: Sélectionnez un format d'encodage dans la liste des formats d'encodage.

Curseur: permet de définir la vitesse du curseur lorsque celui-ci est défini sur Mode curseur.

 Vitesse curseur (+ lent / + lent / Standard / Rapide / + rapide): permet de sélectionner la vitesse du pointeur.

Informations sur le navigateur Web: permet d'afficher les informations sur la version du Web Browser.

Skype A partir de la série LED 6500

Skype a développé un petit logiciel qui permet de communiquer facilement avec des correspondants situés de l'autre côté du globe. Grâce à Skype, vous pouvez dire bonjour à un ami ou partager un moment de bonheur avec ceux que vous aimez. Si les deux correspondants utilisent Skype, la communication est gratuite ! Skype, c'est une invitation à communiquer avec le monde entier !

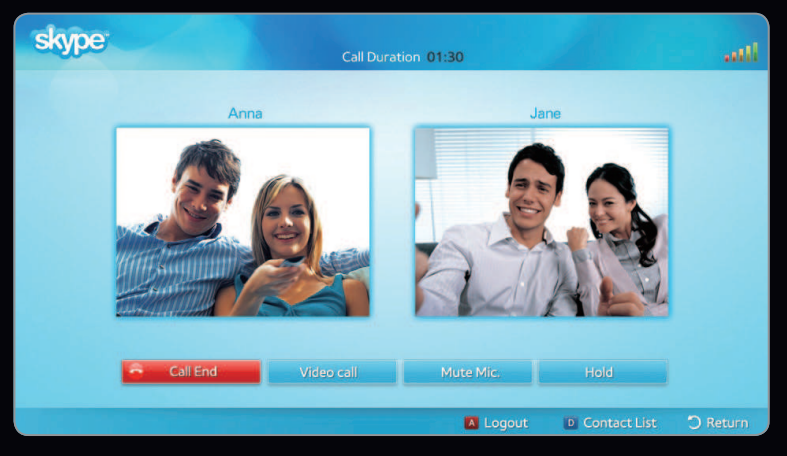

L'image affichée peut varier en fonction du modèle.

Pour de plus amples informations, vous pouvez télécharger le manuel utilisateur de Skype sur le site Web de Samsung, à l'adresse "www.samsung.com".

## [Déclaration juridique]

En raison des fonctionnalités diverses des produits proposant le service de contenu Samsung Smart Hub, ainsi que des limitations quant au contenu disponible, il se peut que certains services, fonctions et applications ne soient pas disponibles sur tous les appareils ou dans toutes les régions.

Certaines fonctions proposées sur Smart Hub peuvent également nécessiter des frais d'adhésion ou des périphériques supplémentaires, qui sont vendus séparément. Pour en savoir plus sur les appareils spécifiques et la disponibilité de certains contenus, rendez-vous sur http://www.samsung.com. Les services et contenus disponibles par l'intermédiaire de Smart Hub peuvent être modifiés de temps à autre sans préavis. Tous les contenus et services accessibles par le biais de cet appareil appartiennent à des tiers et sont protégés par des lois sur le droit d'auteur, droits des brevets, droits des marques et/ou autres lois sur la propriété intellectuelle. Ils sont destinés à un usage exclusivement personnel et non commercial. L'utilisation du contenu ou des services doit se faire dans le strict respect des indications du propriétaire du contenu ou fournisseur de service. Sans restreindre ce qui précède, sauf autorisation expresse du propriétaire du contenu ou du fournisseur de service, vous n'êtes pas autorisé à modifier, copier, publier à nouveau, télécharger, publier, transmettre, traduire, vendre, créer des travaux dérivés, exploiter ou distribuer, d'une quelconque manière ou sur quelque support que ce soit, le contenu ou les services disponibles par le biais de cet appareil.

VOUS RECONNAISSEZ ET ACCEPTEZ ASSUMER LES RISQUES INHERENTS A L'UTILISATION DE L'APPAREIL, AINSI QUE LES RISQUES LIES A SON FONCTIONNEMENT, A SON EXACTITUDE ET A SA QUALITE. L'APPAREIL, AINSI QUE TOUS LES CONTENUS ET SERVICES TIERS, SONT FOURNIS "EN L'ETAT", SANS GARANTIE D'AUCUNE SORTE, QU'ELLE SOIT EXPRESSE OU IMPLICITE. SAMSUNG DECLINE EXPRESSEMENT TOUTES LES GARANTIES ET CONDITIONS RELATIVEMENT A L'APPAREIL, AINSI QU'A TOUS LES CONTENUS ET SERVICES, QU'ELLES SOIENT EXPRESSES OU IMPLICITES, Y COMPRIS, MAIS SANS S'Y LIMITER, LES GARANTIES DE VALEUR MARCHANDE, DE QUALITE SATISFAISANTE, D'ADEQUATION A UN USAGE SPECIFIQUE, D'EXACTITUDE, DE JOUISSANCE PAISIBLE ET NON-VIOLATION DES DROITS DES TIERCES PARTIES. SAMSUNG NE GARANTIT PAS L'EXACTITUDE, LA VALIDITE, L'OPPORTUNITE, LA LEGALITE OU LE CARACTERE COMPLET DU CONTENU ET DES SERVICES DIFFUSES PAR LE BIAIS DE CET APPAREIL. PAR AILLEURS, LA SOCIETE NE GARANTIT PAS QUE L'APPAREIL, LE CONTENU OU LES SERVICES REPONDRONT A VOS EXIGENCES OU ENCORE QUE LE FONCTIONNEMENT DE L'APPAREIL OU DES SERVICES SERA EXEMPT D'ERREURS ET S'EFFECTUERA DE MANIERE CONTINUE.

EN AUCUN CAS, EN CE COMPRIS LA NEGLIGENCE, SAMSUNG NE POURRA ETRE TENUE RESPONSABLE, SUR LE PLAN CONTRACTUEL OU DELICTUEL, DES DEPENSES, DES HONORAIRES D'AVOCAT NI DE TOUS DOMMAGES DIRECTS, INDIRECTS, ACCIDENTELS, SPECIAUX, INDUITS OU AUTRES RESULTANT DE, OU EN RAPPORT AVEC, TOUTE INFORMATION CONTENUE DANS OU RESULTANT DE L'UTILISATION DE L'APPAREIL, DU CONTENU OU DES SERVICES PAR VOUS OU PAR TOUT TIERS, MEME SI ELLE A ETE AVERTIE DE LA POSSIBILITE DE TELS DOMMAGES.

Les services tiers peuvent être modifiés, suspendus, supprimés, arrêtés ou interrompus, ou l'accès peut être désactivé à tout moment, sans préavis, et Samsung ne garantit pas la disponibilité continue du contenu ou service pendant une période donnée. Le contenu et les services sont transmis par des tiers par le biais de réseaux et d'installations de transmission sur lesquels Samsung n'a aucun contrôle. Sans restreindre le caractère général du présent avis de non-responsabilité, Samsung décline expressément toute responsabilité quant à la modification, l'interruption, la désactivation, le retrait ou la suspension d'un contenu ou service accessible par le biais de cet appareil. Samsung peut imposer des limites quant à l'utilisation de ou l'accès à certains services ou types de contenu, en tout état de cause et ce, sans préavis ou obligation.

Samsung n'est pas responsable du service à la clientèle associé au contenu et aux services. Toute question ou demande de service portant sur le contenu ou les services doit être adressée directement aux fournisseurs respectifs.

## □ A propos d'AllShare<sup>™</sup>

AllShare<sup>™</sup> connecte votre téléviseur et vos téléphones portables/appareils Samsung compatibles via un réseau. En outre, lire du contenu multimédia (photos, vidéos et musique) enregistré sur votre téléphone portable ou d'autres appareils (un PC, par exemple) en le contrôlant via le réseau.

Pour plus d'informations, rendez-vous sur "www.samsung.com" ou contactez le centre d'appel Samsung. Il peut s'avérer nécessaire d'installer des logiciels supplémentaires sur l'appareil mobile. Pour plus d'informations, reportez-vous au mode d'emploi de l'appareil concerné. □ Configuration de la fonction AllShare<sup>™</sup>
 <sup>™</sup> MENU → Réseau → Paramètres AllShare → ENTER <sup>™</sup>

#### Paramètres AllShare

 Média (On / Arrêt) : active ou désactive la fonction multimédia. Lorsque la fonction Média est activée, il est possible de contrôler du contenu multimédia à l'aide d'un téléphone mobile ou d'autres appareils prenant en charge la fonction DLNA DMC.

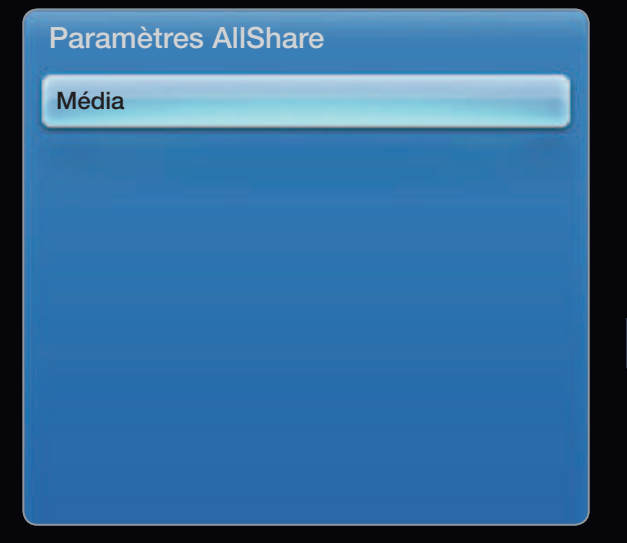

• L'image affichée peut varier en fonction du modèle.

### Média

Affiche la liste des téléphones mobiles ou appareils connectés qui ont été configurés avec ce téléviseur en vue d'utiliser la fonction **Média**.

- La fonction Média est disponible sur tous les appareils prenant en charge la fonction DLNA DMC.
- Autor. / Refusé : autorise/bloque les appareils.
- **Supprimer** : supprime les appareils de la liste.
  - Cette fonction efface simplement le nom de l'appareil de la liste. Si l'appareil effacé s'allume ou tente de se reconnecter au téléviseur, il est possible qu'il apparaisse à nouveau dans la liste.

## Utilisation de la fonction Média

Une fenêtre d'alarme informe l'utilisateur que le contenu multimédia (vidéos, photos, musique) provenant d'un téléphone portable va s'afficher sur le téléviseur. Le contenu est lu automatiquement 3 secondes après l'affichage de la fenêtre d'alarme. Si vous appuyez sur le bouton **RETURN** ou **EXIT** lorsque la fenêtre d'alarme s'affiche, le contenu multimédia n'est pas lu.

**Ø** REMARQUE

 S'il s'agit de la première exécution de la fonction Média, la fenêtre contextuelle d'avertissement s'affiche. Appuyez sur la touche ENTER pour sélectionner Autor. Vous pourrez ensuite utiliser la fonction Média sur cet appareil.

- Pour désactiver la transmission du contenu multimédia en provenance du téléphone portable, définissez l'option Média sur Arrêt dans les Paramètres AllShare.
- En fonction de sa résolution et de son format, il se peut que le contenu ne soit pas lu sur le téléviseur.
- Il se peut que les touches ENTER de et < / > ne fonctionnent pas avec certains types de contenu multimédia.
- Il est possible de contrôler la lecture de contenu multimédia à l'aide de l'appareil mobile. Pour plus d'informations, reportez-vous au mode d'emploi de l'appareil concerné.

#### Qu'est-ce que Anynet+ ? TOOLS ]

Anynet+ est une fonction qui vous permet de contrôler tous les appareils Samsung connectés compatibles Anynet+ à l'aide de votre télécommande Samsung. Le système Anynet+ peut être utilisé uniquement avec les appareils Samsung disposant de la fonction Anynet+. Pour être sûr que votre appareil Samsung dispose de cette fonction, vérifiez qu'il comporte le logo Anynet+.

ℤ REMARQUE

- Vous pouvez commander n'importe quel appareil Anynet+ à l'aide de la télécommande, et non des boutons du téléviseur.
- Il se peut que la télécommande du téléviseur ne fonctionne pas dans certaines situations. Dans ce cas, sélectionnez de nouveau le périphérique Anynet+.
- Les fonctions Anynet+ ne sont pas opérationnelles sur les produits d'autres fabricants.

Pour plus d'informations sur la méthode de connexion des périphériques externes, consultez le mode d'emploi approprié.

Ø REMARQUE

- Connectez le câble optique entre la prise DIGITAL AUDIO OUT (OPTICAL) de votre téléviseur et l'entrée Digital Audio (audio numérique) de votre système home cinéma.
- En suivant les instructions de connexion ci-dessus, la prise Optical (Optique) diffuse du son sur 2 canaux uniquement. Vous n'entendrez du son qu'au niveau des haut-parleurs avant, gauche et droit et du caisson de basses de votre système home cinéma. Pour écouter du contenu audio 5.1, branchez la prise DIGITAL AUDIO OUT (OPTICAL) du lecteur DVD ou du décodeur satellite (c'est-à-dire, le périphérique Anynet 1 ou 2) directement sur l'amplificateur ou sur le système home cinéma, et non sur le téléviseur.

- Vous ne pouvez connecter qu'un seul système home cinéma.
- Vous pouvez connecter un appareil Anynet+ à l'aide du câble HDMI. Il se peut que certains câbles HDMI ne prennent pas en charge les fonctions Anynet+.
- Anynet+ fonctionne lorsque l'appareil AV compatible est en veille ou en marche.
- Le système Anynet+ prend en charge jusqu'à 12 appareils AV. Vous pouvez connecter jusqu'à 3 appareils du même type.
- Vous pouvez uniquement connecter un appareil Anynet+ à l'aide du câble HDMI. Il se peut que certains câbles HDMI ne prennent pas en charge les fonctions Anynet+.

## Menu Anynet+

Le menu Anynet+ varie selon le type et l'état des appareils Anynet+ connectés au téléviseur.

| Menu Anynet+                    | Description                                                                                                    |
|---------------------------------|----------------------------------------------------------------------------------------------------|
| Voir télévision                 | Fait basculer le mode Anynet+ en mode de diffusion TV.                                                                                                    |
| Liste d'appareils               | Affiche la liste des appareils Anynet+.                                                                                                    |
| Enregistrement: (*enregistreur) | Lance immédiatement l'enregistrement à l'aide de l'enregistreur. (Cette fonction n'est disponible que pour les appareils prenant en charge la fonction d'enregistrement.) |
| (nom_appareil) <b>MENU</b>      | Affiche les menus de l'appareil connecté. Par exemple, si un graveur DVD est connecté, son menu de disque s'affiche.                                                      |
| (nom_appareil) <b>TOOLS</b>     | Affiche le menu des outils de l'appareil connecté. Par exemple, si un graveur DVD est connecté, son menu de lecture s'affiche.                                            |

| Menu Anynet+                     | Description                                                                                                    |
|----------------------------------|----------------------------------------------------------------------------------------------------|
| (nom_appareil) <b>Title Menu</b> | Affiche le menu de titres de l'appareil connecté. Par exemple, si un graveur DVD est connecté, son menu de titres s'affiche. |
|                                  | 🖉 Ce menu n'est pas disponible avec tous les appareils.                                                                      |
| Arrêter Enr.: : (*enregistreur)  | Arrête l'enregistrement.                                                                                                    |
| Récepteur                        | Le son est diffusé par l'intermédiaire du récepteur.                                                                         |

Si plusieurs enregistreurs sont connectés, ils s'affichent sous la forme (\*enregistreur) ; si un seul enregistreur est connecté, il s'affiche sous la forme (\*nom\_appareil).
Configuration d'Anynet+

<sup>ⓑ</sup> MENU<sup>Ⅲ</sup> → Système → Anynet+ (HDMI-CEC) → ENTER  $\checkmark$ 

#### Anynet+ (HDMI-CEC) (Arrêt / On) TOOLS

Pour utiliser la fonction Anynet+, l'option **Anynet+ (HDMI-CEC)** doit être définie sur **Activé**.

Lorsque la fonction Anynet+ (HDMI-CEC) est désactivée, toutes les activités qui y sont associées sont indisponibles.

### Arrêt automatique (Non / Oui):

Configuration de l'arrêt automatique d'un appareil Anynet+ lorsque le téléviseur est mis hors tension.

- Si la fonction Arrêt automatique est définie sur Oui, les périphériques externes en cours d'exécution s'éteindront en même temps que le téléviseur. Toutefois, si un appareil est en train d'enregistrer, il peut ne pas s'éteindre.
- N'est peut-être pas pris en charge en fonction du périphérique.

# Basculement entre des appareils Anynet+

- Appuyez sur le bouton TOOLS pour sélectionner Anynet+ (HDMI-CEC).
   Appuyez ensuite sur le bouton ENTER pour sélectionner Liste d'appareils.
  - Si l'appareil de votre choix est introuvable, sélectionnez Rafraîchir pour actualiser la liste.
- 2. Sélectionnez un appareil et appuyez ensuite sur le bouton ENTER . Vous pouvez basculer vers l'appareil sélectionné.
  - Le menu Liste d'appareils s'affiche uniquement lorsque vous définissez l'option Anynet+ (HDMI-CEC) sur Activé dans le menu Système.

- Le basculement vers l'appareil sélectionné peut prendre 2 minutes. Il est impossible d'annuler l'opération de basculement.
- Si vous avez choisi un mode d'entrée externe en appuyant sur le bouton SOURCE, il est impossible d'utiliser la fonction Anynet+. Veillez à basculer vers un appareil Anynet+ à l'aide de la Liste d'appareils.

# **C** Ecoute via un récepteur

Vous pouvez diffuser du son via un récepteur (c'est-à-dire un système home cinéma) au lieu du **Haut-parleur TV**.

- 1. Sélectionnez Récepteur et définissez l'option sur Activé.
- 2. Appuyez sur le bouton EXIT pour quitter.
  - Si votre récepteur ne prend en charge que l'audio, il se peut qu'il ne figure pas dans la liste d'appareils.
  - Le récepteur fonctionnera lorsque vous aurez correctement raccordé la prise d'entrée optique du récepteur à la prise DIGITAL AUDIO OUT (OPTICAL) du téléviseur.
  - Lorsque le récepteur (système home cinéma) est activé, vous pouvez écouter le son sortant de la prise optique du téléviseur. Lorsque le téléviseur affiche un signal DTV (hertzien), il envoie un son 5.1 canaux au récepteur. Si la source est un composant numérique (un lecteur DVD, par exemple) connecté au téléviseur via HDMI, seul un son 2 canaux est diffusé par le récepteur.
  - Vous pouvez uniquement connecter un appareil Anynet+ à l'aide du câble HDMI. Il se peut que certains câbles HDMI ne prennent pas en charge les fonctions Anynet+.

#### Français

## Utilisation de la fonction ARC

Vous pouvez écouter le son au moyen d'un récepteur connecté au câble HDMI sans qu'un câble optique distinct ne soit nécessaire.

- 1. Sélectionnez Récepteur et définissez-le sur Marche.
- **2.** Appuyez sur le bouton EXIT pour quitter le menu.

Pour utiliser la fonction ARC, un récepteur qui prend en charge les fonctionnalités HDMI-CEC et ARC doit être connecté au port **HDMI IN 2 (ARC)**.

Pour désactiver la fonction ARC, définissez le récepteur sur **Arrêt**. Même si le téléviseur transmet le signal ARC de manière continue, le récepteur sera bloqué et ne recevra pas le signal.

# Utilisation du Smart Hub

Profitez des photos, des fichiers musicaux et/ ou des films enregistrés sur un périphérique de stockage de masse USB de la classe MSC.

- **1.** Appuyez sur le bouton **SMART HUB**.
- 2. Appuyez sur le bouton ▼ ou ▲ pour sélectionner le menu de votre choix (Vidéos, Photos, Musique) et appuyez ensuite sur ENTER .

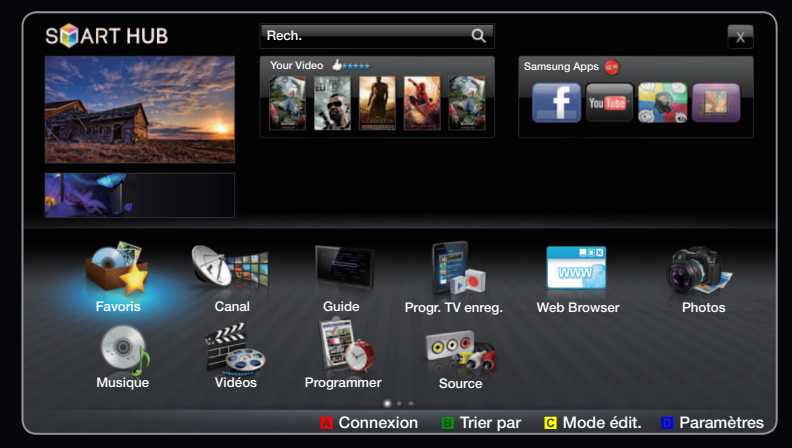

• L'image affichée peut varier en fonction du modèle.

# Connexion d'un périphérique USB

- 1. Allumez votre téléviseur.
- Connectez un périphérique USB contenant des programmes TV enregistrés, des fichiers photo, de la musique et/ou des films au port USB [1(HDD), 2 ou 3] situé à l'arrière ou sur le côté du téléviseur.
- Lorsqu'un périphérique USB est connecté au téléviseur, une fenêtre contextuelle s'ouvre. Vous pouvez alors sélectionner
   Appareil connecté.

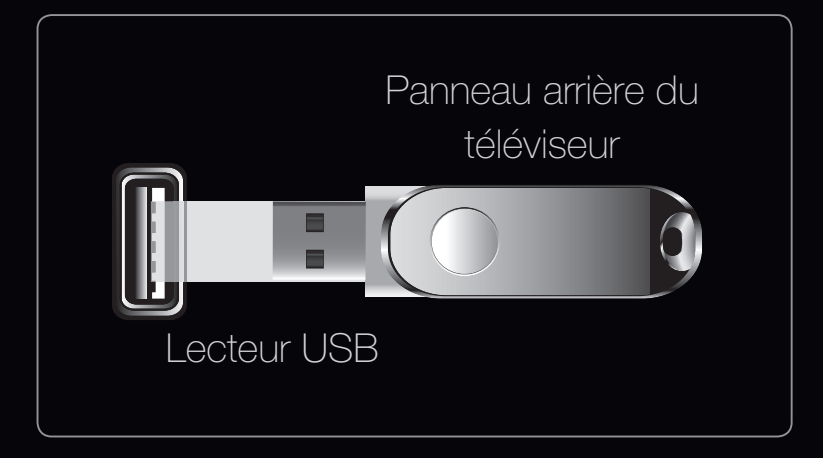

• L'image affichée peut varier en fonction du modèle.

# Connexion à l'ordinateur par le biais du réseau

Vous pouvez lire les images, la musique et les vidéos enregistrées sur votre ordinateur à l'aide d'une connexion réseau en mode **SMART HUB**.

- Pour plus d'informations sur la configuration de votre réseau, reportez-vous à la section "Connexion réseau".
  - Nous recommandons de placer le téléviseur et l'ordinateur sur le même sous-réseau. Les 3 premières parties de l'adresse de sous-réseau du téléviseur et les adresses IP de l'ordinateur doivent être les mêmes et seule la dernière partie (adresse de l'hôte) doit être modifiée (par exemple, Adresse IP : 123.456.789.\*\*)

- 2. A l'aide d'un câble réseau, connectez le modem externe et l'ordinateur sur lequel le programme Samsung PC Share Manager sera installé.
  - Vous pouvez connecter directement le téléviseur à un ordinateur sans passer par un routeur.

- Ponctions non prises en charge lors de la connexion à un ordinateur via un réseau :
  - Fonctions Fond musical et Paramètres de musique de fond.
  - Tri de fichiers par préférence dans les dossiers Photos, Musique et Vidéos
  - Utilisation de la touche 
     (retour rapide) ou 
     (avance rapide) lors de la lecture d'une vidéo
- ℤ Samsung PC Share Manager doit être autorisé par le pare-feu de l'ordinateur.

- Icris de l'utilisation du mode media contents sur une connexion réseau, selon les fonctions du serveur fourni :
  - La méthode de tri peut varier.
  - Il se peut que la fonction **Rech. scène** ne soit pas prise en charge.
  - Il se peut que la fonction **Reprendre**, qui permet de reprendre la lecture d'une vidéo, ne soit pas prise en charge.
    - La fonction Reprendre ne prend pas en charge plusieurs utilisateurs. (Elle mémorise uniquement l'endroit auquel l'utilisateur le plus récent a arrêté la lecture.)
  - Le bouton < ou > risque de ne pas fonctionner avec certaines informations de contenu.
- Il est possible que la lecture d'un fichier vidéo dans media contents via une connexion réseau soit saccadée.

- Il se peut que le fonctionnement ne soit pas correct avec des fichiers multimédias sans licence.
- ${\ensuremath{\mathbb Z}}$  Liste des choses à savoir avant d'utiliser Media Contents
  - Le protocole MTP (Media Transfer Protocol) n'est pas pris en charge.
  - Le système de fichiers prend en charge les formats FAT16, FAT32 et NTFS.
  - Il est possible que certains types d'appareils photo numériques et de périphériques audio USB ne soient pas compatibles avec ce téléviseur.
  - Media Contents ne prend en charge que les périphériques de stockage de masse USB de la catégorie MSC. Cette dernière est dédiée aux périphériques de transport de masse uniquement. Il s'agit notamment des clés USB, lecteurs de cartes Flash et disques durs USB (les concentrateurs USB ne sont pas pris en charge). Les périphériques doivent être connectés directement au port USB du téléviseur.

- Avant de connecter l'appareil au téléviseur, sauvegardez vos fichiers afin d'éviter qu'ils ne soient endommagés ou que des données ne soient perdues.
   SAMSUNG ne saurait, en aucun cas, être tenue responsable de la perte de données ou de l'endommagement d'un fichier de données.
- Connectez un disque dur USB au port **USB 1 (HDD)** dédié.
- Ne déconnectez pas le périphérique USB en cours de chargement.
- Plus la résolution de l'image est élevée, plus le temps d'affichage à l'écran sera long.
- La résolution JPEG maximale prise en charge est de 15 360 x 8 640 pixels.
- Pour les fichiers non pris en charge ou endommagés, le message "Not Supported File Format" s'affiche.
- Si le critère de tri est défini sur Vue Dossier, il est possible d'afficher jusqu'à 1 000 fichiers dans chaque dossier.

- Les fichiers MP3 avec gestion des droits numériques (DRM) téléchargés à partir d'un site payant ne peuvent pas être lus. La technologie de gestion des droits numériques (DRM) prend en charge la création, la distribution et la gestion du contenu de manière intégrée et complète, y compris la protection des droits et des intérêts des fournisseurs de contenu, la prévention de la copie illégale du contenu, ainsi que la gestion de la facturation et des règlements.
- Si plusieurs périphériques PTP sont connectés, vous ne pouvez en utiliser qu'un à la fois.
- Si plusieurs périphériques MSC sont connectés, il se peut que certains d'entre eux ne soient pas reconnus. Un périphérique USB nécessitant beaucoup de puissance (plus de 500 mA ou 5 V) ne sera peut-être pas pris en charge.
- Si un message d'avertissement de surcharge s'affiche lorsque vous connectez ou utilisez un périphérique USB, il se peut que le périphérique ne soit pas reconnu ou qu'il fonctionne mal.

- Si aucune entrée n'a été reçue au cours de la période définie dans le paramètre Temps protection auto, l'économiseur d'écran s'active.
- Le mode d'économie d'énergie de certains disques durs externes peut être désactivé automatiquement lors d'une connexion au téléviseur.
- Si un câble d'extension USB est utilisé, il se peut que le périphérique USB ne soit pas reconnu ou que les fichiers qui y sont stockés ne soient pas lus.
- Si un périphérique USB connecté au téléviseur n'est pas reconnu, si la liste des fichiers qui y sont stockés est corrompue ou si un fichier de la liste est illisible, connectez le périphérique en question à l'ordinateur, formatez le périphérique et vérifiez la connexion.
- S'il s'avère qu'un fichier supprimé de l'ordinateur est encore présent lors de l'exécution de Media Play, utilisez la fonction "Vider la Corbeille" de l'ordinateur pour le supprimer définitivement.

## Affichage

Accédez au fichier souhaité à l'aide des boutons haut/bas/droite/gauche et appuyez ensuite sur le bouton ENTER 🚭 ou 下 (Lecture). La lecture du fichier commence.

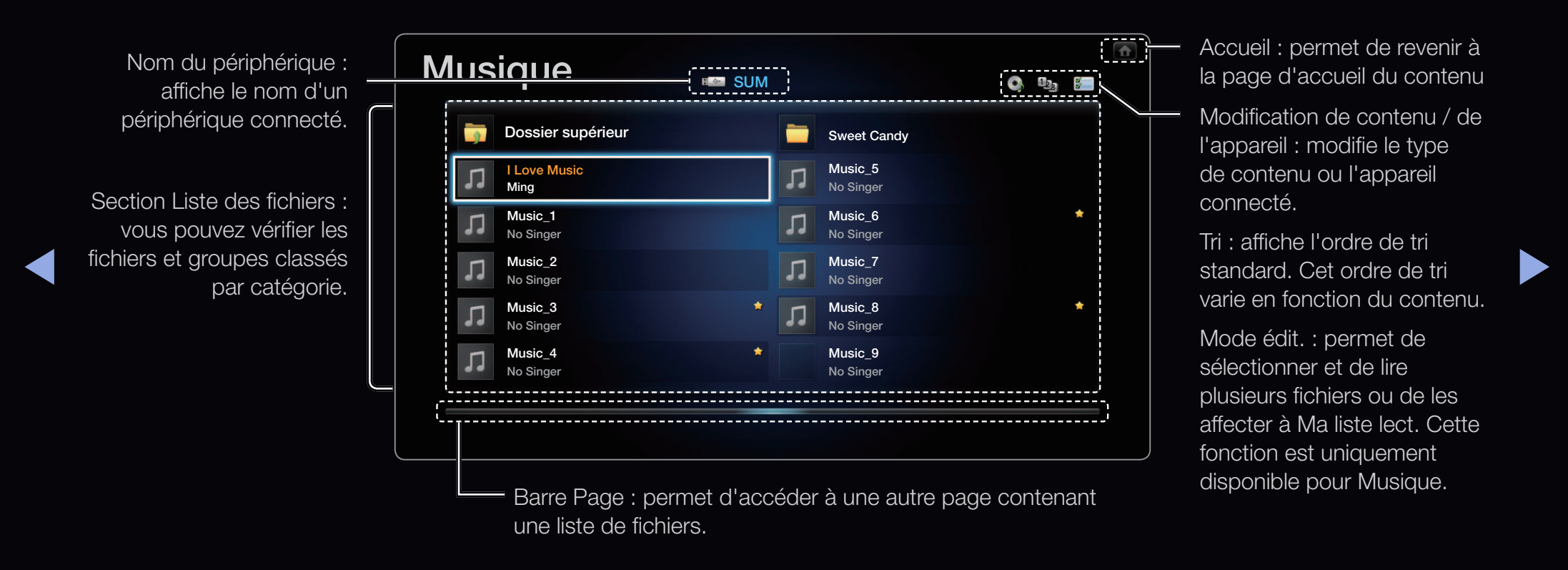

Progr. TV enreg. Série LED 6100, Série LED 6300 et ultérieures

#### B SMART HUB $\rightarrow$ Progr. TV enreg. $\rightarrow$ ENTER F

Pour utiliser la fonction d'enregistrement ou **Timeshift**, le périphérique USB connecté doit être disponible pour l'enregistrement. L'option Formatage périph. est conseillée pour utiliser un disque dur USB.

- Ne déconnectez pas le périphérique alors que le formatage est en cours. Si vous formatez le périphérique, tous les fichiers seront supprimés.
- Avant de formater l'appareil connecté au téléviseur, sauvegardez vos fichiers afin d'éviter qu'ils ne soient endommagés ou que des données ne soient perdues. SAMSUNG ne saurait, en aucun cas, être tenue responsable de la perte de données ou de l'endommagement d'un fichier de données.

## Enr. Programmé (dans le Gestionnaire prog.)

Cette fonction vous permet de programmer l'enregistrement d'un émission télévisée qui va être diffusée. Avant d'utiliser cette fonction, vous devez régler l'heure.

#### Utilisation de la fonction Enr. Programmé (chaînes numériques uniquement)

- Appuyez sur le bouton ENTER pour sélectionner Gestionnaire prog...
   L'écran Gestionnaire prog. s'affiche.
- 2. Appuyez sur le bouton ENTER 🕞 pour ajouter une réservation manuelle. Une fenêtre contextuelle s'affiche.

- **3.** Appuyez sur le bouton **4** ou **>** pour sélectionner Enr. Programmé.
  - Nous recommandons d'utiliser un USB HDD de 5 400 tr/min. minimum. Toutefois, les USB HDD de type RAID ne sont pas pris en charge.
  - Ine unité de stockage USB ne peut pas enregistrer tant que la fonction Test de perf. du périph. n'a pas été exécutée.
- 4. Appuyez sur les boutons 
   / ▲ / ▼ pour définir l'option Antenne, Canal, Date ou Heure démarrage.

#### Pour engistrer une émission en cours de diffusion

Vous permet d'entregistrer une émission actuellement diffusé.

Avant d'utiliser cette fonction, vous devez régler l'heure.

- Pendant la diffusion d'une émission, appuyez sur la touche 
   (ENR) de la télécommande. Une fenêtre contextuelle s'affiche.
  - Nous recommandons d'utiliser un disque dur USB de 5 400 tr/min. minimum. Toutefois, les USB HDD de type RAID ne sont pas pris en charge.
  - Ine unité de stockage USB ne peut pas enregistrer tant que la fonction Test de perf. du périph. n'a pas été exécutée.
- Sélectionnez Long. pour définir la durée d'enregistrement, puis sélectionnez OK.

#### Utilisation de la fonction Timeshift

Si vous avez manqué une émission en direct, cette fonction vous permet de regarder son enregistrement.

- Pendant la diffusion d'une émission, appuyez sur la touche ► (Lecture) de la télécommande pour lancer la fonction Timeshift.
- 2. Pour arrêter la fonction Timeshift, appuyez sur la touche (Arrêt) de la télécommande.

- De mode **Timeshift** fonctionne pendant 90 minutes au maximum.
- Ø Après que la fonction Timeshift a été activée pour la durée maximum, les informations relatives au temps seront fixées à "01:30:00".
- $\ensuremath{\mathbb{Z}}$  La fonction **Timeshift** n'est pas disponible pour les chaînes analogiques.
- Les fonctions Timeshift sont désactivées pour les chaînes verrouillées par Verr. chaîne.

#### Avant d'utiliser le mode Timeshift et une fonction d'enregistrement...

- ▲ Les vidéos enregistrées sont protégées par DRM (gestion des droits numériques) et ne peuvent pas être lues sur un PC ni un téléviseur. Notez que les fichiers enregistrés sur le téléviseur ne pourront plus être utilisés après le remplacement de la carte mère.
- REMARQUE
  - Nous recommandons d'utiliser un disque dur USB de 5 400 tr/min. minimum. Toutefois, les disques durs USB de type RAID ne sont pas pris en charge.
  - La disponibilité des fonctions d'enregistrement et de **Timeshift** peuvent varier en fonction de la qualité d'image et de l'espace libre sur le disque dur.
  - Notez que si vous mettez l'enregistrement en pause, le téléviseur reprendra automatiquement la lecture.

- Si le seuil des 5 % d'espace libre disponible sur le périphérique de stockage USB est atteint, l'enregistrement en cours sera interrompu.
- Si l'enregistrement est effectué à la fois à partir de la fonction d'enregistreur numérique individuel (PVR) et d'un appareil prenant en charge la fonctionnalité HDMI-CEC, la première méthode d'enregistrement sera prioritaire.
- Pendant la lecture ou le réglage du mode **Timeshift**, l'image apparaîtra selon les paramètres d'affichage du téléviseur.
- Si vous changez la source d'entrée pendant l'enregistrement, l'affichage disparaîtra jusqu'à ce que la modification soit terminé.

- Une application qui ne prend en charge ni l'enregistrement ni la fonction
   Timeshift se fermera automatiquement si vous essayez de l'utiliser pendant le fonctionnement de l'une ou l'autre fonction.
- Un message peut apparaître au-dessus de la fenêtre d'application pour indiquer que l'enregistrement ou la fonction **Timeshift** est inactif.
- Si le périphérique USB échoue au Test de perf. du périph., il devra faire l'objet d'un Formatage périph., puis de nouveau d'un Test de perf. du périph. avant de procéder à l'enregistrement avec le Guide ou le Canal.
- Les fonctions **Timeshift** ne peuvent être utilisées qu'avec une unité de stockage USB qui a effectué le **Test de perf. du périph.**.
- Si vous essayez d'enregistrer ou d'utiliser la fonction Timeshift avec un périphérique qui n'a pas passé le Test de perf. du périph., la fonction ne démarrera pas.

- Si vous appuyez sur la touche (ENR) de la télécommande lors de l'affichage de l'écran Canal ou lors d'un enregistrement avec la fonction Enr.
   Programmé, il se peut que le téléviseur démarre ou arrête l'enregistrement 1 ou 2 secondes plus tard que prévu en raison du temps nécessaire au traitement de la commande.
- Si un périphérique USB dédié à l'enregistrement est connecté, les fichiers Timeshift ou d'enregistrement existants qui n'ont pas été enregistrés correctement seront automatiquement supprimés.
- Si vous basculez vers un mode d'entrée externe pendant l'enregistrement, celui-ci se poursuivra, mais la touche 

   (ENR) sera désactivée.
- Si toute fonction qui met le téléviseur hors tension (Veille, Progr. désact., etc.) est réglée pour une heure qui entre en conflit avec l'enregistrement, le téléviseur sera mis hors tension une fois l'enregistrement terminé.

#### Lecture du programme TV enregistré

- Appuyez sur le bouton < / ►/ ▲/ ▼ pour sélectionner le fichier de votre choix dans la liste.</li>
- 2. Appuyez sur le bouton ENTER 子 ou 下 (Lecture).
  - Le fichier sélectionné s'affiche en haut de l'écran, avec le temps de lecture.
  - Pendant la lecture du programme TV enregistré, vous pouvez effectuer une recherche à l'aide des boutons < et >.
  - Vous pouvez utiliser les boutons 
     (retour rapide) et 
     (avance rapide) en cours de lecture.

#### Boutons de fonctionnement

**B** Vert (**Répétition section**) : Vous pouvez définir la fonction de manière à répéter certaines sections. Vous pouvez également regarder la section de votre choix.

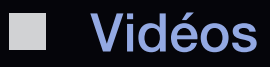

 $\textcircled{B} SMART HUB \rightarrow Vidéos \rightarrow ENTER \blacksquare$ 

#### Lecture de vidéos

- Appuyez sur le bouton 
   / ▲ / ▼ pour sélectionner le fichier de votre choix dans la liste.
- 2. Appuyez sur le bouton ENTER 🔮 ou 🕨 (Lecture).

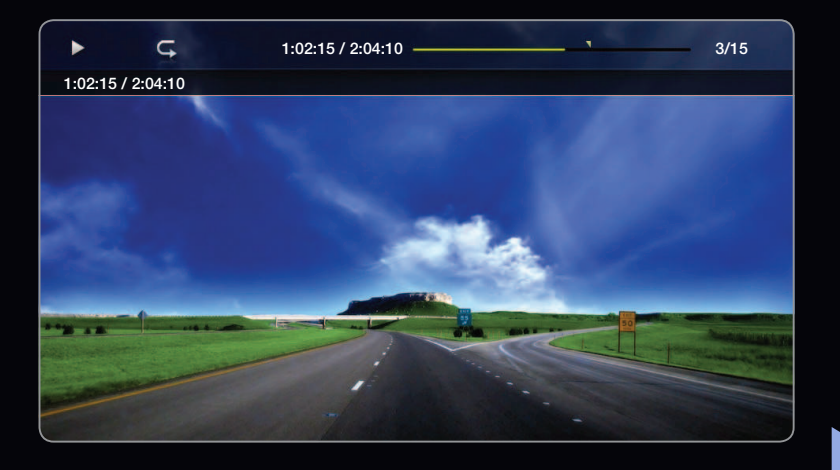

- Le fichier sélectionné s'affiche en haut de l'écran, avec le temps de lecture.
- Si les informations sur la durée de la vidéo sont inconnues, la durée de lecture et la barre de progression ne s'affichent pas.
- Vous pouvez utiliser les boutons 
   (retour rapide) et 
   (avance rapide) en cours de lecture.

Ce mode vous permet de profiter des séquences vidéo d'un jeu vidéo, mais pas de jouer au jeu proprement dit.

• Formats de sous-titres pris en charge

| Nom                   | Extension de fichier | Format  |  |
|-----------------------|----------------------|---------|--|
| Texte temporel MPEG-4 | .txt                 | XML     |  |
| SAMI                  | .smi                 | HTML    |  |
| SubRip                | .srt                 | chaînes |  |
| SubViewer             | .sub                 | chaînes |  |
| Micro DVD             | .sub ou .txt         | chaînes |  |

## • Formats vidéo pris en charge

| Extension de<br>fichier | Conteneur             | Codec vidéo           | Résolution  | Fréquence<br>d'images (i/<br>s) | Débit<br>binaire<br>(Mbit/s)                 | Codec audio      |
|-------------------------|-----------------------|-----------------------|-------------|---------------------------------|----------------------------------------------|------------------|
| *.avi AVI<br>*.mkv MKV  | DivX 3.11/4.x/5.1/6.0 | 1920 x 1080           | 6 ~ 30      | 8                               | MP3 / AC3<br>/ LPCM /<br>ADPCM /<br>DTS Core |                  |
|                         | XviD                  | 1920 x 1080           | 6 ~ 30      | 8                               |                                              |                  |
|                         | H.264 BP/MP/HP        | 1920 x 1080           | 6 ~ 30      | 25                              |                                              |                  |
|                         | MPEG4 SP / ASP        | 1920 x 1080           | 6 ~ 30      | 8                               |                                              |                  |
|                         | Motion JPEG           | 1920 x 1080           | 6 ~ 30      | 8                               |                                              |                  |
| *.asf ASF               | DivX 3.11/4.x/5.1/6.0 | 1920 x 1080           | 6 ~ 30      | 8                               | MP3 / AC3<br>/ LPCM /<br>ADPCM /<br>WMA      |                  |
|                         | XviD                  | 1920 x 1080           | 6 ~ 30      | 8                               |                                              |                  |
|                         | H.264 BP/MP/HP        | 1920 x 1080           | 6 ~ 30      | 25                              |                                              |                  |
|                         | MPEG4 SP / ASP        | 1920 x 1080           | 6 ~ 30      | 8                               |                                              |                  |
|                         | Motion JPEG           | 800x600               | 6 ~ 30      | 8                               |                                              |                  |
| *.wmv                   | ASF                   | Window Media Video v9 | 1920 x 1080 | 6 ~ 30                          | 25                                           | WMA              |
| *.mp4 MP4               |                       | H.264 BP/MP/HP        | 1920 x 1080 | 6 ~ 30                          | 25                                           | MP3 /<br>ADPCM / |
|                         | MP4                   | MPEG4 SP / ASP        | 1920 x 1080 | 6 ~ 30                          | 8                                            |                  |
|                         |                       | XVID                  | 1920 x 1080 | 6 ~ 30                          | 8                                            | AAC              |

| Extension de<br>fichier  | Conteneur      | Codec vidéo | Résolution   | Fréquence<br>d'images (i/<br>s) | Débit<br>binaire<br>(Mbit/s) | Codec audio |
|--------------------------|----------------|-------------|--------------|---------------------------------|------------------------------|-------------|
| *.3gp 3GPP               | H.264 BP/MP/HP | 1920 x 1080 | 6 ~ 30       | 25                              | ADPCM /                      |             |
|                          | MPEG4 SP / ASP | 1920 x 1080 | 6 ~ 30       | 8                               | AAC / HE-<br>AAC             |             |
| *.vro VRO<br>VOB         | MPEG1          | 352 x 288   | 24 / 25 / 30 | 30                              | AC3 / MPEG                   |             |
|                          | MPEG2          | 1920 x 1080 | 24 / 25 / 30 | 30                              | / LPCM                       |             |
| *.mpg,<br>*.mpeg PS      | MPEG1          | 352 x 288   | 24 / 25 / 30 | 30                              | AC3 / MPEG<br>/ LPCM /       |             |
|                          | MPEG2          | 1920 x 1080 | 24 / 25 / 30 | 30                              |                              |             |
|                          | H.264          | 1920 x 1080 | 6 ~ 30       | 25                              | AAC                          |             |
| *.ts<br>*.tp TS<br>*.trp | MPEG2          | 1920 x 1080 | 24 / 25 / 30 | 30                              | AC3 / AAC /                  |             |
|                          | TS             | H.264       | 1920 x 1080  | 6 ~ 30                          | 25                           | MP3 / DD+ / |
|                          |                | VC1         | 1920 x 1080  | 6 ~ 30                          | 25                           | HE-AAC      |

#### **Autres restrictions**

# Ø REMARQUE

- Si le contenu d'un codec présente un problème, ce dernier ne sera pas pris en charge.
- Si les informations concernant un conteneur sont incorrectes et que le fichier présente une erreur, le conteneur ne pourra pas effectuer une lecture correcte.
- Il se peut que le son ou la vidéo ne fonctionne pas si le contenu présente un débit binaire/une fréquence d'images standard supérieur aux taux d'images par seconde repris dans le tableau ci-dessus.
- Si une erreur survient dans la table d'index, la fonction de recherche (passer) n'est pas prise en charge.
- Il est possible que la lecture d'un fichier vidéo via une connexion réseau soit saccadée.

| Décodeur vidéo                                                                                                    | Décodeur audio                                                                                                    |
|----------------------------------------------------------------------------------------------------|----------------------------------------------------------------------------------------------------|
| <ul> <li>Prise en charge jusqu'à la norme H.264,<br/>Level 4.1</li> <li>Les normes H.264 FMO / ASO / RS, VC1 SP<br/>/ MP / AP L4 et AVCHD ne sont pas prises en<br/>charge.</li> <li>XVID, MPEG4 SP, ASP : <ul> <li>Résolution inférieure à 1280 x 720 :<br/>60 images max.</li> <li>Bésolution supérieure à 1280 x 720 ;</li> </ul> </li> </ul> | <ul> <li>Prise en charge jusqu'à WMA 7, 8, 9, STD</li> <li>WMA 9 PRO ne prend pas en charge l'audio<br/>deux canaux, multicanaux ou sans perte.</li> <li>Le taux d'échantillonnage WMA 22 050 Hz<br/>mono n'est pas pris en charge.</li> </ul> |
| <ul> <li>Resolution superieure a 1200 x 720.</li> <li>30 images max.</li> <li>Les normes GMC 2 et au-delà ne sont pas prises</li> </ul>                                                                                                    |                                                                                                    |
| en charge.                                                                                                    |                                                                                                    |

## Lecture d'un fichier vidéo en continu (Reprendre la lecture)

Si vous quittez la fonction de lecture de **Vidéos**, il est possible de reprendre la lecture ultérieurement, à l'endroit où vous l'avez interrompue.

- La fonction Reprendre ne prend pas en charge plusieurs utilisateurs. (Elle mémorise uniquement l'endroit auquel l'utilisateur le plus récent a arrêté la lecture.)
- Pour sélectionner le fichier vidéo que vous souhaitez lire en continu, appuyez sur le bouton < ou > dans la section Liste des fichiers.
- 2. Appuyez sur le bouton 🕨 (Lecture) / ENTER 子.
  - Une icône en forme de triangle s'affiche sur la barre de progression au démarrage de la lecture.
- **3.** Appuyez sur le bouton **TOOLS** et sélectionnez ensuite **Reprendre**. Le film reprend à l'endroit précis où vous aviez arrêté la lecture.
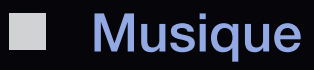

B SMART HUB  $\rightarrow$  Musique  $\rightarrow$  ENTER C

#### Lecture de musique

- Appuyez sur le bouton < / ► / ▲ / ▼ pour sélectionner le fichier musical de votre choix dans la liste des fichiers.
- Appuyez sur le bouton ENTER ou 
   (Lecture).

| Musique |                                   | Liste lect                                                             |
|---------|-----------------------------------|------------------------------------------------------------------------|
|         | I Love You<br>Ming<br>Love        | V Music_1<br>No Singer<br>Music_2<br>No Singer<br>Music_3<br>No Singer |
|         | R&B<br>2011-01-01<br>tag<br>1.2MB | I Love You<br>Ming<br>Music 4                                          |
| ▶ ⊂, %  | 01:01/03:12                       | No singer<br>Music, 5<br>No Singer<br>Music, 6                         |
| ==      | <b>G</b> X 🐽                      | No Singer<br>Music_7<br>No Singer<br>Music_8                           |
|         |                                   | No Singer                                                              |

- Pendant la lecture de la musique, vous pouvez effectuer une recherche à l'aide des boutons 
   (REW) et >> (FF).
- Seuls les fichiers portant les extensions MP3 et PCM sont affichés. Les fichiers portant d'autres extensions ne s'affichent pas, même s'ils sont enregistrés sur le même périphérique USB.
- Si un son anormal est émis lors de la lecture de fichiers MP3, réglez l'option Egaliseur dans le menu Son. (Un fichier MP3 surmodulé peut être à l'origine d'un problème sonore.)

#### Français

- Dans le menu SMART HUB de l'écran Musique, appuyez sur le bouton 
   / ▼ pour sélectionner 
   Mode édit., puis appuyez sur le bouton ENTER
- Appuyez sur le bouton 
   / ▲ / ▼ pour sélectionner les pistes à ajouter, puis sur ENTER
  - ${\ensuremath{\mathbb Z}}$  Une marque de sélection s'affiche à gauche des fichiers sélectionnés.
  - Pour sélectionner tous les fichiers de la page en cours, sélectionnez l'option Sélectionner tout en haut.
- 3. Appuyez sur le bouton ◀ / ▶ / ▲ / ▼ pour sélectionner Aj. à liste lecture.
  - Si vous sélectionnez Ma liste lect., la liste de lecture par défaut est restauréeMa liste lect..

- 4. Appuyez sur le bouton ENTER →. Le message "Eléments sélectionnés ajoutés à liste lecture." s'affiche.
- **5.** La liste de lecture, nouvelle ou mise à jour, se trouve sur la page **Musique** principale.

## Lecture de Ma liste lect.

Sélectionnez le dossier **Ma liste lect.** et la lecture démarre automatiquement. Appuyez sur le bouton ▲ ou ▼ pour sélectionner un autre fichier musical dans la liste de lecture.

Pour supprimer un fichier de Ma liste lect., sélectionnez l'icône de la Corbeille en regard du fichier que vous souhaitez supprimer en utilisant les boutons de direction.

## Lecture des fichiers musicaux sélectionnés

- Dans le menu SMART HUB de l'écran Musique, appuyez sur le bouton 
   ✓ pour sélectionner Mode édit., puis appuyez sur le bouton ENTER
- Appuyez sur le bouton 
   / ▲ / ▼ pour sélectionner le fichier musical de votre choix dans la liste des fichiers, puis appuyez sur le bouton ENTER

## Ø REMARQUE

- Une marque de sélection s'affiche à gauche des fichiers sélectionnés.
- Pour sélectionner tous les fichiers de la page en cours, sélectionnez l'option
   Sélectionner tout en haut.
- Pour annuler une sélection, appuyez à nouveau sur le bouton ENTER -
- Appuyez sur le bouton < / ► / ▲ / ▼ pour sélectionner Lecture. La lecture des fichiers musicaux sélectionnés démarre.</li>

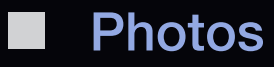

 $\textcircled{B} SMART HUB \rightarrow Photos \rightarrow ENTER \blacksquare$ 

## Visualisation d'une photo (ou d'un Diaporama)

- Appuyez sur le bouton 
   / ▲ / ▼ pour sélectionner le fichier de votre choix dans la liste.
- 2. Appuyez sur le bouton ENTER -
  - Le diaporama démarre automatiquement lorsque vous appuyez sur le bouton (Lecture) dans la liste des fichiers.

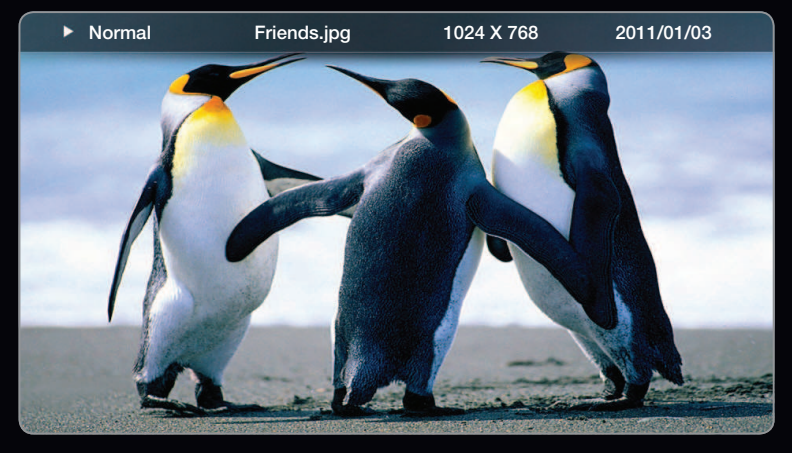

L'image affichée peut varier en fonction du modèle.

- Tous les fichiers de la section Liste des fichiers sont alors affichés dans le diaporama.
- Pendant le diaporama, les fichiers apparaissent dans l'ordre, à partir de celui en cours d'affichage.

- Des fichiers musicaux peuvent être lus automatiquement pendant le diaporama, si l'option Musique de fond est définie sur Activé.
- Il n'est pas possible de changer le Fond musical tant que le chargement de la musique de fond n'est pas terminé.

## Media Contents - Fonctions supplémentaires

#### Tri de la liste des fichiers

| Catégorie     | Opérations                                                                                                 | Programme<br>TV<br>enregistré | Vidéos | Musique | Photos       |
|---------------|----------------------------------------------------------------------------------------------------|-------------------------------|--------|---------|--------------|
| Vue Dossier   | Affiche le dossier complet. Pour afficher le nom et la miniature du fichier, sélectionnez le dossier.      |                               | ~      | ~       | ~            |
| Titre         | Les titres des fichiers sont triés et affichés<br>par symbole/numéro/ordre alphabétique/<br>ordre spécial. | ~                             | ~      | ~       | ~            |
| Date pl. réc. | Trie et affiche les fichiers selon la date la plus récente.                                                | ~                             | ~      |         | $\checkmark$ |

| Catégorie     | Opérations                                                         | Programme<br>TV<br>enregistré | Vidéos | Musique      | Photos       |
|---------------|--------------------------------------------------------------------|-------------------------------|--------|--------------|--------------|
| Date pl. anc. | Trie et affiche les fichiers selon la date la plus ancienne.       | $\checkmark$                  | $\sim$ |              | $\sim$       |
| Artiste       | Trie les artistes dans l'ordre alphabétique.                       |                               |        | $\sim$       |              |
| Album         | Trie les fichiers musicaux par album et par<br>ordre alphabétique. |                               |        | ~            |              |
| Genre         | Trie les fichiers musicaux par genre.                              |                               |        | $\checkmark$ |              |
| Mensuel       | Trie et affiche les photos par mois.                               | $\checkmark$                  |        |              | $\checkmark$ |

## Menu des options de lecture de vidéos/musique/photos

Les fonctions suivantes sont activées en cours de lecture.

| Catégorie         | Opérations                                                                   | Programme<br>TV<br>enregistré | Vidéos       | Musique      | Photos       |
|-------------------|------------------------------------------------------------------------------|-------------------------------|--------------|--------------|--------------|
| Liste             | Revenir à la liste des fichiers.                                             | $\checkmark$                  | $\checkmark$ | $\checkmark$ | $\checkmark$ |
| Précédent/Suivant | Accéder à la photo<br>précédente / suivante.                                 |                               |              |              | $\checkmark$ |
| Aléatoire         | Vous pouvez lire les fichiers musicaux dans l'ordre ou de manière aléatoire. |                               |              | $\sim$       |              |
| Reprendre         | Le film reprend à l'endroit précis où vous aviez arrêté la lecture.          |                               | $\checkmark$ |              |              |
| Recherche titre   | Vous permet de passer directement à un autre titre.                          |                               | $\checkmark$ |              |              |

| Catégorie         | Opérations                                                                                                    | Programme<br>TV<br>enregistré | Vidéos | Musique      | Photos       |
|-------------------|----------------------------------------------------------------------------------------------------|-------------------------------|--------|--------------|--------------|
| Recher. temps     | Vous pouvez parcourir le film à l'aide<br>des boutons ◀ et ▶ par intervalles de<br>10 secondes.                                                    |                               | ~      |              |              |
| Sous-titres       | Vous pouvez afficher des sous-titres.<br>Vous pouvez sélectionner une langue<br>de sous-titrage spécifique si le fichier<br>en contient plusieurs. | ~                             | ~      |              |              |
| Mode Répétition   | Vous pouvez lire des fichiers musicaux<br>et vidéo en boucle.                                                                                      | $\checkmark$                  | ~      | ~            |              |
| Format de l'image | Vous permet de régler la taille de<br>l'image en fonction de vos préférences.                                                                      | $\checkmark$                  | ~      |              |              |
| Mode Image        | Vous pouvez modifier le <b>Mode Image</b> .                                                                                                    |                               | ~      |              | ~            |
| Mode Son          | Vous pouvez modifier le <b>Mode Son</b> .                                                                                                    |                               | ~      | $\checkmark$ | $\checkmark$ |

| Catégorie                                        | Opérations                                                                                                    | Programme<br>TV<br>enregistré | Vidéos | Musique | Photos       |
|--------------------------------------------------|----------------------------------------------------------------------------------------------------|-------------------------------|--------|---------|--------------|
| Param. de sous-titre                             | Affiche le <b>Param. de sous-titre</b> . Vous pouvez configurer une option de sous-<br>titrage.                                                                                                    | ~                             | ~      |         |              |
| Lecture/Pause                                    | Vous pouvez démarrer ou arrêter. Vous<br>pouvez également utiliser la touche<br>(Lecture) ou (Pause) de la<br>télécommande pour effectuer cette<br>opération.                                                            | ~                             | ~      | ~       | ~            |
| Lancer le diaporama<br>/ Arrêter le<br>diaporama | Vous pouvez lancer ou arrêter un<br>diaporama.                                                                                                    |                               |        |         | ~            |
| Vit. diaporama                                   | Vous pouvez sélectionner la vitesse du<br>diaporama pendant sa diffusion. Vous<br>pouvez également utiliser la touche<br>◀ (Retour rapide) ou ▶ (Avance<br>rapide) de la télécommande pour<br>effectuer cette opération. |                               |        |         | ~            |
| Effet du diaporama                               | Vous pouvez définir divers types<br>d'effets pour le diaporama.                                                                                                    |                               |        |         | $\checkmark$ |

| Catégorie                        | Opérations                                                                                                    | Programme<br>TV<br>enregistré | Vidéos | Musique | Photos       |
|----------------------------------|----------------------------------------------------------------------------------------------------|-------------------------------|--------|---------|--------------|
| Musique de fond activ.           | Vous pouvez lancer ou arrêter une musique de fond.                                                              |                               |        |         | $\checkmark$ |
| Paramètres de<br>musique de fond | Vous pouvez définir et sélectionner la<br>musique de fond lors de l'affichage<br>d'une photo ou d'un diaporama. |                               |        |         | ~            |
| Zoom                             | Vous pouvez zoomer sur les images<br>lorsque vous êtes en mode Plein<br>écran.                                  |                               |        |         | ~            |
| Pivoter                          | Vous pouvez faire pivoter les images.                                                                           |                               |        |         | $\checkmark$ |

Pour afficher des informations détaillées sur le périphérique sélectionné, appuyez sur le bouton INFO.

Pour afficher des informations détaillées sur le fichier sélectionné, appuyez sur le bouton INFO.

#### Service de diffusion de données pour l'Italie

Permet à l'utilisateur d'utiliser les informations (texte, images fixes, illustrations, documents, logiciels, etc.) transmises via un média de diffusion.

## Service données auto (Activé / Arrêt)

Indique s'il convient ou non d'exécuter automatiquement le service de données. **Service données auto** exécute automatiquement le service de diffusion de données sans intervention de l'utilisateur.

Si une autre fonction secondaire est en cours, Service données auto risque de ne pas fonctionner.

#### Utilisation du service de diffusion de données

Si la chaîne que vous regardez offre des services de diffusion de données, vous pouvez profiter de tout un éventail de ces services en appuyant sur **D** ou sur le bouton rouge.

- Les informations de service de diffusion de données fournies peuvent varier selon le programme.
- Pendant l'utilisation du service de diffusion de données, le changement de chaîne à l'aide des boutons numériques peut ne pas être possible selon le service.
- Appuyez sur le bouton 
   Sélectionnez le service souhaité en appuyant sur les boutons ▲ / ▼ / 
   et ENTER
  - Si Service données auto est Activé, le service de diffusion de données exécutera automatiquement la bannière de chargement. Dans ce cas, le bouton D ne fonctionne pas.

- 2. Appuyez sur le bouton rouge. L'écran du service de diffusion de données s'affiche.
- Passez à une option souhaitée en appuyant sur le bouton ▲ / ▼ / ◀ / ▶ sur l'écran du service de diffusion de données, puis appuyez sur ENTER . Le service sélectionné démarre.
  - Si le bouton de couleur d'une fonction donnée s'affiche à l'écran, il est possible d'exécuter cette fonction par une pression sur le bouton correspondant.
- Si vous appuyez sur le bouton EXIT, le service de diffusion de données se ferme.

## Principaux boutons du Service de diffusion de données et leurs fonctions

| Bouton                                | Description                                                                                                    |
|---------------------------------------|----------------------------------------------------------------------------------------------------|
| Service de<br>diffusion de<br>données | Affiche la liste <b>Service de diffusion de données</b> et démarre immédiatement <b>Service de diffusion de données</b> .                                                                                                    |
| RETURN                                | Revient à l'écran précédent.                                                                                                    |
| Bouton de<br>couleur                  | <ul> <li>Exécute les fonctions correspondant à chaque image de bouton de couleur affichée à l'écran pendant l'utilisation de Service de diffusion de données.</li> <li></li></ul>                                                                                                    |
| Symboles                              | Il est possible d'entrer du texte en utilisant les chiffres et les lettres imprimés sur et au-dessus des touches numériques de la télécommande. Si vous utilisez les touches numériques de la télécommande une à une dans l'espace vierge où se situe le curseur dans l'écran de saisie de texte, les lettres, chiffres ou caractères spéciaux correspondants s'affichent. Par ex., si vous appuyez à plusieurs reprises et rapidement sur la touche 3, les lettres affectées (D, E et F) et le chiffre 3 apparaissent en alternance. |

|         | Bascule en mode télétexte ou revient à l'écran précédent.                                 |
|---------|-------------------------------------------------------------------------------------------|
|         | 🖉 Les opérations peuvent varier selon le fournisseur de services.                         |
|         | Déplace vers le haut, le bas, la gauche et la droite dans le menu Service de diffusion de |
|         | données.                                                                                  |
| ENTER 🚭 | Exécute une option sélectionnée.                                                          |
| EXIT→   | Arrête un Service de diffusion de données en cours d'exécution.                           |

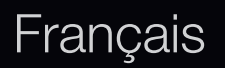

Vous pourrez accéder à des services proposés par des fournisseurs de divertissement, des fournisseurs en ligne et des fabricants CE par le biais du HbbTV.

- ${\ensuremath{\mathbb Z}}$  Certaines stations de diffusion ne prennent pas en charge la fonction HbbTV.
- HbbTV est désactivé par défaut. Pour l'utiliser, accédez à System > Data Service et activez-le en le définissant sur On.
- HbbTV n'est pas disponible lorsque la fonction Timeshift est en cours d'exécution ou qu'une vidéo enregistrée est en lecture.
- **3.** En fonction de la station de diffusion ou du fournisseur de l'application, une application sur le HbbTV pourrait temporairement ne pas fonctionner correctement.
- 4. Une application est peut uniquement être utilisée sur le HbbTV lorsque le réseau de télévision est connecté à un réseau externe. L'état du réseau pourrait provoquer un dysfonctionnement de l'application.

- **5.** Si la chaîne actuelle est compatible avec les modes de saisie de texte HbbTV et non-HbbTV, activez le TTX en appuyant deux fois sur le bouton TTX.
- Lorsque l'écran indique (par le bouton rouge, etc.) que le HbbTV est en cours d'accès.
- Appuyez une fois sur le bouton TTX pour choisir le mode de saisie de texte HbbTV.
- Appuyez deux fois sur le bouton TTX pour choisir le mode de saisie de texte non-HbbTV.

# Résolution des problèmes

## Dépannage pour SMART HUB

| Problème                                                                               | Solution possible                                                                                                    |
|----------------------------------------------------------------------------------------|----------------------------------------------------------------------------------------------------|
| Le contenu de certaines applications est disponible uniquement en anglais.             | La langue du contenu des applications peut être différente de celle de l'interface utilisateur.                                                                                                    |
| Comment puis-je en modifier la langue ?                                                | La disponibilité du contenu dans plusieurs langues dépend de l'opérateur.                                                                                                    |
| Certains services d'application ne                                                     | Contactez l'opérateur.                                                                                                    |
| fonctionnent pas.                                                                      | Consultez le site Web d'assistance pour connaître les coordonnées du fournisseur de l'application.                                                                                                    |
| Lorsqu'une erreur réseau se produit,<br>seul le menu des paramètres est<br>utilisable. | Si votre connexion réseau ne fonctionne pas, il se peut que<br>l'accès aux services soit limité. En effet, toutes les fonctions,<br>à l'exception du menu des paramètres, ont besoin d'une<br>connexion à Internet. |

## Navigateur Web

- Pour ouvrir le Navigateur Web, appuyez sur les boutons 
   / ► / ▲ / ▼
   pour sélectionner Navigateur Web, puis appuyez sur le bouton ENTER 
   L'apparence de Navigateur Web peut être différente avec un PC.
- 2. Le Navigateur Web n'est pas compatible avec une application Java.
- **3.** J'ai essayé de télécharger un fichier, mais il n'a pas pu être enregistré et un message d'erreur s'est affiché.
- **4.** L'accès à certains sites Web ou navigateurs gérés par certaines entreprises peut être bloqué.
- 5. L'accès à certains sites Web est peut-être restreint.
- 6. Le commerce électronique pour l'achat de produits en ligne n'est pas pris en charge.

- 7. Faire défiler une page Web dont une seule partie (et non la totalité) peut être parcourue peut entraîner l'altération de certains caractères.
- 8. ActiveX n'est pas pris en charge.
- **9.** Certaines options sont inaccessibles en mode Onglet. (Pour accéder à ces options, passez en mode Curseur.)
- Une partie du texte peut être altérée parce que le nombre de polices pris en charge est limité.
- 11. La réponse à une commande transmise depuis la télécommande ou l'écran peut être temporairement retardée si une page Web est en cours de chargement.
- 12. Sur certains systèmes d'exploitation, le chargement d'une page Web peut être lent ou ne pas s'effectuer.

- **13.** La fonction copier/coller n'est pas prise en charge.
- 14. Lorsque vous rédigez des e-mails ou postez des messages, certaines fonctions (comme le changement de la taille ou de la couleur) ne seront peut-être pas prises en charge.
- Le nombre de signets et de fichiers journaux pouvant être sauvegardés est limité.
- **16.** Le nombre maximum de fenêtres pouvant être ouvertes en même temps, peut varier selon les conditions de navigation ou le modèle du téléviseur.
- 17. La vitesse de navigation sur le Web dépend de la situation du réseau.
- 18. La fonction PIP se désactivera automatiquement si une vidéo est lue sur le navigateur. Il se peut que les vidéos ne commencent pas à être lues après une interruption PIP et vous devrez peut-être d'abord actualiser la page.

- Lorsque vous rédigez des e-mails ou postez des messages, certaines fonctions (comme le changement de la taille ou de la couleur) ne seront peut-être pas prises en charge.
- 20. le nombre de favoris et de journaux pouvant être enregistrés est limité.
- 21. Le nombre maximum de fenêtres pouvant être ouvertes en même temps, peut varier selon les conditions de navigation ou le modèle du téléviseur.
- 22. La vitesse de navigation sur le Web dépend de la situation du réseau.
- **23.** Il se peut que les vidéos ne commencent pas à être lues après une interruption PIP et vous devrez peut-être d'abord actualiser la page.

- 24. L'historique des sites Web visités est enregistré dans l'ordre chronologique. Les pages les plus anciennes en seront supprimées en premier.
- 25. Selon les codecs vidéo / audio pris en charge, certains contenus vidéo ou audio sont susceptibles de ne pas être lus par la lecture Flash.

## Résolution des problèmes Anynet+

| Problème                   | Solution possible                                                                                                    |
|----------------------------|----------------------------------------------------------------------------------------------------|
| Anynet+ ne fonctionne pas. | <ul> <li>Vérifiez que l'appareil est compatible Anynet+. Le système Anynet+<br/>ne prend en charge que les appareils compatibles Anynet+.</li> <li>Un seul récepteur (home cinéma) peut être connecté.</li> </ul> |
|                            | <ul> <li>Vérifiez que le cordon d'alimentation de l'appareil Anynet+ est bien<br/>connecté.</li> </ul>                                                                                                    |
|                            | <ul> <li>Vérifiez la connexion des câbles vidéo / audio / HDMI du<br/>périphérique Anynet+.</li> </ul>                                                                                                    |
|                            | <ul> <li>Vérifiez que l'option Anynet+ (HDMI-CEC) est définie sur Activé<br/>dans le menu de configuration d'Anynet+.</li> </ul>                                                                                  |
|                            | <ul> <li>Vérifiez que la télécommande du téléviseur est en mode TV.</li> </ul>                                                                                                    |
|                            | <ul> <li>Vérifiez que la télécommande est compatible avec Anynet+.</li> </ul>                                                                                                    |
|                            | <ul> <li>Anynet+ ne fonctionne pas dans toutes les conditions. (Recherche<br/>de chaînes, utilisation de SMART HUB ou Plug &amp; Play (configuration<br/>initiale), etc.)</li> </ul>                              |
|                            | <ul> <li>Lorsque vous branchez ou retirez le câble HDMI, veillez à relancer<br/>une recherche d'appareils ou à éteindre et rallumer votre téléviseur.</li> </ul>                                                  |
|                            | • Vérifiez que la fonction Anynet+ de l'appareil Anynet+ est activée.                                                                                                    |

## Français

| Je veux démarrer Anynet+.                               | <ul> <li>Assurez-vous que le périphérique Anynet+ est bien connecté au<br/>téléviseur et que la fonction Anynet+ (HDMI-CEC) est définie sur<br/>Activé dans le menu de configuration d'Anynet+.</li> </ul> |
|---------------------------------------------------------|----------------------------------------------------------------------------------------------------|
|                                                         | <ul> <li>Appuyez sur le bouton TOOLS pour afficher le menu Anynet+ et<br/>sélectionnez le menu de votre choix.</li> </ul>                                                                                  |
| Je veux quitter Anynet+.                                | <ul> <li>Sélectionnez Voir télévision dans le menu Anynet+.</li> </ul>                                                                                                    |
|                                                         | <ul> <li>Appuyez sur le bouton SOURCE de la télécommande et choisissez<br/>un appareil non compatible Anynet+.</li> </ul>                                                                                  |
| Le message "Connexion à<br>Anynet+" apparaît à l'écran. | <ul> <li>Il est impossible d'utiliser la télécommande lorsque vous configurez<br/>Anynet+ ou basculez vers un mode d'affichage.</li> </ul>                                                                 |
|                                                         | <ul> <li>La télécommande n'est utilisable qu'au terme de la configuration<br/>d'Anynet+ ou du passage vers un mode d'affichage.</li> </ul>                                                                 |
| La lecture ne démarre pas sur l'appareil Anynet+.       | <ul> <li>Vous ne pouvez pas utiliser la fonction de lecture lorsque Plug &amp;<br/>Play (configuration initiale) est en cours.</li> </ul>                                                                  |

| Le périphérique connecté ne   | <ul> <li>Vérifiez que l'appareil est compatible avec les fonctions Anynet+.</li> </ul>                                                                                                    |
|-------------------------------|----------------------------------------------------------------------------------------------------|
| s'affiche pas.                | <ul> <li>Vérifiez que le câble HDMI est bien connecté.</li> </ul>                                                                                                    |
|                               | <ul> <li>Vérifiez que l'option Anynet+ (HDMI-CEC) est définie sur Activé</li> </ul>                                                                                                    |
|                               | dans le menu de configuration d'Anynet+.                                                                                                    |
|                               | <ul> <li>Lancez une nouvelle recherche d'appareils Anynet+.</li> </ul>                                                                                                    |
|                               | <ul> <li>Vous pouvez uniquement connecter un appareil Anynet+ à l'aide du<br/>câble HDMI. Il se peut que certains câbles HDMI ne prennent pas<br/>en charge les fonctions Anynet+.</li> </ul> |
|                               | • Si la connexion est interrompue à cause d'une coupure de courant                                                                                                    |
|                               | ou parce que le cable HDIVII à été déconnecte, effectuez une nouvelle recherche d'appareils.                                                                                                  |
| Le son est émis par           | <ul> <li>Connectez le câble optique entre le téléviseur et le récepteur.</li> </ul>                                                                                                    |
| l'intermédiaire du récepteur. | La fonction ARC permet une sortie numérique du son à l'aide du  port HDMLIN 2 et pe peut être pilotée que lorsque le téléviseur est                                                           |
|                               | connecté à un récepteur audio compatible.                                                                                                    |

Si vous avez des questions sur le téléviseur, commencez par consulter la liste ci-dessous. Si aucune de ces solutions de dépannage ne s'applique à votre problème, rendez-vous sur le site "www.samsung.com".

| Problèmes          | Solutions et explications                                                                                         |
|--------------------|----------------------------------------------------------------------------------------------------|
| Qualité de l'image | Exécutez tout d'abord le Test de l'image pour vérifier que votre téléviseur affiche correctement l'image de test. |
|                    | (Accédez à MENU - Assistance - Diagnost. auto Test de l'image)                                                    |
|                    | Si l'image de test s'affiche correctement, sa qualité médiocre peut être due à la source ou au signal.            |

| Problèmes                                                                                         | Solutions et explications                                                                                                    |
|---------------------------------------------------------------------------------------------------|----------------------------------------------------------------------------------------------------|
| La qualité de l'image affichée par<br>le téléviseur n'est pas aussi bonne<br>que dans le magasin. | <ul> <li>Si vous possédez un décodeur câble/boîtier décodeur analogique, passez à un décodeur numérique. Utilisez des câbles HDMI ou Composant pour fournir une qualité d'image HD (haute définition).</li> <li>Abonnés câble/satellite : essayez les chaînes HD dans la liste des canaux.</li> <li>Connexion de l'antenne : essayez les chaînes HD après avoir effectué une mémorisation automatique.</li> <li>De nombreuses chaînes HD sont mises à niveau à partir de contenu SD (Standard Definition).</li> <li>Réglez la résolution de sortie vidéo du décodeur câble/boîtier décodeur sur 1080i ou 720p.</li> <li>Veillez à respecter la distance minimale recommandée entre vous et le téléviseur (distance basée sur la taille et la définition du signal).</li> </ul> |
| L'image est déformée : erreur<br>macrobloc, petit bloc, points,<br>pixelisation.                  | <ul> <li>La compression de contenu vidéo peut engendrer une déformation de l'image, en particulier pour les mouvements rapides comme le sport et les films d'action.</li> <li>Un niveau de signal faible ou de mauvaise qualité peut déformer l'image. Il ne s'agit pas d'un problème lié au téléviseur.</li> <li>Utiliser un téléphone portable à proximité d'un téléviseur (jusqu'à 1 m environ) peut constituer une source de parasites visuels sur les téléviseurs analogiques et numériques.</li> </ul>                                                                                                    |

## Français

| Problèmes                                                                                                    | Solutions et explications                                                                                                    |
|----------------------------------------------------------------------------------------------------|----------------------------------------------------------------------------------------------------|
| Couleur incorrecte ou manquante.                                                                              | <ul> <li>Si vous utilisez une connexion Composant, vérifiez que les câbles sont<br/>connectés aux prises adéquates. Des raccordements desserrés ou incorrects<br/>peuvent engendrer des problèmes au niveau de la couleur ou un écran vide.</li> </ul>                                                                                                    |
| La couleur ou la luminosité est de mauvaise qualité.                                                          | <ul> <li>Réglez les options Image dans le menu du téléviseur (accédez au mode Mode Image, Couleur / Luminosité / Netteté).</li> <li>Réglez l'option Mode éco. dans le menu du téléviseur (accédez à MENU – Système – Solution Eco – Mode éco.).</li> <li>Essayez de réinitialiser l'image pour afficher ses paramètres par défaut (accédez à MENU – Image - Réinitialisation de l'image).</li> </ul> |
| Il y a une ligne pointillée sur les<br>bords de l'écran.                                                      | <ul> <li>Si le format de l'image est défini sur Adapter à écran, réglez le paramètre sur 16:9.</li> <li>Changez la résolution du décodeur câble/satellite.</li> </ul>                                                                                                    |
| L'image est en noir et blanc.                                                                                 | <ul> <li>Si vous utilisez une entrée composite AV, connectez le câble vidéo (jaune) au<br/>connecteur vert de l'entrée Composant 1 du téléviseur.</li> </ul>                                                                                                    |
| Lors d'un changement de chaîne,<br>l'image se bloque, est déformée<br>ou s'affiche avec un léger<br>décalage. | <ul> <li>En cas de raccordement à un décodeur câble, essayez de réinitialiser ce dernier. Rebranchez le cordon d'alimentation secteur et patientez jusqu'au redémarrage du décodeur câble. Cette opération peut prendre jusqu'à 20 minutes.</li> <li>Réglez la résolution de sortie du décodeur câble sur 1080i ou 720p.</li> </ul>                                                                  |

| Problèmes                                                            | Solutions et explications                                                                                                    |
|----------------------------------------------------------------------|----------------------------------------------------------------------------------------------------|
| Qualité sonore                                                       | Exécutez tout d'abord le <b>Test du son</b> pour vérifier que le système audio de votre téléviseur fonctionne correctement. (Accédez à <b>MENU</b> - <b>Assistance</b> - <b>Diagnost. auto.</b> - <b>Test du son</b> .)                                                                                                    |
|                                                                      | Si le système audio fonctionne correctement ( <b>OK</b> ), le problème lié au son peut provenir de la source ou du signal.                                                                                                    |
| ll n'y a aucun son ou celui-ci est<br>trop faible au volume maximum. | <ul> <li>Vérifiez le volume de l'appareil externe connecté à votre téléviseur.</li> </ul>                                                                                                    |
| La qualité d'image est bonne,<br>mais aucun son n'est émis.          | <ul> <li>Réglez l'option Sélection Haut-parleur sur Haut-parleur TV dans le menu<br/>Son.</li> <li>Si vous utilisez un appareil externe, assurez-vous que les câbles audio sont<br/>raccordés aux prises d'entrée audio appropriées du téléviseur.</li> <li>Si vous utilisez un périphérique externe, vérifiez l'option de sortie audio du<br/>périphérique. (Par exemple, il se peut que vous deviez remplacer l'option<br/>audio de votre décodeur câble par HDMI si vous utilisez la connexion HDMI.)</li> <li>Si vous utilisez un câble DVI-HDMI, un câble audio distinct est requis.</li> <li>Si votre téléviseur est équipé d'une prise casque, assurez-vous que rien n'y<br/>est connecté.</li> </ul> |

| Problèmes                                     | Solutions et explications                                                                                                    |
|-----------------------------------------------|----------------------------------------------------------------------------------------------------|
| Les haut-parleurs émettent un son inhabituel. | <ul> <li>Vérifiez les connexions des câbles. Vérifiez qu'aucun câble vidéo n'est raccordé à une entrée audio.</li> <li>Pour les connexions de télédistribution (câble) ou antenne, vérifiez l'intensité du signal. Un niveau de signal faible peut provoquer une distorsion sonore.</li> </ul> |
| Aucune image, aucune vidéo                    |                                                                                                    |
| La télévision ne s'allume pas.                | <ul> <li>Vérifiez que le cordon d'alimentation secteur est branché correctement sur la prise murale et sur le téléviseur.</li> <li>Vérifiez que la prise murale est opérationnelle.</li> </ul>                                                                                                 |
|                                               | <ul> <li>Essayez d'appuyer sur le bouton POWER du televiseur pour vous assurer<br/>que le problème n'est pas dû à la télécommande. Si le téléviseur s'allume,<br/>reportez-vous au problème "La télécommande ne fonctionne pas" ci-après.</li> </ul>                                           |
| Le téléviseur s'éteint                        | • Vérifiez que la fonction Veille est définie sur Arrêt dans le menu Configuration.                                                                                                    |
| automatiquement.                              | <ul> <li>Si votre PC est connecté au téléviseur, vérifiez les paramètres d'alimentation<br/>de votre PC.</li> </ul>                                                                                                    |
|                                               | <ul> <li>Vérifiez que le cordon d'alimentation secteur est branché correctement sur la<br/>prise murale et sur le téléviseur.</li> </ul>                                                                                                    |
|                                               | <ul> <li>Lorsque vous regardez la télévision sur une connexion de télédistribution<br/>(câble) ou antenne, le téléviseur s'éteint après 10 à 15 minutes en l'absence<br/>de signal.</li> </ul>                                                                                                 |

| Problèmes                                          | Solutions et explications                                                                                                    |
|----------------------------------------------------|----------------------------------------------------------------------------------------------------|
| Aucune image/vidéo n'est affichée.                 | <ul> <li>Vérifiez le raccordement des câbles (retirez tous les câbles connectés au téléviseur et aux appareils externes, puis rebranchez-les).</li> <li>Réglez les sorties vidéo de vos périphériques externes (décodeur câble/boîtier décodeur, DVD, Blu-ray, etc.) pour faire correspondre les connexions à l'entrée du téléviseur. Par exemple, si la sortie d'un périphérique externe est HDMI, vous devez établir une connexion avec une entrée HDMI du téléviseur.</li> <li>Vérifiez que les appareils connectés sont sous tension.</li> <li>Veillez à sélectionner la source appropriée du téléviseur en appuyant sur la touche SOURCE de la télécommande.</li> </ul> |
| Connexion RF (câble/antenne)                       |                                                                                                    |
| Le téléviseur ne reçoit pas toutes<br>les chaînes. | <ul> <li>Vérifiez que le câble de l'antenne est raccordé correctement.</li> <li>Essayez la fonction Plug &amp; Play (configuration initiale) pour ajouter des chaînes</li> </ul>                                                                                                    |
|                                                    | disponibles à la liste. Accédez à <b>MENU</b> - <b>Système</b> - <b>Plug &amp; Play</b> (configuration initiale) et attendez que toutes les chaînes disponibles soient mémorisées.                                                                                                    |
|                                                    | <ul> <li>Vérifiez que l'antenne est positionnée correctement.</li> </ul>                                                                                                    |

| Problèmes                                                                               | Solutions et explications                                                                                                    |
|-----------------------------------------------------------------------------------------|----------------------------------------------------------------------------------------------------|
| Connexion PC                                                                            |                                                                                                    |
| Le message "Mode non pris en charge" est affiché.                                       | <ul> <li>Réglez la résolution de sortie de votre PC de telle sorte qu'elle corresponde<br/>aux résolutions prises en charge par le téléviseur.</li> </ul>                                                                                                    |
| "PC" reste affiché dans la liste<br>Source, même si aucun ordinateur<br>n'est connecté. | <ul> <li>Cela est tout à fait normal ; la mention "PC" apparaît toujours dans la liste<br/>Source.</li> </ul>                                                                                                    |
| La qualité de la vidéo est bonne,<br>mais aucun son n'est émis.                         | <ul> <li>Si vous utilisez une connexion HDMI, vérifiez le paramètre de sortie audio sur<br/>votre PC.</li> </ul>                                                                                                    |
| Connexion réseau                                                                        |                                                                                                    |
| La connexion au réseau sans fil a<br>échoué.                                            | <ul> <li>La clé USB sans fil Samsung est requise pour utiliser un réseau sans fil.<br/>jusqu'à la série LED 6490</li> <li>Assurez-vous que le paramètre de connexion réseau est défini sur Sans fil.</li> <li>Assurez-vous que le téléviseur est connecté à un routeur IP sans fil.</li> </ul> |
| Problèmes                                                                                                    | Solutions et explications                                                                                                    |  |
|----------------------------------------------------------------------------------------------------|----------------------------------------------------------------------------------------------------|--|
| Enregistrement / fonction Timeshift                                                                                                    |                                                                                                    |  |
| Le périphérique USB n'est<br>pas reconnu ou une opération<br><b>Formatage périph., Vérif.</b><br><b>périphérique</b> ou <b>Test de perf.</b><br><b>du périph.</b> a échoué. | <ul> <li>Reportez-vous au manuel du périphérique USB pour vérifier si celui-ci prend<br/>en charge l'enregistrement.</li> <li>Si le périphérique USB est équipé d'un verrou, veillez à ce qu'il soit désactivé.</li> <li>Vérifiez si le périphérique USB peut être formaté lorsqu'il est connecté au<br/>PC. Connectez le périphérique USB au téléviseur et formatez-le (le formatage<br/>peut échouer par intermittence).</li> <li>Si un Test de perf. du périph. ou le formatage a échoué, cela signifie qu'un</li> </ul> |  |
|                                                                                                    | Si un rest de peni. du penpii. du le formatage a échode, cela signifie qu un problème est survenu au niveau du matériel USB ou que les performances du matériel USB sont trop faibles.                                                                                                    |  |
| Un message m'invite à formater                                                                                                    | • Si le périphérique USB est équipé d'un verrou, veillez à ce qu'il soit désactivé.                                                                                                    |  |
| un périphérique USB qui fonctionne correctement.                                                                                                    | <ul> <li>Récupérez le périphérique USB à l'aide de la fonction de récupération dans<br/>Vérif. périphérique.</li> </ul>                                                                                                    |  |

| Problèmes                                                                                                    | Solutions et explications                                                                                                    |  |
|----------------------------------------------------------------------------------------------------|----------------------------------------------------------------------------------------------------|--|
| La fonction d'enregistrement ne<br>fonctionne pas.                                                                                                    | <ul> <li>Assurez-vous qu'un périphérique USB est connecté.</li> <li>Assurez-vous que la chaîne est une chaîne numérique pouvant être enregistrée.</li> <li>Si le signal est faible ou inexistant, la fonction d'enregistrement se ferme automatiquement.</li> <li>Si la mémoire du périphérique USB est pleine, le téléviseur n'enregistre pas. Assurez-vous que ce n'est pas le cas.</li> </ul>                                                                                              |  |
| Mode Timeshift ne fonctionne pas.                                                                                                    | <ul> <li>Assurez-vous qu'un périphérique USB est connecté.</li> <li>Les stations de radio et les programmes analogiques ne sont pas pris en charge.</li> <li>Les canaux de diffusion de données ne sont pas pris en charge.</li> <li>Si le signal est faible ou inexistant, la fonction Mode Timeshift se ferme automatiquement.</li> <li>La fonction Mode Timeshift ne peut pas être utilisée si la mémoire du périphérique USB est pleine. Assurez-vous que ce n'est pas le cas.</li> </ul> |  |
| Un message indique qu'un<br>problème est survenu lors du test<br>de performance, et les fonctions<br>d'enregistrement et Timeshift<br>Mode ne fonctionnent pas. | <ul> <li>Vous pouvez rencontrer ces problèmes si vous utilisez un périphérique USB<br/>de faible performance qui ne prend pas en charge l'enregistrement. Nous<br/>recommandons d'utiliser un disque dur USB de 5 400 tr/min. minimum.<br/>Toutefois, les disques durs USB de type RAID ne sont pas pris en charge.</li> </ul>                                                                                                    |  |

| Problèmes                                                                                                   | Solutions et explications                                                                                                    |  |
|----------------------------------------------------------------------------------------------------|----------------------------------------------------------------------------------------------------|--|
| Un enregistrement programmé a<br>échoué.                                                                    | <ul> <li>Les enregistrements programmés sont désactivés pour certaines opérations (formatage, test de performance, vérification d'erreur, suppression) qui accèdent au système de fichiers d'un périphérique USB.</li> <li>Si aucun périphérique USB n'est connecté, le téléviseur n'enregistre pas à l'heure de début programmée.</li> <li>Si la mémoire du périphérique USB est pleine, le téléviseur n'enregistre pas. Assurez-vous que ce n'est pas le cas.</li> <li>Si vous enregistrez un programme sur une chaîne verrouillée à l'aide du Verr. classif. prog., la fenêtre de saisie du code PIN apparaît lorsque vous essayez de lire l'enregistrement.</li> </ul> |  |
| Le téléviseur arrête d'enregistrer<br>alors que plusieurs périphériques<br>d'enregistrement sont connectés. | <ul> <li>Si plusieurs périphériques d'enregistrement sont connectés et que la mémoire<br/>du périphérique défini en tant que "Périph. enregistr. défaut" est pleine,<br/>l'enregistrement est interrompu. Réessayez d'enregistrer. Le périphérique<br/>disposant du plus d'espace disponible est alors automatiquement défini en<br/>tant que "Périph. enregistr. défaut" et le téléviseur reprend l'enregistrement.</li> </ul>                                                                                                    |  |

| Problèmes                                                                   | Solutions et explications                                                                                                    |
|-----------------------------------------------------------------------------|----------------------------------------------------------------------------------------------------|
| Autres                                                                      |                                                                                                    |
| L'image ne s'affiche pas en mode<br>plein écran.                            | <ul> <li>Des barres noires s'affichent de chaque côté des chaînes HD lors de l'affichage de contenu SD (4:3) mis à niveau.</li> <li>Des barres noires s'affichent en haut et en bas des films dont le format d'image est différent de celui de votre téléviseur.</li> <li>Définissez les options de format d'image de votre appareil externe ou téléviseur sur Plein écran.</li> </ul> |
| La télécommande ne fonctionne pas.                                          | <ul> <li>Vérifiez que la polarité (+/-) des piles de la télécommande est respectée.</li> <li>Nettoyez la lentille de la télécommande.</li> <li>Essayez de diriger directement la télécommande vers le téléviseur à une distance de 1,5 à 1,8 m.</li> </ul>                                                                                                    |
| La télécommande du décodeur<br>câble/boîtier décodeur ne<br>fonctionne pas. | <ul> <li>Programmez la télécommande du décodeur câble/boîtier décodeur de telle<br/>sorte qu'elle puisse commander le téléviseur. Consultez le mode d'emploi<br/>du décodeur câble/boîtier décodeur pour obtenir le code du téléviseur<br/>SAMSUNG.</li> </ul>                                                                                                    |

| Problèmes                                                                                                    | Solutions et explications                                                                                                    |  |
|----------------------------------------------------------------------------------------------------|----------------------------------------------------------------------------------------------------|--|
| Le message "Mode non pris en charge" est affiché.                                                                                  | <ul> <li>Vérifiez la résolution prise en charge du téléviseur et réglez la résolution de<br/>sortie de l'appareil externe en conséquence.</li> </ul>                 |  |
| Une odeur de plastique se dégage<br>du téléviseur.                                                                                 | • Cette odeur est normale et s'atténuera avec le temps.                                                                                                    |  |
| L'option <b>Informations de signal</b><br>du téléviseur n'est pas disponible<br>dans le menu de test du diagnostic<br>automatique. | <ul> <li>Cette fonction n'est disponible qu'avec des chaînes numériques diffusées sur<br/>une connexion d'antenne/RF/coaxiale.</li> </ul>                            |  |
| Le téléviseur penche sur le côté.                                                                                                  | Retirez le support de base du téléviseur et remontez-le.                                                                                                    |  |
| Le montage du support de base<br>s'effectue difficilement.                                                                         | <ul> <li>Veillez à placer le téléviseur sur une surface plane. Utilisez un tournevis<br/>aimanté si vous ne parvenez pas à retirer les vis du téléviseur.</li> </ul> |  |
| Le menu des chaînes est grisé<br>(indisponible).                                                                                   | <ul> <li>Le menu Canal n'est disponible que si la source TV est sélectionnée.</li> </ul>                                                                             |  |

| Problèmes                                                                                                | Solutions et explications                                                                                                    |  |
|----------------------------------------------------------------------------------------------------|----------------------------------------------------------------------------------------------------|--|
| Vos paramètres sont perdus après<br>30 minutes ou à chaque mise hors<br>tension du téléviseur.           | <ul> <li>Si le téléviseur est en mode Enr. démo, les paramètres audio et vidéo sont réinitialisés toutes les 30 minutes. Remplacez le mode Enr. démo par le mode Util. domicile dans la procédure Plug &amp; Play (configuration initiale). Appuyez sur le bouton SOURCE pour sélectionner le mode TV et accédez à MENU → Système→ Plug &amp; Play (configuration initiale) → ENTER .</li> </ul> |  |
| Perte intermittente du signal audio                                                                      | Vérifiez le raccordement des câbles ; rebranchez-les au besoin.                                                                                                    |  |
| ou vidéo.                                                                                                | • Une perte de l'image ou du son peut être provoquée par l'utilisation de câbles trop rigides ou épais. Veillez à ce que les câbles soient suffisamment souples pour une utilisation à long terme. En cas d'installation du téléviseur en position murale, nous vous recommandons d'utiliser des câbles avec des connecteurs de 90 degrés.                                                       |  |
| Des petites particules sont visibles<br>lorsque vous observez de près le<br>bord du cadre du téléviseur. | • Elles font partie de la conception du produit et ne constituent pas un défaut.                                                                                                    |  |
| Le menu <b>PIP</b> n'est pas disponible.                                                                 | <ul> <li>La fonctionnalité PIP n'est disponible que lorsque vous utilisez une source<br/>HDMI, PC ou Composant.</li> </ul>                                                                                                    |  |

| Problèmes                                                                                                    | Solutions et explications                                                                                                    |  |
|----------------------------------------------------------------------------------------------------|----------------------------------------------------------------------------------------------------|--|
| Message "Scramble signal" ou<br>"Weak Signal/No Signal".                                                                                   | <ul> <li>Si vous utilisez une CARTE CAM (CI/CI+), vérifiez qu'elle est installée dans la fente de l'interface commune.</li> <li>Si le problème persiste, retirez la CARTE CAM du téléviseur et réintroduisez-la dans la fente.</li> </ul> |  |
| Le téléviseur s'est rallumé<br>45 minutes après sa mise hors<br>tension.                                                                   | <ul> <li>Cela est tout à fait normal. Le téléviseur exécute, en effet, la fonction de liaison<br/>radio (OTA) pour mettre à niveau le microprogramme téléchargé au cours de<br/>son utilisation.</li> </ul>                               |  |
| Problèmes récurrents liés à<br>l'image/au son.                                                                                             | • Vérifiez et modifiez le signal/la source.                                                                                                    |  |
| Il peut y avoir une réaction entre<br>les coussinets en caoutchouc<br>situés sur le support de base et la<br>finition de certains meubles. | <ul> <li>Pour éviter que cela ne se produise, utilisez des coussinets de feutre sur toute<br/>surface du téléviseur en contact direct avec un meuble.</li> </ul>                                                                          |  |

# Fente INTERFACE COMMUNE pour les connexions

#### Connexion de l'adaptateur de carte Cl

Connectez l'adaptateur comme illustré ci-dessous. Pour connecter l'adaptateur de carte CI, procédez comme suit.

 Il est conseillé de connecter l'adaptateur avant l'installation.

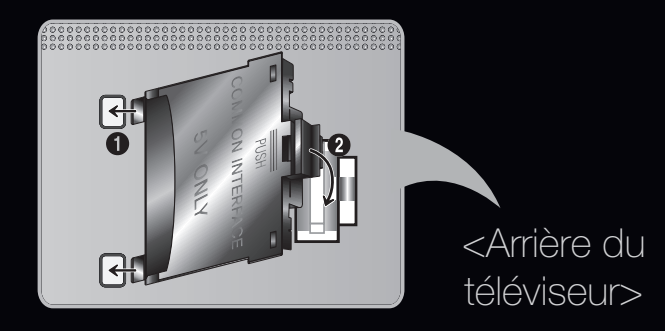

- 1. Insérez l'adaptateur de carte CI dans les deux trous du produit 1.
  - Deux trous sont présents à l'arrière du téléviseur. Ils sont situés à proximité du port COMMON INTERFACE.

# Insérez l'adaptateur de carte CI dans le port COMMON INTERFACE du produit

3. Insérez la carte CI ou CI+CARD

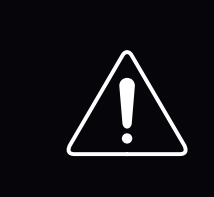

Il est conseillé d'insérer la carte CI avant de fixer le téléviseur en position murale. L'insertion peut, en effet, se révéler difficile après le montage. Insérez la carte après avoir connecté le module CI au téléviseur. Il est difficile de connecter le module si vous insérez d'abord la carte.

#### Utilisation de la "CARTE CI ou CI+"

Pour regarder les chaînes payantes, la carte d'interface commune (CI(CI+) CARD) doit être insérée.

- Si vous ne l'insérez pas, certaines chaînes afficheront le message "Signal brouillé".
- Les informations de pairage contenant un numéro de téléphone, l'ID de la carte d'interface commune (CI ou CI+), l'ID de l'hôte et d'autres informations s'afficheront après 2 ou 3 minutes. Si un message d'erreur s'affiche, contactez votre fournisseur d'accès.
- Lorsque la configuration des informations sur les canaux est terminée, le message "Mise à jour terminée" s'affiche, indiquant que la liste des chaînes est mise à jour.

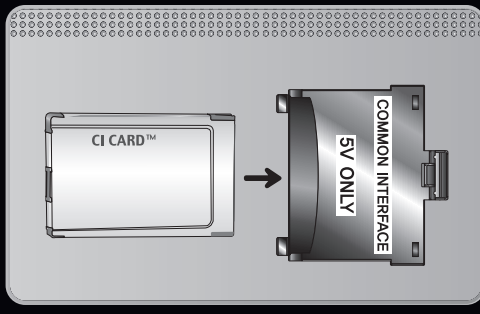

#### ℤ REMARQUE

- Vous devez vous procurer une carte d'interface commune (CI(CI+) CARD) auprès d'un fournisseur local de diffusion par câble.
- Lorsque vous sortez la carte d'interface commune (CI(CI+) CARD), tirez-la délicatement. Une chute pourrait en effet l'endommager.
- Insérez la carte d'interface commune (CI(CI+) CARD) dans le sens indiqué sur celle-ci.
- L'emplacement de la fente **COMMON INTERFACE** peut varier en fonction du modèle.
- La carte d'interface commune (Cl(Cl+) CARD) n'est pas prise en charge dans certains pays et certaines régions ; vérifiez auprès de votre revendeur agréé.
- Si vous rencontrez des problèmes, contactez le fournisseur d'accès.
- Insérez la carte d'interface commune (CI ou CI+ CARD), qui prend en charge les paramètres actuels de l'antenne. L'image sera déformée, voire invisible.

### □ Fonction de télétexte Chaîne analogique

La page d'index du télétexte contient des instructions sur l'utilisation du service. Pour que les informations du télétexte s'affichent correctement, la réception des chaînes doit être stable. Autrement, des informations pourraient manquer ou certaines pages ne pas s'afficher.

Vous pouvez changer de page de télétexte en appuyant sur les boutons numériques de la télécommande.

| (Télétexte activé/<br>mixte/désactivé) | active le mode télétexte pour la chaîne choisie. Appuyez deux fois sur ce bouton pour<br>superposer le mode Télétexte à l'émission en cours de diffusion. Appuyez sur le bouton<br>une nouvelle fois pour quitter le système télétexte. |
|----------------------------------------|----------------------------------------------------------------------------------------------------|
|                                        | permet d'enregistrer les pages de télétexte.                                                                                                    |
| (mémoriser)                            |                                                                                                    |
|                                        | permet d'afficher la moitié supérieure de l'écran en caractères deux fois plus grands.                                                                                                    |
| (taille)                               | Pour afficher le texte dans                                                                                                    |
|                                        | la moitié inférieure de l'écran, appuyez une nouvelle fois sur ce bouton. Pour rétablir<br>l'affichage normal, appuyez dessus une fois de plus.                                                                                         |
| (en attente)                           | arrête l'affichage sur la page en cours, au cas où plusieurs pages supplémentaires<br>suivraient automatiquement. Pour annuler, appuyez de nouveau sur cette touche.                                                                    |

| Boutons de couleur<br>(rouge, vert, jaune,<br>bleu) | si la société de radiodiffusion utilise le système FASTEXT, les différents sujets traités<br>dans la page télétexte disposent d'un code couleur et peuvent être sélectionnés à l'aide<br>des boutons de couleur de la télécommande. Appuyez sur la couleur correspondant au<br>sujet de votre choix. Une nouvelle page avec code couleur est affichée. Les éléments<br>peuvent être sélectionnés de la même manière. Pour afficher la page précédente ou la<br>page suivante, appuyez sur le bouton de couleur correspondant. |
|-----------------------------------------------------|----------------------------------------------------------------------------------------------------|
| 💷 (mode)                                            | permet de sélectionner le mode Télétexte (LIST/FLOF). Si vous appuyez sur ce bouton<br>alors que le mode LIST est sélectionné, il passe en mode d'enregistrement de liste.<br>Dans ce mode, vous pouvez enregistrer une page télétexte dans une liste à l'aide du<br>bouton is (mémoriser).                                                                                                    |
|                                                     | permet d'afficher une page secondaire.                                                                                                    |
| (page secondaire)<br>(taille)                       |                                                                                                    |

| ≡¥)<br>(en attente)    | arrête l'affichage sur la page en cours, au cas où plusieurs pages supplémentaires suivraient automatiquement. Pour annuler, appuyez de nouveau sur cette touche. |
|------------------------|----------------------------------------------------------------------------------------------------|
| €1)<br>(haut de page)  | permet d'afficher la page suivante du télétexte.                                                                                                    |
| ≡i)<br>(index)         | Permet d'afficher, à tout moment, la page d'index (sommaire) du télétexte.                                                                                        |
| €?<br>(afficher)       | affiche le texte masqué (les réponses à un questionnaire, par exemple). Appuyez à<br>nouveau sur ce bouton pour rétablir le mode d'affichage normal.              |
| <b>≡x</b><br>(annuler) | Permet de réduire l'écran télétexte pour le superposer sur l'émission en cours.                                                                                   |

#### Page de Télétexte type

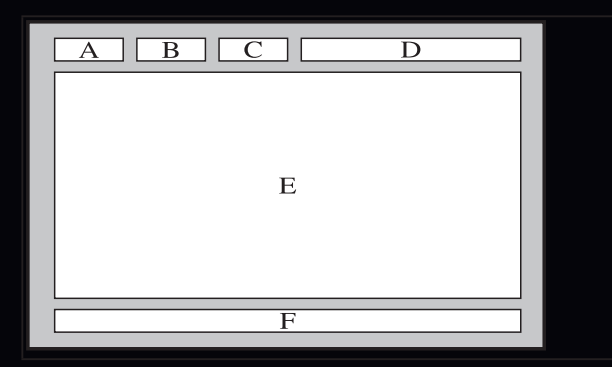

| Catégorie | Contenu                                                 |
|-----------|---------------------------------------------------------|
| Α         | Numéro de la page sélectionnée.                         |
| В         | Identité de la chaîne émettrice.                        |
| С         | Numéro de la page actuelle ou indications de recherche. |
| D         | Date et heure.                                          |
| E         | Texte.                                                  |
| F         | Informations sur l'état. Informations FASTEXT.          |

# Verrou antivol Kensington

Le verrou antivol Kensington n'est pas fourni par Samsung.II s'agit d'un dispositif utilisé pour fixer physiquement le système dans le cas d'une utilisation dans un endroit public. L'aspect du verrou et la méthode de verrouillage peuvent différer de l'illustration en fonction du fabricant. Consultez le manuel fourni avec le verrou

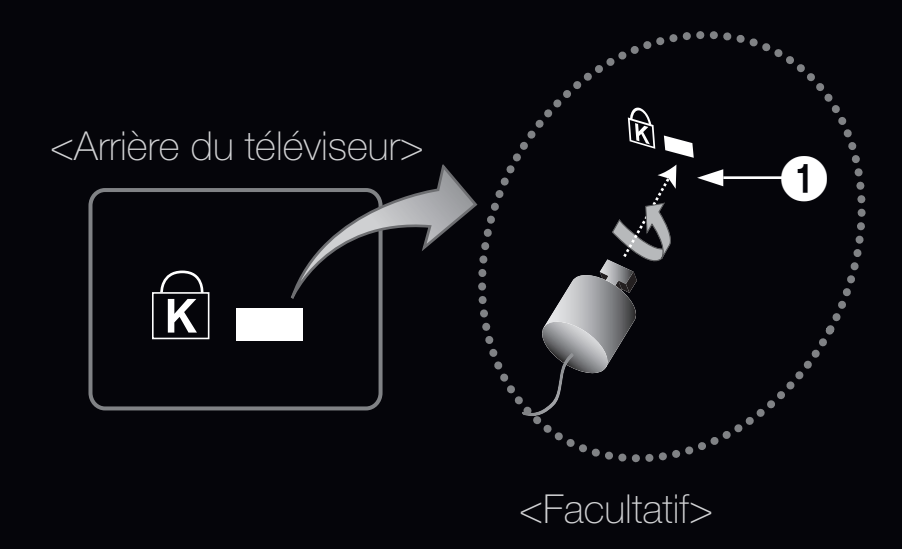

Kensington pour obtenir des instructions d'utilisation supplémentaires.

☑ Une icône "☆" est présente à l'arrière du téléviseur. Un verrou Kensington se trouve à côté de l'icône "☆".

#### Pour vérrouiller l'appareil, procédez comme suit :

- Enroulez le câble de verrouillage Kensington autour d'un objet large et fixe tel qu'un bureau ou une chaise..
- 2. Glissez le bout du câble auquel est attaché le verrou dans la boucle du câble de verrouillage Kensington.
- 3. Insérez le dispositif de verrouillage dans la fente Kensington de l'appareil 1.
- 4. Fermez la serrure.
- Pour de plus amples informations, consultez le manuel d'utilisation fourni avec le dispositif de verrouillage.
  - Le dispositif de verrouillage est vendu séparément.
  - L'emplacement du verrou Kensington peut varier en fonction du modèle.

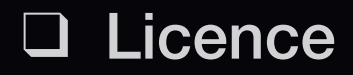

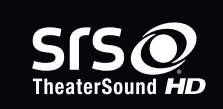

Sats

2.0+Digital Out

TheaterSound, SRS and *O* symbol are trademarks of SRS Labs, Inc.

TheaterSound technology is incorporated under license form SRS Lab, Inc.

DIGITAL PLUSFabriqué sous licence de Dolby Laboratories. Dolby et le symbole du double D sont des<br/>marques de Dolby Laboratories.

Manufactured under licence under U.S. Patent #'s: 5,451,942; 5,956,674; 5,974,380; 5,978,762; 6,487,535 & other U.S. and worldwide patents issued & pending. DTS and the Symbol are registered trademarks. & DTS 2.0+ Digital Out and the DTS logos are trademarks of DTS, Inc. Product Includes software. © DTS, Inc. All Rights Reserved.

Trademark: Rovi et Rovi On Screen Guide sont des marques déposées de Rovi
 Corporation et / ou ses sociétés affiliées.
 License: Le système Rovi On Screen Guide est fabriqué sous licence de Rovi Corporation et / ou ses sociétés affiliées.

**Patent**: Le système Rovi On Screen Guide est protégé par des brevets et demandes de brevets aux États-Unis, en Europe et dans d'autres pays, dont un ou plusieurs des brevets 6,396,546; 5,940,073; 6,239,794 délivrés par les États-Unis à Rovi Corporation et / ou ses filiales.

**Disclaimer**: Rovi Corporation et / ou ses sociétés affiliées et filiales associées ne sont responsables en aucune manière de l'exactitude ou de la disponibilité des informations relatives aux programmes de télévision ou des autres informations fournies dans le système Rovi On Screen Guide, et ne peuvent pas garantir la disponibilité du service dans votre région. En aucun cas, Rovi Corporation et / ou ses filiales associées ne peuvent être tenues responsables pour tout dommage en relation avec l'exactitude ou la disponibilité des informations fournies dans le système Rovi On Screen Guide, et ne peuvent pas garantir la disponibilité du service dans votre région. En aucun cas, Rovi Corporation et / ou ses filiales associées ne peuvent être tenues responsables pour tout dommage en relation avec l'exactitude ou la disponibilité des informations relatives aux programmes de télévision ou des autres informations fournies dans le système Rovi On Screen Guide.

DivX Certified® to play DivX® video up to HD 1080p, including premium content.

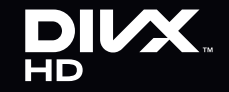

DivX®, DivX Certified® and associated logos are trademarks of DivX, Inc. and are used under licence.

ABOUT DIVX VIDEO: DivX® is a digital video format created by DivX, Inc. This is an official DivX Certified® device that plays DivX video. Visit www.divx.com for more information and software tools to convert your files into DivX video.

ABOUT DIVX VIDEO-ON-DEMAND: This DivX Certified® device must be registered in order to play purchased DivX Video-on-Demand (VOD) movies. To obtain your registration code, locate the DivX VOD section in your device setup menu. Go to vod.divx.com for more information on how to complete your registration.

Covered by one or more of the following U.S. patents: 7,295,673; 7,460,668; 7,515,710; 7,519,274

Avis concernant les Licences libres

En cas d'utilisation d'un logiciel libre, des Licences libres sont disponibles dans le menu du produit.

#### Guide e-Manual

# Consultation du manuel électronique

Vous pouvez lire l'introduction et les instructions relatives aux fonctions de votre TV.

 $\textcircled{\ } \mathbb{B} \quad \mathsf{MENU} \longrightarrow \mathsf{Assistance} \rightarrow \mathsf{e}\operatorname{\mathsf{-Manual}} \rightarrow \\ \mathsf{ENTER} \textcircled{\ } \mathbb{C}$ 

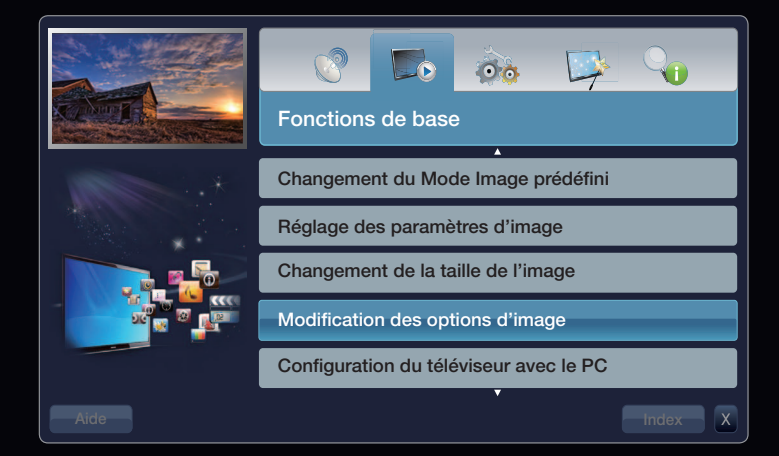

#### Affichage

Contenu actuellement diffusé.

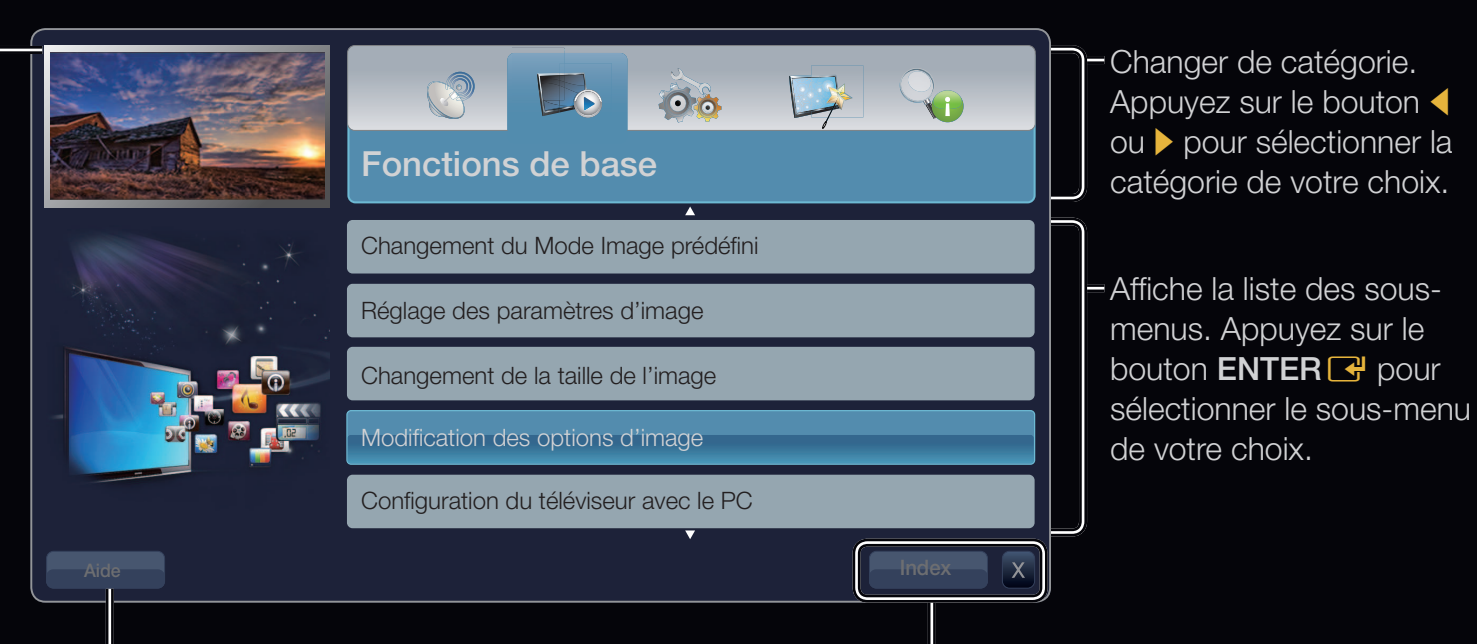

Aide : affiche le Guide e-Manual ou le Guide Produit. Appuyez sur le bouton ENTER 🚭.

#### Boutons d'opération:

Index : affiche l'écran d'index.

X : permet de quitter le manuel électronique.

#### Utilisation de l'aide

#### Appuyez sur Aide pour afficher le Guide e-Manual et le Guide Produit.

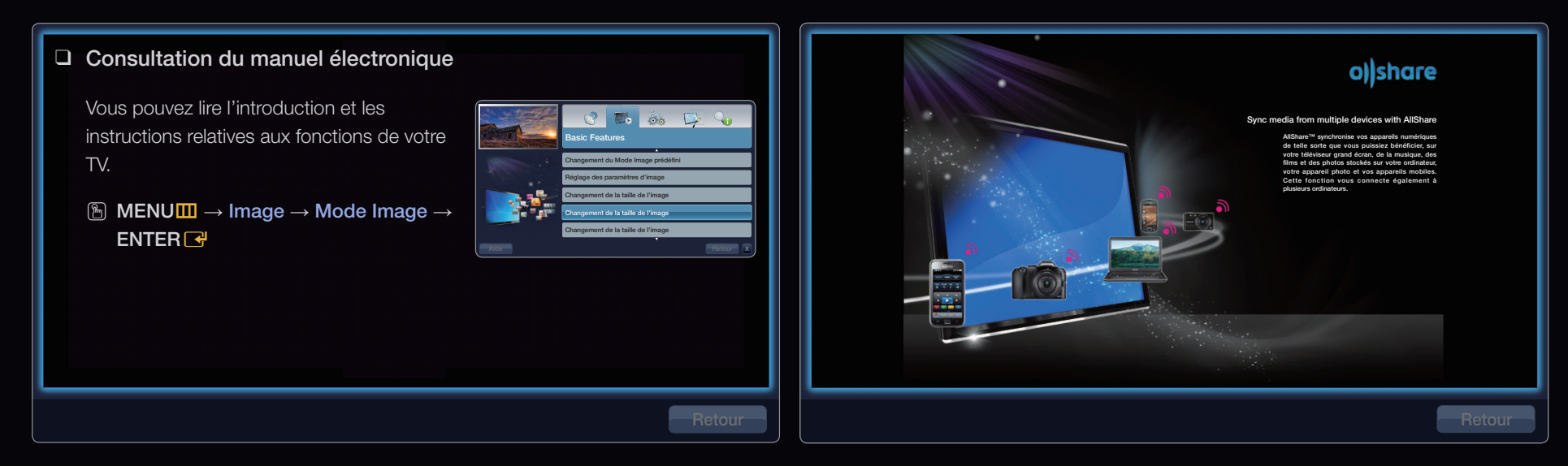

#### <Guide e-Manual>

Le Guide e-Manual s'affiche comme illustré cidessus.

#### <Guide Produit>

Le Guide des produits s'affiche comme illustré cidessus.

#### Comment basculer entre le manuel électronique et le(s) menu(s) correspondant(s)

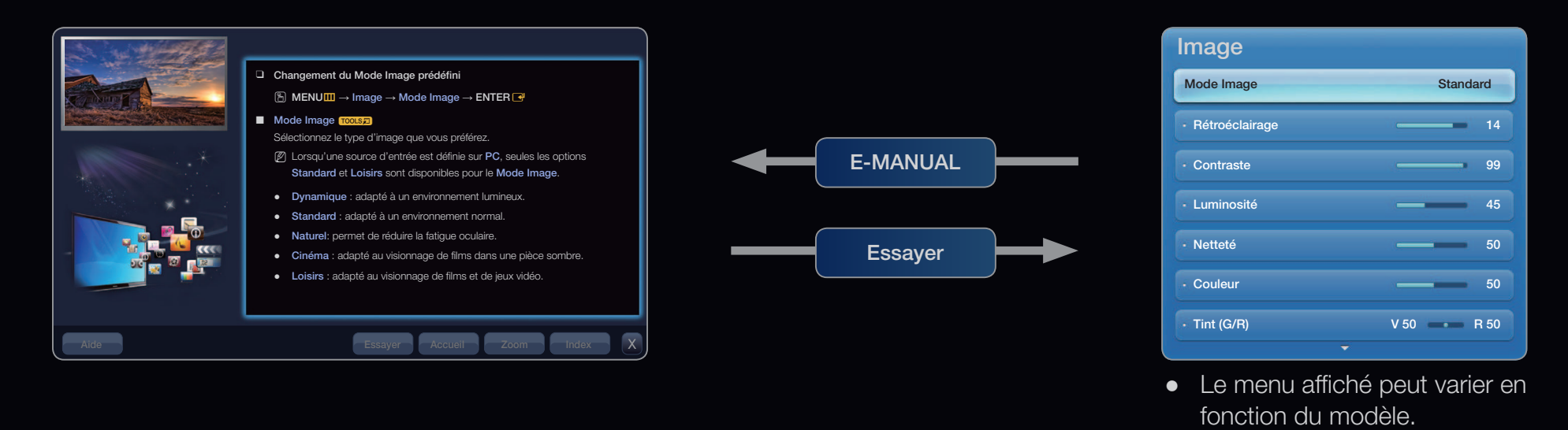

| Méthode 1                                                                                               | Méthode 2                                                                                                    |
|----------------------------------------------------------------------------------------------------|----------------------------------------------------------------------------------------------------|
| <ol> <li>Sélectionnez Essayer si vous souhaitez exécuter<br/>le(s) menu(s) correspondant(s).</li> </ol> | <ol> <li>Appuyez sur le bouton ENTER I lors de la<br/>sélection de la zone de contenu. Le message</li> </ol>                                        |
| <ol> <li>Pour revenir à l'écran e-Manual, appuyez sur le<br/>bouton E-MANUAL.</li> </ol>                | "Exécuter cette opération?" s'affiche.<br>Sélectionnez Oui et appuyez ensuite sur le<br>bouton ENTER . La fenêtre des menus à l'écran<br>s'affiche. |
|                                                                                                    | <ol> <li>Pour revenir à l'écran e-Manual, appuyez sur le<br/>bouton E-MANUAL.</li> </ol>                                                            |

#### Français

#### Affichage du contenu

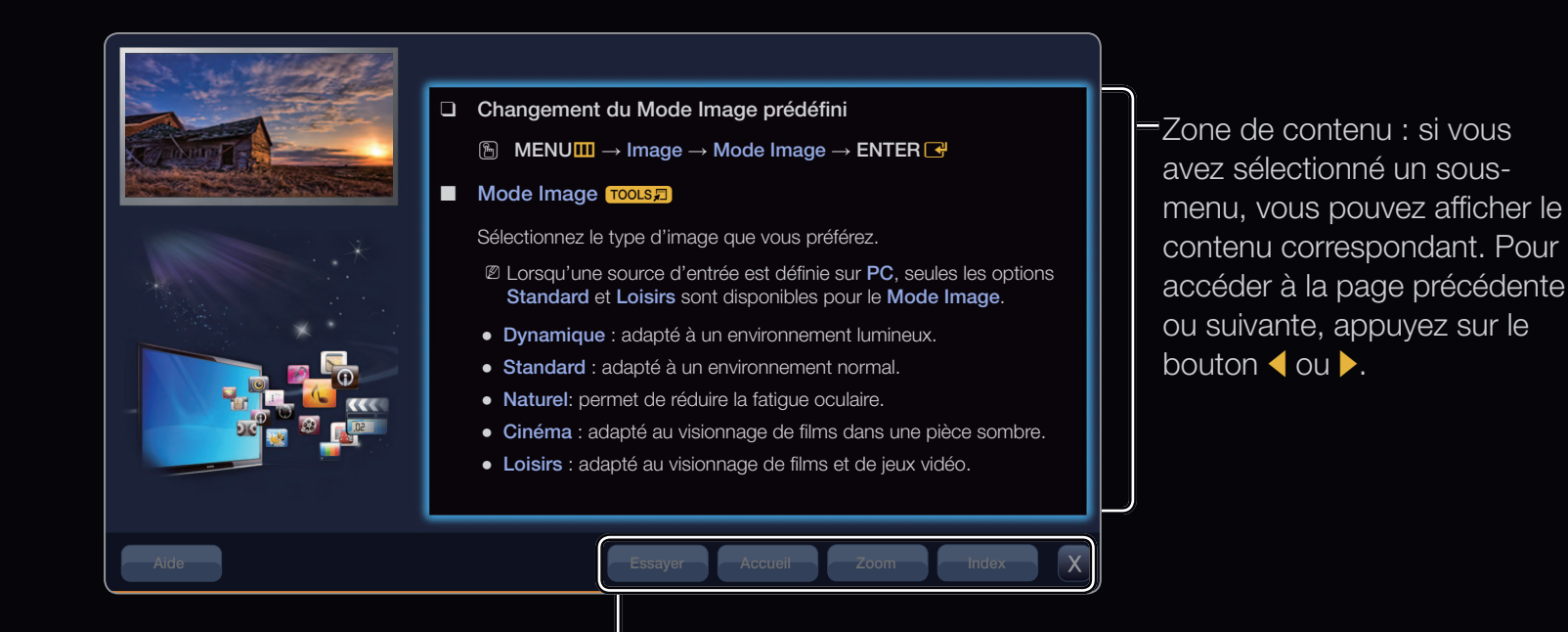

**Essayer** : affiche le(s) menu(s) correspondant(s).

**Accueil** : permet d'accéder à l'écran d'accueil du manuel électronique.

Zoom : agrandit l'écran.

Index : affiche l'écran d'index.

#### Utilisation du mode Zoom

Lors de la consultation des instructions du manuel électronique, sélectionnez l'option **Zoom** pour agrandir l'écran. Pour parcourir l'écran agrandi, utilisez le bouton ▲ ou ▼.

Pour revenir à l'écran précédent, appuyez sur le bouton **RETURN**.

| Changement du Mode Image prédéfini                                                                                            |
|----------------------------------------------------------------------------------------------------|
| $\textcircled{\ } MENU \blacksquare \rightarrow Image \rightarrow Mode Image \rightarrow ENTER \blacksquare$                  |
| Mode Image TOOLS                                                                                                    |
| Sélectionnez le type d'image que vous préférez.                                                                               |
| Iorsqu'une source d'entrée est définie sur PC, seules les options Standard et Loisirs<br>sont disponibles pour le Mode Image. |
| • Dynamique : adapté à un environnement lumineux.                                                                             |
| Standard : adapté à un environnement normal.                                                                                  |
| Naturel: permet de réduire la fatigue oculaire.                                                                               |
| Retour                                                                                                    |

#### Recherche d'un mot-clé en utilisant la page d'index

- Si vous souhaitez rechercher un mot-clé, sélectionnez Index afin d'ouvrir l'écran Index.
- Appuyez sur le bouton < ou > pour sélectionner l'ordre des caractères de votre choix et appuyez ensuite sur ENTER
- Appuyez sur le bouton ▲ ou ▼ pour sélectionner un mot-clé à afficher et appuyez ensuite sur ENTER
- 4. Vous accédez alors à l'écran d'instructions correspondant du e-Manual.
  Ø Pour fermer l'écran Index, appuyez sur le bouton Fermer.

0

# Avec by bottom bottom b

#### Une expérience 3D digne des salles obscures

SAMSUNG FULL HD

Avec les téléviseurs 3D, vous allez découvrir une nouvelle réalité visuelle. Les lunettes 3D actives se synchronisent avec le téléviseur 3D pour produire des images 3D qui crèvent littéralement l'écran. Vous pouvez même transformer vos émissions favorites au format 3D et en temps réel afin de vivre une expérience télévisuelle plus vraie que nature.

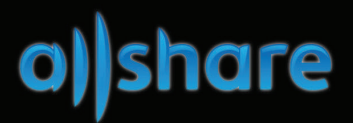

#### Sync media from multiple devices with AllShare

3

Français

• • •

AllShare<sup>™</sup> synchronise vos appareils numériques de telle sorte que vous puissiez bénéficier, sur votre téléviseur grand écran, de la musique, des films et des photos stockés sur votre ordinateur, votre appareil photo et vos appareils mobiles. Cette fonction vous connecte également à plusieurs ordinateurs.